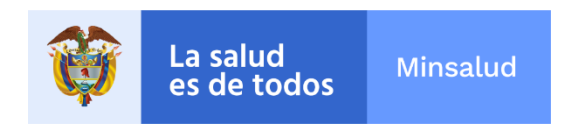

GUÍA

# CONSULTA CUBO SANEAMIENTO DE CARTERA

# MINISTERIO DE SALUD Y PROTECCIÓN SOCIAL BOGOTÁ, marzo de 2021

|                                                        | SIS     | STEMA INTE | GRAL DE LA PRO<br>Ema de gestió | DTECCI<br>N DE DA | ÓN SOCIAL -<br>Atos – Sgd | - SISPRO |
|--------------------------------------------------------|---------|------------|---------------------------------|-------------------|---------------------------|----------|
| MinSalud<br>Ministerio de Salud<br>y Protección Social |         | Conex      | tión Cubo de San                | eamien            | to de Cartera             | I        |
|                                                        | CÓDIGO: |            | VERSIÓN:                        | 1                 | FECHA:                    | 201405   |

# **CUBO SANEAMIENTO DE CARTERA**

- I. CONEXIÓN AL CUBO DE SANEAMIENTO DE CARTERA DESDE EXCEL.
- Se inicia el proceso de conexión así: desde el menú principal se selecciona el ítem "Datos", a continuación la opción "De otras fuentes" (del submenú Obtener datos externos), a continuación se despliega un menú con varias opciones, allí se debe seleccionar "Desde Analysis Services", tal y como se puede observar en la siguiente gráfica.

|                 | 19           |                | ) =                 |                                                     |                                                      |                                                    |                                  |                       |
|-----------------|--------------|----------------|---------------------|-----------------------------------------------------|------------------------------------------------------|----------------------------------------------------|----------------------------------|-----------------------|
| U               | Inicio       | Ins            | ertar               | Diseño de págir                                     | na Fórmulas                                          | Datos                                              | Revisar                          | Vista                 |
| Desde<br>Access | Desde<br>Web | Desde<br>texto | De otras<br>fuentes | Conexiones<br>existentes                            | Actualizar<br>todo + See Edi                         | n <mark>exiones</mark><br>piedades<br>tar vínculos | A<br>Z↓ AZA<br>Z↓ Orden          | ar Filtro             |
|                 | Obt          | tener da       | 源内                  | Desde SQL Serv                                      | ver                                                  |                                                    |                                  | fi                    |
|                 | A1           |                |                     | datos en Excel                                      | xión e la tabla del s<br>como tabla o como           | informe de                                         | Server, Import<br>tabla dinámica | tar los<br>a.         |
| 1               | А            |                | 1                   | Desde Analysis<br>Crear una cone<br>los datos en Ex | Services<br>xión a un cubo de<br>cel como tabla o co | SQL Server A                                       | nalysis Service<br>de tabla diná | es. Importar<br>mica. |
| 2               |              | 160 3          | 3EA                 | Desde importa                                       | ción de dates xML                                    |                                                    |                                  |                       |
| 3               |              |                |                     | Abrir o usignar                                     | un archivo XML.                                      |                                                    |                                  |                       |
| 4               |              |                | STEN                | Desde el Asiste                                     | nte nara la conevió                                  | in de datos                                        |                                  |                       |
| 5               |              |                |                     | Importar datos                                      | para un formato n                                    | o listado uti                                      | lizando el Asis                  | tente para            |
| 6               |              |                |                     | la conexión de                                      | datos y OLEDB.                                       |                                                    |                                  |                       |
| 7               |              | 1              | 35-5                | Desde Microso                                       | ft Query                                             |                                                    |                                  |                       |
| 8               |              |                |                     | importar datos<br>consultas de M                    | para un formato n<br>icrosoft y ODBC.                | o listado uti                                      | lizando el Asis                  | tente para            |

### Gráfica No. 1 Conexión a Analysis Services

 A continuación se despliega una caja de diálogo para establecer la conexión a la base de datos que contiene el respectivo reporte (ver Gráfica No. 2), es necesario diligenciar los campos de conexión de la siguiente manera:

| Gráfica No. 2 Caja<br>Asistente para la conexión de c       | de Diálogo para la Conexión a la Base de Datos                               |
|-------------------------------------------------------------|------------------------------------------------------------------------------|
| Conectar con el servidor d<br>Escriba la información requer | e la base de datos<br>ida para conectar con el servidor de la base de datos. |
| 1. Nombre del ser <u>v</u> idor: cul                        | pos2.sispro.gov.co                                                           |
| 2. Credenciales de conexión                                 |                                                                              |
| 🔿 Utilizar autenticación                                    | de <u>W</u> indows                                                           |
| Utilizar el nombre de                                       | usuario y la contraseña siguien <u>t</u> es                                  |
| <u>N</u> ombre de usuario:                                  | sispro.local\usuarioprueba                                                   |
| <u>C</u> ontraseña:                                         | •••••                                                                        |
|                                                             | Cancelar < <u>A</u> trás <u>Siguiente</u> > Finalizar                        |
|                                                             | 2                                                                            |

|                                                        | SIS     | TEMA INTE<br>SISTE | GRAL DE LA PRO<br>EMA DE GESTIÓI | DTECCI<br>N de d/ | ÓN SOCIAL ·<br>Atos – Sgd | - SISPRO |
|--------------------------------------------------------|---------|--------------------|----------------------------------|-------------------|---------------------------|----------|
| MinSalud<br>Ministerio de Salud<br>y Protección Social |         | Conex              | ión Cubo de San                  | eamien            | to de Cartera             | 1        |
|                                                        | CÓDIGO: |                    | VERSIÓN:                         | 1                 | FECHA:                    | 201405   |

a. Nombre del servidor: cubos2.sispro.gov.co

Asistente para la conexión de datos

 b. Credenciales de conexión: se debe seleccionar la segunda opción "<u>Utilizar el nombre</u> <u>de usuario y la contraseña siguientes</u>" Nombre de usuario: <u>sispro.local\usuario asignado</u> Contraseña: <u>contraseña asignada</u>

Diligenciados estos datos, se debe dar clic en la opción "<u>Siguiente</u>" de la caja de diálogo Conectar con el servidor de la base de datos.

- 3. A continuación se despliega una nueva caja de diálogo en la que se podrá seleccionar el cubo a consultar, tal y como se puede visualizar en la Gráfica No. 3, para lo cual:
  - a. En la opción **"Seleccione la base de datos que contiene la información que desee"**, escoja "CU\_SaneamientoCartera" (ver ítem No. 1 de la Gráfica No. 3),
  - b. Luego seleccione el ítem "SaneamientoCartera" de la opción "Conectar con una tabla o a un cubo específico", tal y como se puede observar en el numeral 2 de la Gráfica No.
    3, con el fin de seleccionar el cubo que dispone la información resultante del procesamiento de datos correspondientes al Saneamiento de Cartera.

### Gráfica No. 3 Caja de Diálogo - Selección Base de Datos Saneamiento de Cartera

| Seleccionar base de datos y tal<br>Seleccione la base de datos y la tal<br>obtener. | <b>bla</b><br>bla o el cubo qu | ue contenga los datos q           | ue desea   |          |
|-------------------------------------------------------------------------------------|--------------------------------|-----------------------------------|------------|----------|
| S <u>e</u> leccione la base de datos que conti                                      | iene la informa                | ción que desea:                   |            |          |
| CU_SaneamientoCartera1                                                              |                                | ~                                 |            |          |
| Conectar con una tabla o a un cut                                                   | oo específico:                 |                                   |            |          |
| Nombre                                                                              | Descripción                    | Modificado                        | Creado     | Tipo     |
| 😝 SaneamientoCartera                                                                |                                | 3/27/2021 11:47:49 AM             |            | CUBE     |
| 💊 SaneamientoCartera 2015                                                           |                                | 3/27/2021 11:47:48 AM             |            | CUBE     |
| 😝 SaneamientoCartera 2017                                                           |                                | 3/27/2021 11:47:48 AM             |            | CUBE     |
| 😝 SaneamientoCartera 2018                                                           |                                | 3/27/2021 11:47:49 AM             |            | CUBE     |
| 😝 SaneamientoCartera 2019                                                           |                                | 3/27/2021 11:47:49 AM             |            | CUBE     |
| SaneamientoCartera 2020                                                             |                                | 3/30/2021 9:03:39 PM              |            | CUBE     |
| <                                                                                   |                                |                                   |            | >        |
|                                                                                     | Cancelar                       | < <u>A</u> trás <u>S</u> iguiente | > <u>F</u> | inalizar |

Х

?

| MinSalud<br>Ministerio de Salud<br>y Protección Social | SIS                                                                                                    | SISTEMA INTEGRAL DE LA PROTECCIÓN SOCIAL – SISPRO<br>SISTEMA DE GESTIÓN DE DATOS – SGD<br>Conexión Cubo de Saneamiento de Cartera |                                       |                 |                   |            |          |  |  |  |
|--------------------------------------------------------|----------------------------------------------------------------------------------------------------|----------------------------------------------------------------------------------------------------|---------------------------------------|-----------------|-------------------|------------|----------|--|--|--|
|                                                        | CÓDIGO:VERSIÓN:1FECHA:20140                                                                                                    |                                                                                                    |                                       |                 |                   |            |          |  |  |  |
| Gráfica No. 3.1 Ca                                     | ija de Diálogo – S<br>informaciór                                                                                               | Selección<br>n de carte                                                                                                    | Base de Dat<br>era de la vige         | os Sa<br>ncia 2 | ineamient<br>2021 | to de Cart | era para |  |  |  |
| Asistente pa                                           | ra la conexión de dato                                                                                                    | DS                                                                                                    |                                       |                 | Ĩ                 | ? ×        |          |  |  |  |
| Seleccione<br>Seleccione la<br>CU_Saneami              | ar base de datos y la tab<br>la base de datos y la tab<br>base de datos que contie<br>entoCartera2<br>con una tabla o a un cubo | abla<br>la o el cubo c<br>ene la informa<br>o específico:                                                                         | ue contenga los da<br>ción que desea: | atos que        | desea obtene      | er.        |          |  |  |  |
| Nombre<br>Saneami                                      | entoCartera 2021                                                                                                    | Descripción                                                                                                    | Modificado<br>6/23/2021 9:00:44 I     | Cre<br>PM       | ado Tipo<br>CUBE  |            |          |  |  |  |
| <                                                      |                                                                                                    |                                                                                                    |                                       |                 |                   | >          |          |  |  |  |
|                                                        | Cancela                                                                                                    | ar                                                                                                    | < <u>A</u> trás <u>S</u>              | iguiente        | > [               | Einalizar  |          |  |  |  |

4. Al dar clic sobre la opción "Siguiente" de la caja de diálogo de la Gráfica No. 3, se desplegará una nueva ventana correspondiente a la opción "<u>Guardar archivo de conexión de datos y</u> <u>finalizar"</u>, ver Gráfica No. 4.

Al activar o dar clic sobre esta opción se desplegará una nueva caja de diálogo (ver Gráfica No. 5), para confirmar el cambio y sobre la cual debe dar clic en la opción "<u>Si</u>".

| Guardar archi                                                                                                    | vo de conexión de datos y finalizar                                                                                                    | Yes .   |
|----------------------------------------------------------------------------------------------------|----------------------------------------------------------------------------------------------------|---------|
| Escriba un nombi<br>presione Finaliza                                                                                                    | re y una descripción para el nuevo archivo de conexión de datos y<br>r para guardar.                                                        | Ř       |
| Nombre de archivo:                                                                                                    |                                                                                                    |         |
| 201.234.78.125 Cu                                                                                                    | ibee - SGD SGD.odc                                                                                                    | xaminar |
| (                                                                                                    | Cuardar contracción on archivel                                                                                                    |         |
| Barran Maria                                                                                                    | Guardar <u>contrasena en arcinvo</u>                                                                                                    |         |
| <u>D</u> escripción:<br>(Para ayudar a otro                                                                                                | os a entender lo que indica su conexión de datos)                                                                                           |         |
| Descripción:<br>(Para ayudar a otro<br>Nombre descriptivo)                                                                                 | os a entender lo que indica su conexión de datos)                                                                                           |         |
| Descripción:<br>(Para ayudar a otra<br>Nombre descripti <u>v</u> o<br>201.234.78.125 Ci                                                    | bos a entender lo que indica su conexión de datos)                                                                                          |         |
| Descripción:<br>(Para ayudar a otro<br>Nombre descripti <u>v</u> o<br>201,234.78,125 Cu<br>Palabras clave de <u>b</u>                      | bos a entender lo que indica su conexión de datos)                                                                                          |         |
| Descripción:<br>(Para ayudar a otro<br>Nombre descripti <u>v</u> o<br>201.234.78.125 Cu<br>Palabras clave de <u>b</u><br>Intentar utilizar | bos a entender lo que indica su conexión de datos)<br>ubos - SGD SGD<br>úsqueda:<br>siempre este arc <u>h</u> ivo para actualizar los datos |         |

# Gráfica No. 4 Caja de Diálogo para Guardar Archivo de Conexión

### Gráfica No. 5 Confirmación Guardar Archivo de Conexión

| Microsoft Office Excel                                                         | - North Contract of State                                           | ×                                  |
|--------------------------------------------------------------------------------|---------------------------------------------------------------------|------------------------------------|
| La contraseña se guarda sin cifrado en un archivo de<br>guardar la contraseña? | e texto Conexión de datos de Office. Esto vulnera la seguridad de l | os datos. Æstá seguro de que desea |
|                                                                                | Sí <u>N</u> o                                                       |                                    |

A continuación debe dar clic sobre la opción "Finalizar" de la misma caja de diálogo, ver Gráfica No. 4.

5. Para terminar el sistema le solicitará que de nuevo confirme "Guardar Archivo de Conexión", tal y como se puede observar en la Gráfica No. 6, sobre la cual debe dar clic en la opción "<u>Si</u>", desplegándose una nueva caja de diálogo que es la le permitirá importar una tabla dinámica con las variables cualitativas y cuantitativas del cubo para su respectiva consulta, ver Gráfica No. 7, en esta caja debe dar clic sobre la opción "<u>Aceptar</u>".

| MinSalud<br>Ministerio de Salud<br>y Protección Social | SIS                                  | STEMA INTEG<br>SISTE<br>Conexi   | GRAL DE LA PR<br>IMA DE GESTIÓ<br>Ión Cubo de San | DTECCI<br>N DE D<br>eamien | IÓN SOCIAL -<br>ATOS – SGD<br>Ito de Cartera | - SISPRO           |  |  |  |
|--------------------------------------------------------|--------------------------------------|----------------------------------|---------------------------------------------------|----------------------------|----------------------------------------------|--------------------|--|--|--|
|                                                        | CÓDIGO:                              | CÓDIGO: VERSIÓN: 1 FECHA: 201405 |                                                   |                            |                                              |                    |  |  |  |
| Gráfic                                                 | a No. 6 Confirmac                    | ión para (                       | Guardar Arc                                       | hivo d                     | le Conexi                                    | ón                 |  |  |  |
| Microsoft Office Excel                                 |                                      |                                  | <u> </u>                                          |                            |                                              |                    |  |  |  |
| El archivo "C:\Users\Lrincon\Docu<br>reemplazarlo?     | ments\Mis archivos de origen de dato | os\201.234.78.125                | Cubos - SGD PER - Apo                             | tes a la Pr                | otección Social.odc'                         | 'ya existe. ¿Desea |  |  |  |
|                                                        |                                      | sí                               | No                                                |                            |                                              |                    |  |  |  |
| (                                                      | Gráfica No. 7 Impo                   | rtar eleme                       | entos                                             |                            |                                              |                    |  |  |  |
|                                                        | Importar datos                       |                                  | ? ×                                               |                            |                                              |                    |  |  |  |
|                                                        | Seleccione cómo dese                 | a ver estos d                    | atos en el libro.                                 |                            |                                              |                    |  |  |  |

- Importar datos

   Seleccione cómo desea ver estos datos en el libro.

   Tabla

   Tabla

   Informe de tabla dinámiça

   Importar sólo conexión

   Crear sólo conexión

   Conde desea situar los datos?

   Hoja de cálculo existente:

   Importar datos

   Importar datos

   Importar datos

   Importar datos?

   Hoja de cálculo existente:

   Importar datos?

   Importar datos?

   Importar datos?

   Importar datos?

   Importar datos?

   Importar datos?

   Importar datos?

   Importar datos?

   Importar datos?

   Importar datos?

   Importar datos?

   Importar datos?

   Importar datos?

   Importar datos?

   Importar datos?

   Importar datos?

   Importar datos?

   Importar datos?

   Importar datos?

   Importar datos?

   Importar datos?

   Importar datos?

   Importar datos?

   Importar datos?

   Importar datos?

   <
- 6. Finalmente, se desplegará la pantalla que se muestra en la Gráfica No. 8, en la cual al lado izquierdo se muestra el panel de navegación para ejecutar las diferentes consultas sobre el reporte y el cual contiene las medidas y dimensiones para su navegación.

### Gráfica No. 8 Visualización Tabla Dinámica para Consultar Variables de la Información Reportada en la Circular No. 030 de 2013

| 98                    | ( · · · ) · · (· · ) ·                                           |                                            | Libro                                           | 1 - Microsoft    | Excel   | 1.0.4                                 | DEF                            | Herramienta    | s de tabla diná | nica            |                                  |                                 |                 |             |              |               |        |                                                                                                    |
|-----------------------|------------------------------------------------------------------|--------------------------------------------|-------------------------------------------------|------------------|---------|---------------------------------------|--------------------------------|----------------|-----------------|-----------------|----------------------------------|---------------------------------|-----------------|-------------|--------------|---------------|--------|----------------------------------------------------------------------------------------------------|
| Peg                   | A Cortar<br>A Cortar<br>Copiar<br>Copiar formato<br>Portapapeles | Calibri<br>N K S -<br>Fue                  | gins Formula<br>• 11 • A ∧<br>⊞ • 3• • ▲<br>nte | *) = =<br>-) = = | Revisar | Vista<br>P Ajustar<br>Combin<br>ación | PDF<br>r texto<br>nar y centra | Gener<br>Gener | al<br>% 000 %8  | Point Condicion | Dar formato<br>al - como tabla - | Normal<br>Incorrecto<br>Estilos | Buena<br>Neutra | *<br>*<br>* | Insertar Eli | ninar Formato | Σ Auto | enar * Ordenar Buscary<br>ar * y filtrar * seleccionar *<br>Modificar                                                       |
|                       | A1 •                                                             | $f_x$                                      |                                                 |                  |         |                                       |                                |                |                 |                 |                                  |                                 |                 |             |              | 1             |        |                                                                                                    |
| 2                     | A B                                                              | C<br>ámica1                                | D                                               | E                | F       |                                       | G                              | н              | 1               | J               | к                                | L                               | M               | N           | 0            | P             |        | Lista de campos de tabla dinámica<br>Seleccionar campos para agregar al<br>informe:<br>Σ Cruce FEPA vs FIPS                 |
| 1                     | Para generar un info<br>os campos de la lista<br>tabla dina      | orme, seleccion<br>a de campos de<br>ámica | e<br>la                                         |                  |         |                                       |                                |                |                 |                 |                                  |                                 |                 |             |              |               |        | ERP<br>B Call IP5                                                                                                    |
| )                     |                                                                  |                                            |                                                 |                  |         |                                       |                                |                |                 |                 |                                  |                                 |                 |             |              |               |        | <ul> <li>Entidades - IPS</li> <li>Número de Identificación</li> <li>Razon Social</li> <li>Tipo de Identificación</li> </ul> |
| 2<br>3<br>4<br>5      |                                                                  | 君                                          |                                                 |                  |         |                                       |                                |                |                 |                 |                                  |                                 |                 |             |              |               |        | Entidades - ERP     Número deIdentificación     Razón Social     Tipo de Identificación                                     |
| 5<br>7<br>3           |                                                                  |                                            |                                                 |                  |         |                                       |                                |                |                 |                 |                                  |                                 |                 |             |              |               |        | ERP En Cobro Jurídico                                                                                                    |
| 3<br>1<br>2<br>3<br>4 |                                                                  |                                            |                                                 |                  |         |                                       |                                |                |                 |                 |                                  |                                 |                 |             |              |               |        | Veneral cargos entre els areas rigidadido<br>V Fitro de informe Robulos de o                                                |

|                                                        | SIS     | TEMA INTE | GRAL DE LA PRO<br>Ema de gestió | OTECCI<br>N DE DA | ÓN SOCIAL -<br>Atos – Sgd | - SISPRO |
|--------------------------------------------------------|---------|-----------|---------------------------------|-------------------|---------------------------|----------|
| MinSalud<br>Ministerio de Salud<br>y Protección Social |         | Conex     | ión Cubo de San                 | eamien            | to de Cartera             | 1        |
|                                                        | CÓDIGO: |           | VERSIÓN:                        | 1                 | FECHA:                    | 201405   |

# II. DATOS ASOCIADOS A LA CONSULTA

A continuación se presenta la forma como se han dispuesto los datos, para construir las consultas por parte de las Entidades Responsables de Pago –ERP e Instituciones Prestadoras de Servicios de Salud –IPS.

A. Información sobre Entidades Responsables de Pago: En este grupo de variables se encuentra la información cuantitativa reportada por las ERP.

| Gráfica No. 9                               |
|---------------------------------------------|
| Lista de campos de tabla dinámica           |
| Seleccionar campos para agregar al informe: |
| Σ Cruce FEPA vs FIPS                        |
| Número de Facturas                          |
| 😑 🗁 ERP                                     |
| ERP Saldo Factura                           |
| ERP Valor Factura                           |
| ERP Valor Glosa Aceptada                    |
| ERP Valor Pagado con Giro Directo Factura   |
| ERP Valor Total Pagos Aplicados por Factura |
| 🗄 🚞 IPS                                     |

B. Información sobre Instituciones Prestadoras de Servicios de Salud: En este grupo de variables se encuentra la información cuantitativa reportada por las IPS.

| Gráfica No. 10                              |
|---------------------------------------------|
| Lista de campos de tabla dinámica           |
| Seleccionar campos para agregar al informe: |
| Σ Cruce FEPA vs FIPS                        |
| Número de Facturas                          |
| ERP ERP                                     |
| 🖃 🗁 IPS                                     |
| IPS Saldo Factura                           |
| IPS Valor Factura                           |
| IPS Valor Glosa Aceptada                    |
| IPS Valor Pagado con Giro Directo Factura   |
| IPS Valor Total Pagos Aplicados por Factura |
|                                             |

|                                                        | SISTEMA INTEGRAL DE LA PROTECCIÓN SOCIAL – SISPRO<br>SISTEMA DE GESTIÓN DE DATOS – SGD |                                         |          |   |        |        |
|--------------------------------------------------------|----------------------------------------------------------------------------------------|-----------------------------------------|----------|---|--------|--------|
| MinSalud<br>Ministerio de Salud<br>y Protección Social |                                                                                        | Conexión Cubo de Saneamiento de Cartera |          |   |        |        |
|                                                        | CÓDIGO:                                                                                |                                         | VERSIÓN: | 1 | FECHA: | 201405 |

C. Información sobre Instituciones Prestadoras de Servicios de Salud -IPS: En este grupo de variables se encuentra la información cualitativa reportada por las IPS.

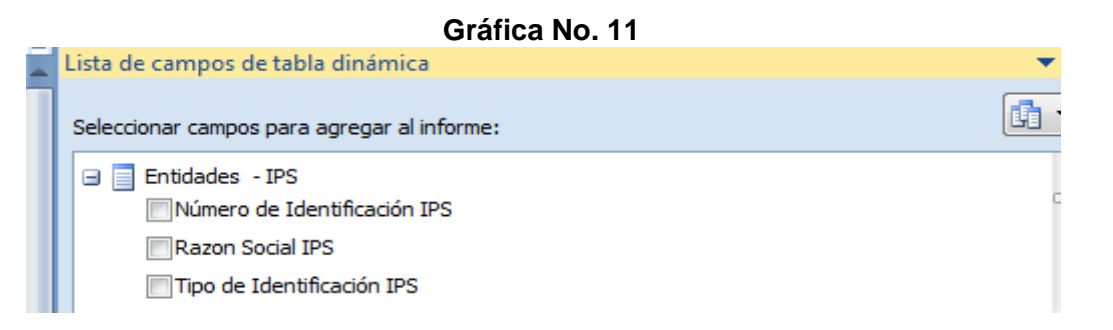

D. Información sobre Entidades Responsables de Pago -ERP: En este grupo de variables se encuentra la información cualitativa reportada por las ERP.

| Gráfica No. 12                              |
|---------------------------------------------|
| <br>Lista de campos de tabla dinámica       |
| Seleccionar campos para agregar al informe: |
| Entidades - ERP Número deIdentificación ERP |
| Razón Social ERP                            |
| Tipo de Identificación ERP                  |

E. Información sobre etapa de proceso de la factura reportada por la ERP: En este grupo de variables se encuentra la información relacionada con el cobro jurídico y la etapa en que se encuentra.

| <br>Grafica No. 13                                            |          |
|---------------------------------------------------------------|----------|
| Lista de campos de tabla dinámica                             | -        |
| Seleccionar campos para agregar al informe:                   | <b>G</b> |
| ERP En Cobro Juridico     ERP En Cobro Juridico.Indicador     | —<br>с   |
| ERP Etapa del Proceso     ERP Etapa del Proceso.Etapa Proceso |          |

# Gráfica No. 13

|                                                        | SIS     | TEMA INTE                               | GRAL DE LA PRO<br>Ema de gestiói | DTECCI<br>N DE DA | ÓN SOCIAL -<br>Atos – Sgd | - SISPRO |
|--------------------------------------------------------|---------|-----------------------------------------|----------------------------------|-------------------|---------------------------|----------|
| MinSalud<br>Ministerio de Salud<br>y Protección Social |         | Conexión Cubo de Saneamiento de Cartera |                                  |                   |                           |          |
|                                                        | CÓDIGO: |                                         | VERSIÓN:                         | 1                 | FECHA:                    | 201405   |

F. Información sobre devolución de la factura reportada por la ERP: En este grupo de variables se encuentra la información relacionada la devolución de la factura.

|   | Gráfica No. 14                              |   |
|---|---------------------------------------------|---|
|   | Lista de campos de tabla dinámica 🛛 🗸 🔻     | × |
| 1 | Seleccionar campos para agregar al informe: | - |
| l | 🖃 📄 ERP Fecha Devolucion Factura            | ^ |
|   | 🖃 🥅 ERP Fecha Devolucion Factura. Tiempo    |   |
|   | Año                                         |   |
| l | Mes                                         | = |
| U | Fecha                                       |   |
| U | A Más campos                                |   |
| U | ERP Fecha Devolucion Factura.Año            |   |
| U | ERP Fecha Devolucion Factura.Fecha          |   |
|   | ERP Fecha Devolucion Factura.Mes            | - |
|   |                                             |   |

G. Información sobre emisión de la factura reportada por la ERP: En este grupo de variables se encuentra la información relacionada la emisión de la factura.

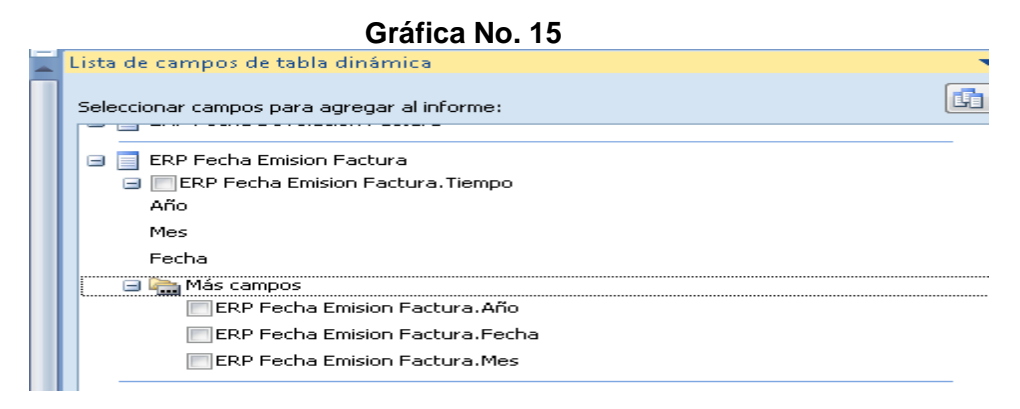

H. Información sobre emisión de la factura reportada por la ERP: En este grupo de variables se encuentra la información relacionada la presentación de la factura.

| Lista de campos de tabla dinámica                                         | ▼ >     |
|---------------------------------------------------------------------------|---------|
| Seleccionar campos para agregar al informe:                               | <b></b> |
| ERP Fecha Presentacion Factura     ERP Fecha Presentacion Factura. Tiempo |         |
| Año                                                                       |         |
| Mes                                                                       | =       |
| Fecha                                                                     |         |
| 🖃 🔚 Más campos                                                            |         |
| ERP Fecha Presentacion Factura. Año                                       |         |
| ERP Fecha Presentacion Factura.Fecha                                      |         |
| ERP Fecha Presentacion Factura.Mes                                        |         |

|                                                        | SISTEMA INTEGRAL DE LA PROTECCIÓN SOCIAL – SISPRO<br>SISTEMA DE GESTIÓN DE DATOS – SGD |                                         |          |   |        |        |
|--------------------------------------------------------|----------------------------------------------------------------------------------------|-----------------------------------------|----------|---|--------|--------|
| MinSalud<br>Ministerio de Salud<br>y Protección Social |                                                                                        | Conexión Cubo de Saneamiento de Cartera |          |   |        |        |
|                                                        | CÓDIGO:                                                                                |                                         | VERSIÓN: | 1 | FECHA: | 201405 |

I. **Información sobre glosa de la factura reportada por la ERP:** En este grupo de variables se encuentra la información relacionada la glosa de la factura.

|   | Gráfica No. 17                                                                   |     |
|---|----------------------------------------------------------------------------------|-----|
|   | Lista de campos de tabla dinámica                                                | ▼ x |
| 1 | Seleccionar campos para agregar al informe:                                      | •   |
|   | <ul> <li>ERP Glosa Respondida</li> <li>ERP Glosa Respondida.Indicador</li> </ul> | ^   |
|   | ERP Tipo Cobro                                                                   | Ŧ   |
|   |                                                                                  |     |

J. Información sobre Factura: En este grupo de variables se encuentra la información relacionada la factura.

|   | Gráfica No. 18                                                                |
|---|-------------------------------------------------------------------------------|
|   | Lista de campos de tabla dinámica 🔹                                           |
|   | Seleccionar campos para agregar al informe:                                   |
| I | <ul> <li>Facturas</li> <li>Fecha Emisión</li> </ul>                           |
| I | Año<br>Mes                                                                    |
| I | Más campos     Antiguedad Cartera                                             |
| I | ERP-Reporto Factura IPS-Reporto Factura                                       |
| I | <ul> <li>Menor Valor Factura Reportado Por</li> <li>Numero Factura</li> </ul> |
|   | <ul> <li>Prefijo Factura</li> <li>Valor Factura Coincide</li> </ul>           |

K. Información sobre etapa de proceso de la factura reportada por la IPS: En este grupo de variables se encuentra la información relacionada con el cobro jurídico y la etapa en que se encuentra.

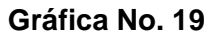

| Lista de campos de tabla dinámica                                     | _        |
|-----------------------------------------------------------------------|----------|
| Seleccionar campos para agregar al informe:                           | <u>L</u> |
| IPS Etapa del Proceso IPS Etapa del Proceso.Etapa Proceso             |          |
| IPS Factura En Cobro Juridico IPS Factura En Cobro Juridico.Indicador |          |
|                                                                       |          |

|                                                        | SISTEMA INTEGRAL DE LA PROTECCIÓN SOCIAL – SISPRO<br>SISTEMA DE GESTIÓN DE DATOS – SGD<br>Conexión Cubo de Saneamiento de Cartera |  |          |   |        |        |
|--------------------------------------------------------|----------------------------------------------------------------------------------------------------|--|----------|---|--------|--------|
| MinSalud<br>Ministerio de Solud<br>y Protección Social |                                                                                                    |  |          |   |        |        |
|                                                        | CÓDIGO:                                                                                                    |  | VERSIÓN: | 1 | FECHA: | 201405 |

L. **Información sobre devolución de la factura reportada por la IPS:** En este grupo de variables se encuentra la información relacionada la devolución de la factura.

| Gráfica No. 20                              |
|---------------------------------------------|
| Lista de campos de tabla dinámica 🔹 🔻       |
| Seleccionar campos para agregar al informe: |
| 🖃 📑 IPS Fecha Devolucion Factura            |
| IPS Fecha Devolucion Factura. Tiempo        |
| Año                                         |
| Mes                                         |
| Fecha                                       |
| 🖃 ि Más campos                              |
| IPS Fecha Devolucion Factura. Año           |
| IPS Fecha Devolucion Factura. Fecha         |
| IPS Fecha Devolucion Factura.Mes            |

M. Información sobre emisión de la factura reportada por la IPS: En este grupo de variables se encuentra la información relacionada la emisión de la factura.

| Gráfica No. 21                              |   |
|---------------------------------------------|---|
| Lista de campos de tabla dinámica 🔹 🔻 🔻     |   |
| Seleccionar campos para agregar al informe: | - |
| 🖃 📃 IPS Fecha Emision Factura               |   |
| IPS Fecha Emision Factura. Tiempo           |   |
| Año                                         |   |
| Mes                                         |   |
| Fecha                                       |   |
| 🖃 🔚 Más campos                              |   |
| IPS Fecha Emision Factura. Año              |   |
| IPS Fecha Emision Factura. Fecha            | l |
| IPS Fecha Emision Factura. Mes              |   |

N. Información sobre presentación de la factura reportada por la IPS: En este grupo de variables se encuentra la información relacionada la presentación de la factura.

| MinSalud<br>Ministerio de Salud<br>y Protección Social | SIS                  | STEMA INTEC<br>SISTE<br>Conex | GRAL DE LA PRO<br>MA DE GESTIÓ<br>ión Cubo de San | DTECCI<br>N DE D/<br>leamien | ÓN SOCIAL -<br>ATOS – SGD<br>ito de Cartera | - SISPRO |
|--------------------------------------------------------|----------------------|-------------------------------|---------------------------------------------------|------------------------------|---------------------------------------------|----------|
|                                                        | CÓDIGO:              |                               | VERSIÓN:                                          | 1                            | FECHA:                                      | 201405   |
|                                                        |                      |                               |                                                   |                              |                                             |          |
| Lista de campos                                        | -                    |                               |                                                   |                              |                                             |          |
| Seleccionar camp                                       |                      |                               |                                                   |                              |                                             |          |
|                                                        | ·                    |                               |                                                   |                              |                                             |          |
| 🖃 📃 IPS Fecha                                          |                      |                               |                                                   |                              |                                             |          |
| IPS Fe                                                 |                      |                               |                                                   |                              |                                             |          |
| 🖃 🖳 Más c                                              |                      |                               |                                                   |                              |                                             |          |
| IPS IPS                                                |                      |                               |                                                   |                              |                                             |          |
| IP5                                                    | S Fecha Presentacion | Factura.Fech                  | a                                                 |                              |                                             |          |
| IPS IPS                                                | S Fecha Presentacion | Factura.Mes                   |                                                   |                              |                                             |          |
|                                                        |                      |                               |                                                   |                              |                                             |          |

O. Información sobre glosa de la factura reportada por la IPS: En este grupo de variables se encuentra la información relacionada la glosa de la factura.

|   | Gráfica No. 23                                                                   |     |
|---|----------------------------------------------------------------------------------|-----|
| - | Lista de campos de tabla dinámica                                                | -   |
|   | Seleccionar campos para agregar al informe:                                      | ] - |
|   | <ul> <li>IPS Glosa Respondida</li> <li>IPS Glosa Respondida.Indicador</li> </ul> | 1   |
|   | <ul> <li>IPS Tipo Cobro</li> <li>IPS Tipo Cobro.Tipo Cobro</li> </ul>            |     |

P. Fecha de corte: La variable fecha de corte permite seleccionar el conjunto de datos correspondiente a la fecha de reporte de los mismos (septiembre 30 de 2013, diciembre 31 de 2013 o marzo 31 de 2014). Es importante utilizar esta variable como filtro en la consulta dependiendo la fecha de reporte para la cual se requiera elaborar el reporte.

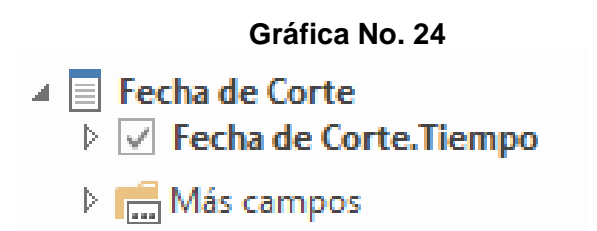

|                                                        | SIS                                     | TEMA INTE<br>SISTE | GRAL DE LA PRO<br>Ema de gestiói | DTECCI<br>N DE DA | ÓN SOCIAL -<br>Atos – Sgd | - SISPRO |
|--------------------------------------------------------|-----------------------------------------|--------------------|----------------------------------|-------------------|---------------------------|----------|
| MinSalud<br>Ministerio de Salud<br>y Protección Social | Conexión Cubo de Saneamiento de Cartera |                    |                                  |                   |                           |          |
|                                                        | CÓDIGO:                                 |                    | VERSIÓN:                         | 1                 | FECHA:                    | 201405   |

### III. PRESENTACIÓN DE LA TABLA DINÁMICA

Para construir el reporte, tenga en cuenta la visualización de la tabla dinámica para consultar variables de la información reportada en la Circular No. 30 de 2013.

El reporte se construye a partir de mover variables cualitativas y cuantitativas a los campos: Filtros, Columnas, Filas y Valores de la tabla dinámica.

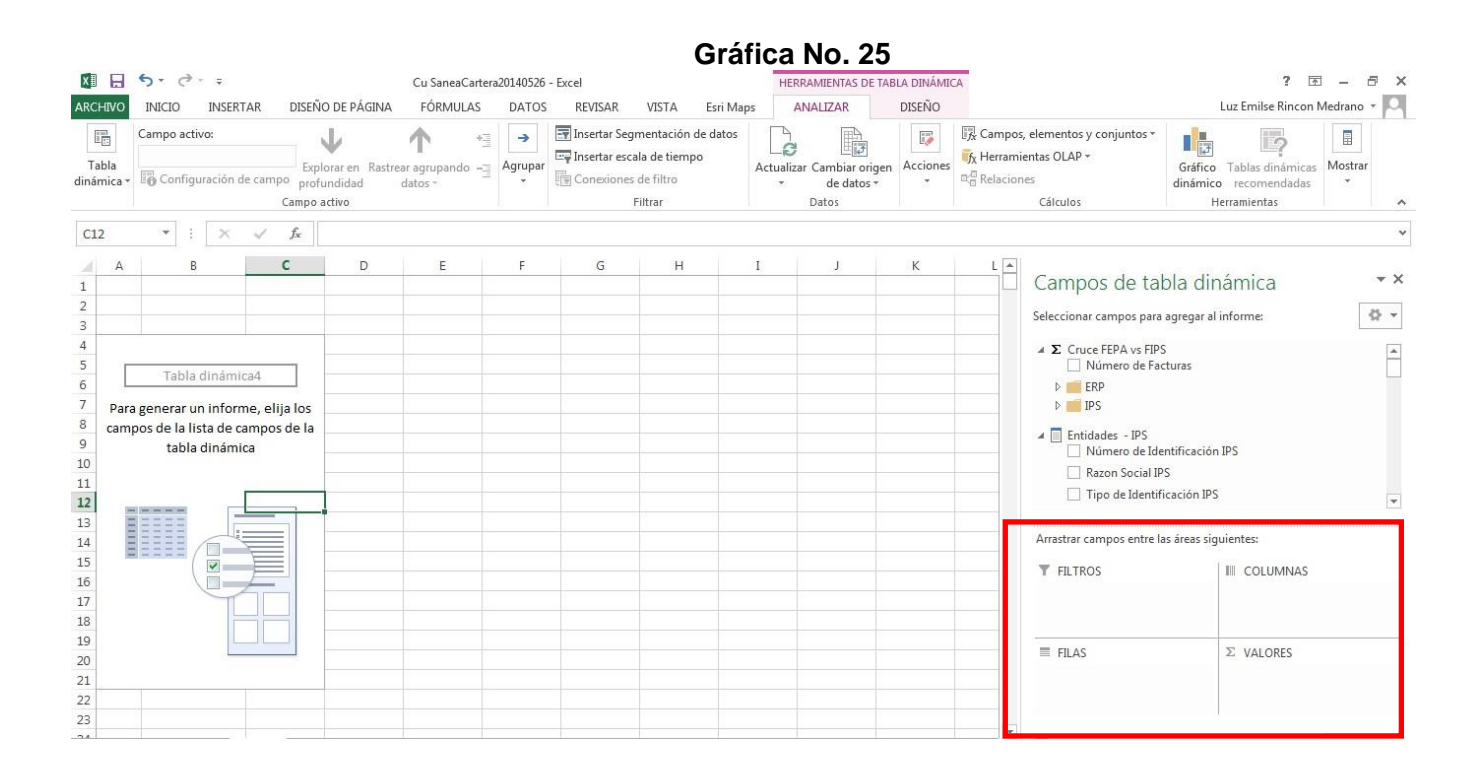

# IV. CONSTRUCCIÓN DEL REPORTE

# > CONSULTA REPORTE ERP:

Se recomienda realizar el siguiente tipo de consulta para que la entidad disponga de la información necesaria para asistir a las mesas de saneamiento.

Seleccionar la fecha de corte de los datos a consultar, para esto debe mover la variable "Fecha de Corte" al área Filtro de Informe y seleccionar el periodo que desea consultar. El reporte de la información es trimestral por lo tanto se debe seleccionar uno de estos meses: Marzo, Junio, Septiembre o Diciembre del año correspondiente.

| CÓDIGO:     VERSIÓN:     1     FECHA:     20       CÓDIGO:     VERSIÓN:     1     FECHA:     20                                                                                                    | n <b>Salud</b><br>sterio de Salud<br>tección Social                                                                                                    |                  |            |                 | SISTE           | MA INT<br>SIS<br>Con | EGRAL<br>TEMA D<br>exión C | DE L<br>DE GI<br>ubo ( | LA PRO<br>ESTIÓN<br>de Sane                                                                                                    | TECCIO<br>DE DA<br>eamient                                                         | ÓN SOC<br>TOS – S<br>to de Ca | IAL – SIS<br>SGD<br>irtera | SPRO       |
|----------------------------------------------------------------------------------------------------|----------------------------------------------------------------------------------------------------|------------------|------------|-----------------|-----------------|----------------------|----------------------------|------------------------|----------------------------------------------------------------------------------------------------|------------------------------------------------------------------------------------|-------------------------------|----------------------------|------------|
| Gráfica No. 26         N S P Colspan="2">Colspan="2">Colspan="2"Colspan="2"Colspan=""2"Colspan=""2"Colspan=""2"Colspan=""2"Colspan=""2"Colspan=""2"Colspan=""2"Colspan=""2"Colspan=""2"Colspan=""2"Colspan=""2"Colspan=""2"Colspan=""2"Colspan=""2"Colspan=""2"Colspan="2"Colspan=""2"Colspan=""2"Colspan=""2"Colspan=""2"Colspan=""2"Cols                                                                                                    |                                                                                                    |                  | CĆ         | DIGO            | :               |                      | VE                         | RSI                    | ÓN:                                                                                                    | 1                                                                                  | FECH                          | IA:                        | 20140      |
| Clinical IVO. 20         Clinical IVO. 20         Nicrosoft Excel       Meramientas de tabla dinámica         Nicrosoft Excel       Meramientas de tabla dinámica         Nicrosoft Excel       Meramientas de tabla dinámica         Nicrosoft Excel       Meramientas de tabla dinámica         Nicrosoft Excel       Diseño       Diseño         Nicrosoft Excel       General       Optiones       Diseño         Nicrosoft Excel       General       Optiones       Diseño         Portapap       S       Colspan="2"       Portapap       S       Fecha de Corte.Tiempo         All       C       D       E       Fecha de Corte.Tiempo         S       Fecha de Corte.Tiempo       S         S       S       S       S       S       S       S       S       S       S       S       S                                                                                                    |                                                                                                    |                  |            |                 | Grá             | fica N               | 0.26                       |                        |                                                                                                    |                                                                                    |                               |                            |            |
| Image: Second and Second and Second                                                            |                                                                                                    |                  |            |                 | Gra             | nca N                | 10. 20                     |                        |                                                                                                    |                                                                                    |                               |                            |            |
| Atcheo       Inicio       Insertar       Diseño de pagina       Formulas       Datos       Revisar       Vista       Esri Maps       PowerPivot       Opciones       Diseño       Image: Comparting the second second                                                                                                    | <b>₩) • (</b> * •   <del>-</del>                                                                                                    |                  | Libro3     | - Microsoft Exc | el              |                      |                            | Herramier              | ntas de tabla di                                                                                                    | námica                                                                             | -                             |                            |            |
| A       B       C       D       E       F       G       Lista de campos de tabla dinámica       X ×         A1              • • • • • • • • • • • • •                                                                                                    | ivo Inicio Insertar Diseño de páç                                                                                                    | ágina F          | Fórmulas D | Datos Revisa    | ir Vista        | Esri Maps            | PowerPivot                 | Opcion                 | nes Dise                                                                                                    | eño                                                                                |                               | ه 🕜 ه                      |            |
| Pegar       N       K       S + Mayo       E = = if if if if if if if if if if if if if                                                                                                    | Calibri - 11 - A                                                                                                    | • <sub>•</sub> = | = = 😽      | · Ajusta        | ar texto        | General              | -                          |                        |                                                                                                    |                                                                                    | 📲 Insertar 👻                  | Σ·Α                        | A I        |
| Portapap. 5 Fecha de Corte. Tiempo<br>Al                                                                                                    |                                                                                                    | Δ - =            |            | E Gamb          | inary contrar y | \$ × 9/ 0            | n +0 00                    | Formato                | Dar formato                                                                                                    | Estilos de                                                                         | Eliminar •                    | Ordenar B                  | uscarv     |
| Portapap is       Fuente       G       Alineadón       G       Número       Estilos       Ceidas       Modificar         A1 <ul> <li>A</li> <li>B</li> <li>C</li> <li>D</li> <li>E</li> <li>F</li> <li>G</li> </ul> <ul> <li>A</li> <li>B</li> <li>C</li> <li>D</li> <li>E</li> <li>F</li> <li>G</li> </ul> <ul> <li>Ista de campos de tabla dinámica</li> <li>X</li> </ul> A         B         C         D         E         F         G <ul> <li>Lista de campos de tabla dinámica</li> <li>X</li> </ul> 2         Buscar Año         P <ul> <li>Genha de Corte. Tiempo</li> <li>B</li> <li>P</li> <li>O</li> <li>B</li> <li>Pero</li> <li>B</li> <li>P</li> <li>P</li> <li>P</li> <li>P</li> <li>P</li> <li>P</li> <li>P</li> <li>P</li> <li>P</li> <li>P</li> </ul> 4         P         P         P         P           5         P         P         P         P <li>A           <li>P           <li>P</li>         P       P       P       P          P<!--</td--><td>- 🦄 - K K 8 - 🖽 - 💥 - 🗖</td><td></td><td></td><td>aper and comp</td><td>iniar y central</td><td>a . 70 0</td><td>10 00 <b>*</b> 0</td><td>ondiciona</td><td>al * como tabla</td><td>r celda r</td><td>Formato *</td><td>2 * y filtrar * sele</td><td>eccionar *</td></li></li>                                                                                                    | - 🦄 - K K 8 - 🖽 - 💥 - 🗖                                                                                                    |                  |            | aper and comp   | iniar y central | a . 70 0             | 10 00 <b>*</b> 0           | ondiciona              | al * como tabla                                                                                                    | r celda r                                                                          | Formato *                     | 2 * y filtrar * sele       | eccionar * |
| A1       Image: Content Tiempo       Image: Content Tiempo <th< th=""><th>pap is Fuence</th><th>12</th><th></th><th>Anneacion</th><th>13</th><th>NUME</th><th>0 12</th><th></th><th>Estilos</th><th></th><th>Celuas</th><th>Woullical</th><th>1022</th></th<>                                                                                                    | pap is Fuence                                                                                                    | 12               |            | Anneacion       | 13              | NUME                 | 0 12                       |                        | Estilos                                                                                                    |                                                                                    | Celuas                        | Woullical                  | 1022       |
| A     B     C     D     E     F     G     Lista de campos de tabla dinámica     V X       1     Fecha de Corte.<br>Buscar Año     All *     Seleccionar campos para agregar al informe:     Image: Corte agregar al informe:     Image: Corte agregar al informe:     Image: Corte agregar al informe:       3     Image: Corte agregar al informe:     Image: Corte agregar al informe:     Image: Corte agregar al informe:     Image: Corte agregar al informe:       3     Image: Corte agregar al informe:     Image: Corte agregar al informe:     Image: Corte agregar al informe:     Image: Corte agregar al informe:       4     Image: Corte agregar al informe:     Image: Corte agregar al informe:     Image: Corte agregar al informe:     Image: Corte agregar al informe:       5     Image: Corte agregar al informe:     Image: Corte agregar al informe:     Image: Corte agregar al informe:     Image: Corte agregar al informe:       6     Image: Corte agregar al informe:     Image: Corte agregar al informe:     Image: Corte agregar al informe:     Image: Corte agregar al informe:     Image: Corte agregar al informe:       7     Image: Corte agregar al informe:     Image: Corte agregar al informe:     Image: Corte agregar al informe:     Image: Corte agregar al informe:       8     Image: Corte agregar al informe:     Image: Corte agregar al informe:     Image: Corte agregar al informe:     Image: Corte agregar al informe:       9     Im                                                                                                    |                                                                                                    |                  |            |                 | 1               |                      | Î.                         |                        |                                                                                                    |                                                                                    |                               |                            | *          |
| I precha de Corte, riempo     pantin       2     Buscar Año     Image: Seleccionar campos para agregar al informe:       3     Image: Debug     Image: Debug       4     Image: Debug     Image: Debug       5     Image: Debug     Image: Debug       6     Image: Debug     Image: Debug       7     Image: Debug     Image: Debug       8     Image: Debug     Image: Debug       9     Image: Debug     Image: Debug       10     Image: Debug     Image: Debug                                                                                                    | A<br>Facha da Carta Tiamas                                                                                                    | B                | C          | D               | E               | F                    | G                          | Lie                    | ista de campos                                                                                                    | de tabla dinám                                                                     | ica                           |                            | ▼ ×        |
| 3       Image: Constraint of the second second                                                                     | Pecha de Corte. Hempo                                                                                                    |                  |            |                 |                 |                      |                            | s                      | Seleccionar campo                                                                                                    | os para agregar                                                                    | al informe:                   |                            |            |
| 4          ⊕ 2013            4          ⊕ Enero            5          ⊕ Febrero            6          ⊕ Marzo            7          ⊕ Mayo            8          ⊕ Junio            9          ⊕ Junio            10          ⊕ Apsto                                                                                                    | buscar Ano                                                                                                    |                  | •          |                 |                 |                      |                            | - 6                    | 🗉 🔄 Fecha de                                                                                                    | Corte                                                                              |                               |                            |            |
| 3     IPS Febrero       6     IPS Etapa del Proceso       7     IPS Etapa del Proceso       8     Junio       9     Julo       10     IPS Factura En Cobro Jurídico                                                                                                    | E-2013                                                                                                    | *                | •          |                 |                 |                      |                            |                        | 🗄 📝 Fecha                                                                                                    | de Corte.Tien                                                                      | npo                           |                            |            |
| 0     Marzo       6     Marzo       7     Mayo       8     Junio       9     Julo       10     Agosto                                                                                                    | Enero Elero                                                                                                    |                  |            |                 |                 |                      |                            |                        | 🖪 🔚 Más ca                                                                                                    | ampos                                                                              |                               |                            |            |
| 0     IPS Etapa del Proceso       7     Mayo       8     Junio       9     Junio       10     Apasto                                                                                                    |                                                                                                    |                  |            |                 |                 |                      |                            |                        |                                                                                                    |                                                                                    |                               |                            | -          |
| / <sup>(1)</sup> Mayo <sup>(1)</sup> S trapa del Proceso <sup>(1)</sup> S trapa del Proceso <sup>(1)</sup> S trapa | i Marzo                                                                                                    |                  |            |                 |                 |                      |                            |                        | IPS Etapa                                                                                                    | del Proceso                                                                        | -                             |                            |            |
| 9 Hulio Information Indicador                                                                                                    | i • • Marzo<br>i • • Abril                                                                                                    |                  |            |                 |                 |                      |                            |                        | IPS Eta                                                                                                    | ipa del Proceso.                                                                   | Etapa Proceso                 |                            |            |
| 2 0 Juno 10 0 - Agosto Indicador                                                                                                    | B) · Marzo<br>B) · Abril<br>B) · Mayo                                                                                                    | $\leftarrow$     |            |                 | -               |                      |                            | - 6                    | 🖃 📃 IPS Factura En Cobro Jurídico                                                                                                    |                                                                                    |                               | E                          |            |
|                                                                                                    | D-Marzo<br>D-Abril<br>D-Mayo<br>D-Junio                                                                                                    |                  |            |                 |                 |                      |                            |                        | IPS Fac                                                                                                    | tura En Cobro J                                                                    | uridico.Indicador             |                            |            |
| B-Septiembre                                                                                                    | ⊕ Marzo<br>⇔ Abril<br>⊕ Mayo<br>⊕ Junio<br>⊕ Junio<br>⊕ Julio                                                                                                    |                  |            |                 |                 |                      |                            |                        |                                                                                                    |                                                                                    |                               |                            |            |
| 11 BPS Fecha Devolucion Factura                                                                                                    | B Marzo<br>B Abril<br>B Mayo<br>B Junio<br>B Julio<br>B Agosto<br>B Septembre                                                                                                    |                  |            |                 |                 |                      |                            |                        |                                                                                                    |                                                                                    | A STATE OF                    |                            |            |
| 12 @ Noviembre                                                                                                    | Marzo     Marzo     Marzo     Aori     Mayo     Mayo |                  |            |                 |                 |                      |                            | =                      | 🗉 📄 IPS Fecha                                                                                                    | Devolucion Fact                                                                    | tura                          |                            | -          |
| 1.3 de l'udemore  Arrastrar campos entre las áreas siguientes:                                                                                                    | Abril     Abril     Abril     Abril     Abril     Abril     Abril     Abril     Abril     Abril     Agosto     B-Squito     Agosto     B-Septembre     Octubre     Abovembre     Doctubre                                                                                                    |                  |            |                 |                 |                      |                            |                        | IPS Fecha                                                                                                    | Devolucion Fact                                                                    | tura                          |                            | -          |
| 14 V Filtro de informe Etiquetas de columna                                                                                                    | Marzo     Abri     Abri   | -                |            |                 |                 |                      |                            |                        | IPS Fecha                                                                                                    | Devolucion Fact                                                                    | tura<br>siguientes:           |                            | _          |
| 15 Fecha de Corte.Tiempo 🔻                                                                                                    | Marzo     Abri     Abri     Abri     Mayo     Dunio     Agosto     Septembre     Octubre     Dicembre     Dicembre     Dicembre                                                                                                    |                  |            |                 |                 |                      |                            | A                      | <ul> <li>IPS Fecha</li> <li>IPS Fecha</li> <li>IPS Fech</li></ul>                                                                                                    | Devolucion Fact<br>de Dauslucias S<br>entre las áreas s<br>rme                     | siguientes:<br>Etiqu          | uetas de columna           | -          |
| 16 Aceptar Cancelar                                                                                                    | Marzo     Apri     Apri     Apri     Mayo     Julio     Julio     Aosto     Septembre     Octubre     Novembre     Dicleobre     Dicleobre                                                                                                    |                  |            |                 |                 |                      |                            | ع<br>۹<br>۱            | IPS Fecha     IPS Fecha     Filtro de info     Fecha de Corte.                                                                                                    | Devolucion Fact<br>the Devolucion F<br>entre las áreas :<br>rme<br>Tiempo          | siguientes:                   | uetas de columna           |            |
| 17                                                                                                    | April     April     April     April     April     April     April     April     April     April     Aposto     Aposto     Septembre     Octubre     Dicembre     Oviembre     Dicembre     Aceptar     Ca                                                                                                    | -<br>Cancelar    |            |                 |                 |                      |                            | = [                    | <ul> <li>□ IPS Fecha</li> <li>□ IPS Fecha</li> <li>□ IPS Fecha</li> <li>Arrastrar campos</li> <li>✓ Filtro de info</li> <li>Fecha de Corte.</li> </ul>                                                                                                    | Devolucion Fact<br>de Devolucion Fact<br>entre las áreas :<br>rme<br>Tiempo        | siguientes:                   | uetas de columna           | -          |
| 18                                                                                                    | Abri     Abri     Abri     Abri     Abri     Abri     Abri     Abri     Agosto     Septembre     Octubre     Octubre     Octubre     Octubre     Octubre     Seleccionar varios elementos     Aceptar     Ca                                                                                                    | -<br>Cancelar    |            |                 |                 |                      |                            | <u>ا</u>               | IPS Fecha     IPS Fecha     IPS Fecha | Devolucion Fact<br>the Devolucion Fact<br>entre las áreas s<br>rme<br>Tiempo       | siguientes:<br>Etiqu          | uetas de columna           |            |
| 19                                                                                                    | Aceptar     Ca                                                                                                    | -<br>Cancelar    |            |                 |                 |                      |                            |                        | IPS Fecha     IPS Fecha     IPS Fecha | Devolucion Fact<br>the Devolucion F<br>entre las áreas :<br>rme<br>Tiempo          | siguientes:<br>Etiqu          | uetas de columna           | -          |
| 20 Euquetas de ma                                                                                                    | Abri     Abri     Abri     Abri     Abri     Abri     Advi     Advi     Aosto     Septembre     Octubre     Octubre     O | -<br>Cancelar    |            |                 |                 |                      |                            | A<br>7                 | IPS Fecha     IPS Fecha     IPS Fecha     IPS Fecha     IPS Fecha     IPS Fecha     IPS Fecha     Corte.                                                                                                    | Devolucion Fact<br>- Devolucion Fact<br>entre las áreas :<br>rme<br>Tiempo<br>file | siguientes:<br>Etiqu          | uetas de columna           |            |

- Seleccionar su entidad, para lo cual, en el grupo <u>Entidades ERP</u> la entidad debe seleccionar el Número de identificación de la ERP y la Razón Social de la ERP, campos que deben ser desplazados al área Filtro de Informe. Ver Gráfica 27.
  - Gráfica No. 27

| <b>□</b>    ♥ •    =                                                 | L                                                                                                    | bro3 - Microsoft Excel                                        | Calls Incole Table          | Herramientas de tabla dinámica                                                                                  |                                                                                                    |
|----------------------------------------------------------------------|----------------------------------------------------------------------------------------------------|---------------------------------------------------------------|-----------------------------|----------------------------------------------------------------------------------------------------|----------------------------------------------------------------------------------------------------|
| r <b>chivo</b> Inicio Insertar Di                                    | seño de página Fórmulas                                                                                                    | Datos Revisar Vista                                           | Esri Maps PowerPivot        | Opciones Diseño                                                                                                 | a 🕜 🗆 🖶                                                                                                    |
| Calibri 1<br>Pegar<br>intapap 5<br>Calibri 1<br>N K S - 20<br>Fuente | $\begin{array}{c} 1 & \cdot & \mathbf{A}^* & \mathbf{A}^* \\ \hline \underline{\mathbf{A}}^* & \mathbf{A}^* & \overline{\mathbf{A}}^* \\ \hline \underline{\mathbf{A}}^* & \mathbf{A}^* & \overline{\mathbf{A}}^* \\ \hline \underline{\mathbf{A}}^* & \overline{\mathbf{A}}^* & \overline{\mathbf{A}}^* \end{array}$ | الله Ajustar texto<br>الله الله الله الله الله الله الله الله | General                     | Formato Dar formato Estilos de<br>condicional * como tabla * celda *<br>Estilos                                 | Generation of the second second seco |
| A1 •(                                                                | Jx Fecha de Corte. He                                                                                                    | mpo                                                           |                             |                                                                                                    |                                                                                                    |
| A                                                                    | B C                                                                                                    | D E                                                           | F G                         | Lista de campos de tabla dir                                                                                    | iámica 💌 🔻                                                                                                    |
| Fecha de Corte.Tiempo                                                | Diciembre 🖵                                                                                                    |                                                               |                             |                                                                                                    |                                                                                                    |
| Número deldentificación ERP                                          | 830074184 -                                                                                                    |                                                               |                             | Seleccionar campos para agre                                                                                    | gar al informe:                                                                                                    |
| Razón Social ERP                                                     | All                                                                                                    |                                                               |                             | 🗄 🪞 IPS                                                                                                    |                                                                                                    |
|                                                                      |                                                                                                    |                                                               |                             | B Entidades - IPS                                                                                               |                                                                                                    |
|                                                                      |                                                                                                    |                                                               |                             | Número de Identific                                                                                             | ación IPS                                                                                                    |
|                                                                      |                                                                                                    |                                                               |                             | Razon Social IPS                                                                                                |                                                                                                    |
|                                                                      |                                                                                                    |                                                               |                             | Tipo de Identificado                                                                                            | in IPS                                                                                                    |
|                                                                      |                                                                                                    |                                                               |                             |                                                                                                    | indonanR                                                                                                    |
|                                                                      |                                                                                                    |                                                               |                             | Entidades - ERP                                                                                                 |                                                                                                    |
|                                                                      |                                                                                                    |                                                               |                             | V Numero deident                                                                                                | Incación ERP Y                                                                                                    |
|                                                                      |                                                                                                    | 8300                                                          | 174                         | × • Razon Social ERI                                                                                            |                                                                                                    |
|                                                                      |                                                                                                    |                                                               | All                         | Tipo de Identificaci                                                                                            | on ERP                                                                                                    |
|                                                                      |                                                                                                    |                                                               | B 830074184                 | 🖃 🗐 El P En Cobro Jurídico                                                                                      |                                                                                                    |
|                                                                      |                                                                                                    |                                                               |                             | ERP En Cobro Jurid                                                                                              | ico.Indicador                                                                                                    |
|                                                                      |                                                                                                    |                                                               |                             |                                                                                                    | 5                                                                                                    |
|                                                                      |                                                                                                    |                                                               |                             | Elene cu lue                                                                                                    | -                                                                                                    |
|                                                                      |                                                                                                    |                                                               |                             |                                                                                                    |                                                                                                    |
|                                                                      |                                                                                                    |                                                               |                             | Arrastrar campos entre las án                                                                                   | tas siguientes:                                                                                                    |
|                                                                      |                                                                                                    |                                                               |                             | a risto de morme                                                                                                |                                                                                                    |
|                                                                      |                                                                                                    |                                                               |                             | Número de Corte, hempo                                                                                          |                                                                                                    |
|                                                                      |                                                                                                    | E 5                                                           | eleccionar varios elementos | Razón Social ERP                                                                                                | *                                                                                                    |
|                                                                      |                                                                                                    |                                                               | Aceptar                     | Cancelar                                                                                                    |                                                                                                    |
|                                                                      |                                                                                                    |                                                               |                             |                                                                                                    |                                                                                                    |
|                                                                      |                                                                                                    |                                                               |                             | the second second second second second second second second second second second second second second second se |                                                                                                    |

| A B<br>1 Fecha de Corte.Tiempo Diciembre<br>2 Número deldentificación ERP 830074184<br>3 Razón Social ERP SALUD VIDA EPS<br>4<br>5<br>6<br>7<br>8<br>9<br>10                                                   | CÓDIGO:               | E F                     | C Lista de campos de Seleccionar campos                                                                                                    | 1<br>tabla dinámica<br>para agregar al Informe:                                                                                                    | FECHA:                                                                                           | 201405 |
|----------------------------------------------------------------------------------------------------|-----------------------|-------------------------|----------------------------------------------------------------------------------------------------|----------------------------------------------------------------------------------------------------|--------------------------------------------------------------------------------------------------|--------|
| A     B       1     Fecha de Corte.Tiempo     Diciembre       2     Número deldentificación ERP     830074184       3     Razón Social ERP     SALUD VIDA EPS       4     5     6       7     8       9     10 | C D<br>J<br>J<br>PS J | E F                     | G Lista de campos de<br>Seleccionar campos                                                                                                    | tabla dinámica<br>para agregar al informe:                                                                                                    | • X<br>•                                                                                         |        |
| 11<br>12<br>13<br>14<br>15<br>16<br>17<br>18<br>19<br>20<br>21<br>22<br>23                                                                                                    |                       | Buscar Razón Social ERP | Cancelar     Variance of defention     Cancelar     Variance of defention     Cancelar     Variance of defention     Cancelar     Variance of defention     Cancelar | LENP<br>deldentificación ERP<br>orcial ERP<br>bennficación ERP<br>o Juridco Indicador<br>el Proceso<br>el Proceso<br>el Proceso<br>el Proceso<br>Elapa Proceso<br>Elapa Proceso<br>evolución Factura<br>a Devolución Factura<br>a Devolución Factura<br>a Devolución Factura<br>e enter<br>e enter<br>e enter<br>e enter<br>e enter<br>e enter<br>enter<br>e enter<br>enter<br>ente | V<br>V<br>D<br>D<br>D<br>D<br>D<br>D<br>D<br>D<br>D<br>D<br>D<br>D<br>D<br>D<br>D<br>D<br>D<br>D |        |

Seguido de esto, debe seleccionar en el grupo <u>Facturas</u> y desplegar <u>Más Campos</u> para visualizar todas las variables de este grupo:

|                                                          |                          |                | G | ráfica | a No. | 28 |     |                                              |              |  |
|----------------------------------------------------------|--------------------------|----------------|---|--------|-------|----|-----|----------------------------------------------|--------------|--|
| A                                                        | В                        | C              | D | E      | F     | G  |     | ista de campos de tabla dinámica             | <b>v</b> )   |  |
| 1 Fecha de Corte.Tiempo<br>2 Número deIdentificación ERI | Diciembre<br>P 830074184 | <b>.</b><br>.T |   |        |       |    |     | Seleccionar campos para agregar al informe:  | <b>[</b> ] • |  |
| 3 Razón Social ERP                                       | SALUD VIDA EP            | 5 <b>"</b> T   |   |        |       |    |     | Facturas                                     | *            |  |
| 4                                                        |                          |                |   |        |       |    |     | 🗄 🔄 Fecha Emisión                            |              |  |
| 5                                                        |                          |                |   |        |       |    |     | 🖃 陆 Más campos                               |              |  |
| 6                                                        |                          |                |   |        |       |    |     | Antiguedad Cartera                           |              |  |
| 7                                                        |                          |                |   |        |       |    | - 1 | ERP-Reporto Factura                          |              |  |
| 8                                                        |                          |                |   |        |       |    |     | IPS-Reporto Factura                          |              |  |
| 9                                                        |                          |                |   |        |       |    |     | Menor Valor Factura Reportado Por            |              |  |
| 10                                                       |                          |                |   |        |       |    |     | Numero Factura                               |              |  |
| 11                                                       |                          |                |   |        |       |    |     | Prefijo Factura                              | =            |  |
| 12                                                       |                          |                |   |        |       |    |     | Valor Factura Coincide                       | _            |  |
| 13                                                       |                          |                |   |        |       |    |     |                                              | _            |  |
| 14                                                       |                          |                |   |        |       |    | =   | Fecha de Corte     Recha de Corte            |              |  |
| 15                                                       |                          |                |   |        |       |    |     | vecta de corte, nempo                        | Y            |  |
| 16                                                       |                          |                |   |        |       |    |     | 🗄 🏣 Mas campos                               |              |  |
| 17                                                       |                          |                |   |        |       |    |     |                                              |              |  |
| 18                                                       |                          |                |   |        |       |    |     | Arrastrar campos entre las áreas siguientes: |              |  |
| 19                                                       |                          |                |   |        |       |    | - 1 | √ Filtro de informe                          | na           |  |
| 20                                                       |                          |                |   |        |       |    |     | Fecha de Corte.Tiempo 🔻                      |              |  |
| 21                                                       |                          |                |   |        |       |    |     | Número deIdentificación ERP                  |              |  |
| 22                                                       |                          |                |   |        |       |    |     | Razón Social ERP 🔻                           |              |  |
| 23                                                       |                          |                |   |        |       |    |     |                                              |              |  |
| 24                                                       |                          |                |   |        |       |    |     | Etiquetas de fila Σ Valores                  |              |  |
| 25                                                       |                          |                |   |        |       |    |     |                                              |              |  |

SIG-F05

|                                                        | SISTEMA INTEGRAL DE LA PROTECCIÓN SOCIAL – SISPRO<br>SISTEMA DE GESTIÓN DE DATOS – SGD |  |          |   |        |        |  |
|--------------------------------------------------------|----------------------------------------------------------------------------------------|--|----------|---|--------|--------|--|
| MinSalud<br>Ministerio de Salud<br>y Protección Social | Conexión Cubo de Saneamiento de Cartera                                                |  |          |   |        |        |  |
|                                                        | CÓDIGO:                                                                                |  | VERSIÓN: | 1 | FECHA: | 201405 |  |

- Luego, debe seleccionar en el grupo *Facturas* los campos *ERP Reportó Factura* e *IPS Reportó Factura* los cuales debe desplazarlos a *Filtros de Informe*:
  - Facturas reportadas por la ERP e IPS marque: <u>ERP Reporto Factura</u> "SI" e <u>IPS Reportó</u> <u>Factura</u> "SI"
  - Facturas reportadas únicamente por la ERP: <u>ERP Reporto Factura</u> "SI" e <u>IPS Reportó</u> <u>Factura</u> "NO"
  - Facturas reportadas únicamente por la IPS o EPS-S: <u>ERP Reporto Factura</u> "NO" e <u>IPS –</u> <u>Reportó Factura</u> "SI"

Para el caso de realizar compromisos de pago, se recomienda la opción 1, y para efectos de depuración y aclaración las opciones 2 y 3.

Gráfica No. 29 Ejemplo opción 1

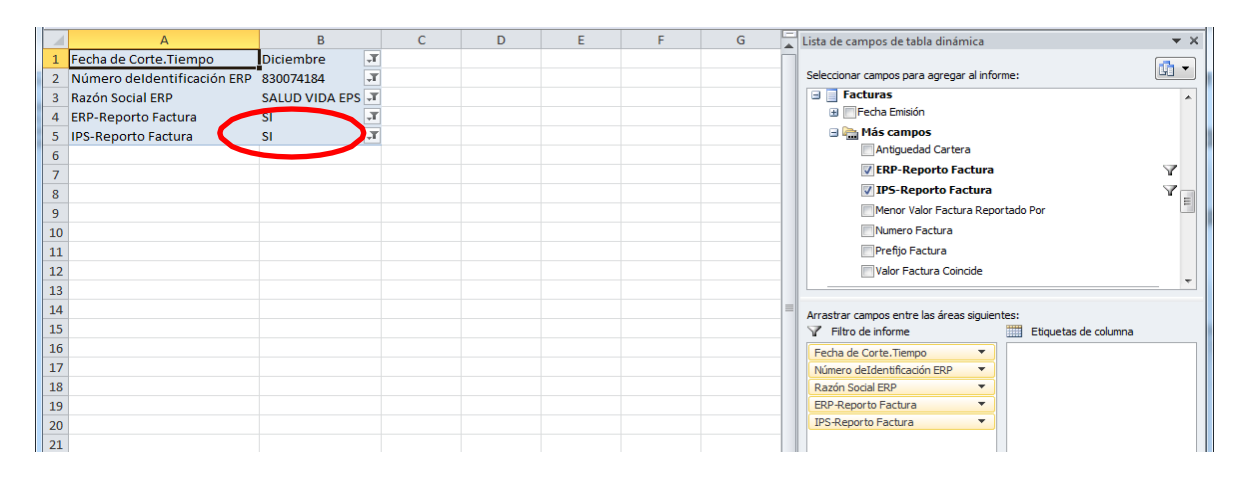

Después de realizar los filtros anteriores, debe seleccionar en el grupo <u>Entidades – IPS</u>, todas las IPS o EPS del régimen subsidiado para el tema Recobros – No POS, cuando la ERP es una entidad territorial, que reportaron facturas con su entidad. Para lo cual, debe desplazar los campos de **Tipo de Identificación IPS**, **Número de identificación IPS** y **Razón Social IPS** a <u>Etiquetas de Fila.</u>

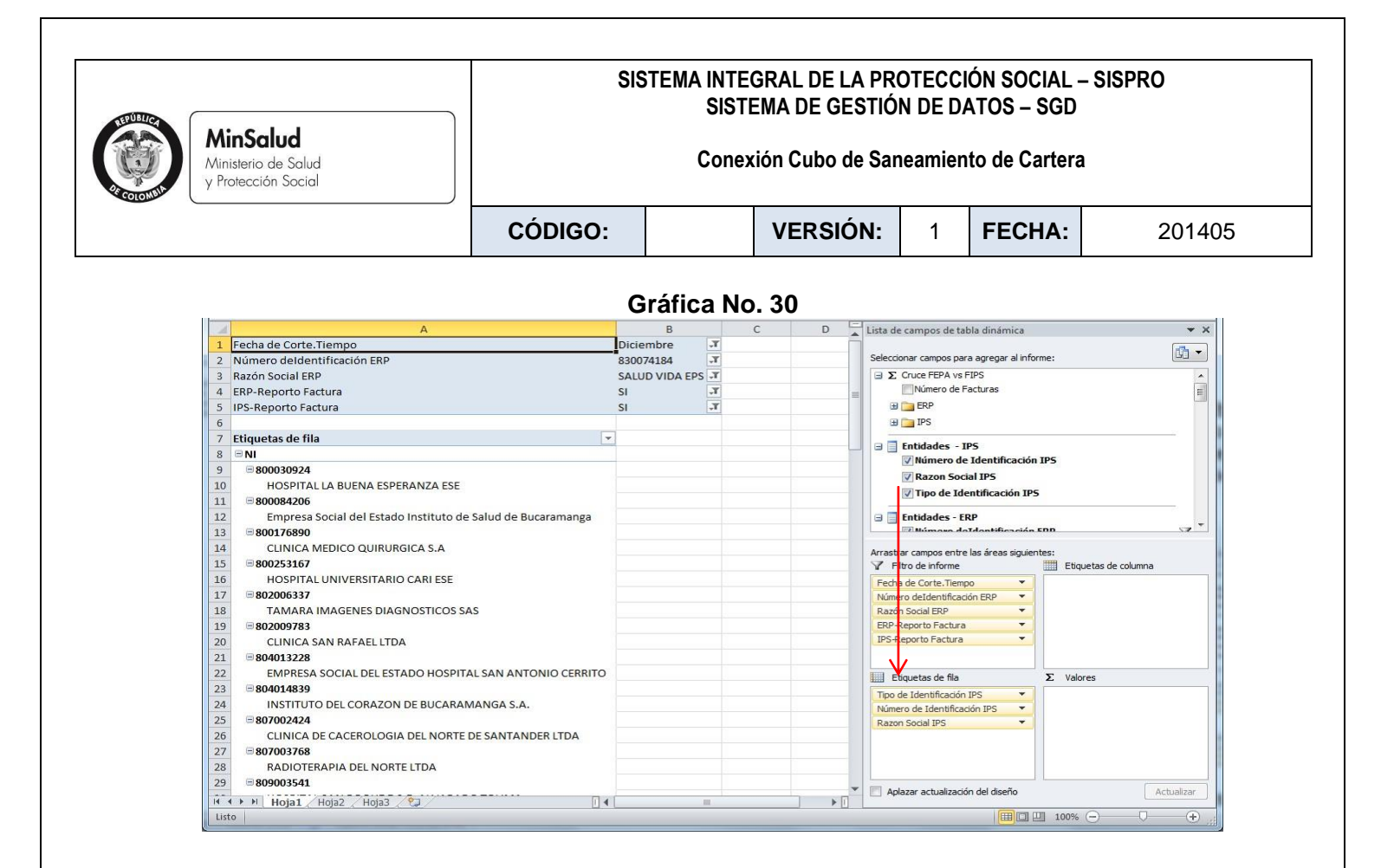

Ahora, para organizar el diseño del informe debe seleccionar en el menú principal la opción DISEÑO, Herramientas de Tabla Dinámica, a continuación del submenú de botones seleccionar la opción "Subtotales" y luego "No Mostrar Subtotales". Ver Gráfica 31.

|                                                                            | Gráfica No. 31                                                              |                                                                                                    |  |  |
|----------------------------------------------------------------------------|-----------------------------------------------------------------------------|----------------------------------------------------------------------------------------------------|--|--|
| <b>X →</b> • • + =                                                         | ibro3 - Microsoft Excel Herramientas de                                     | Internet and Andreas Andreas |  |  |
| Archivo Inicio Insertar Diseño de página Fórmulas                          | Datos Revisar Vista Esri Maps PowerPivot Opciones                           | Diseño 🛆 🕜 🗖 🖾                                                                                                    |  |  |
| Subtotales<br>Totales Diceño de Filas en<br>generales - infamas e blanco - | la Filas con bandas<br>olumna Columnas con bandas<br>hito de tabla dinámica |                                                                                                    |  |  |
| No mostrar subtotales                                                      | 20                                                                          | A                                                                                                    |  |  |
| Mostrar todos los subtotales en la parte inferior del grupo                |                                                                             | -                                                                                                    |  |  |
| Mostrar todos los subtotales en la parte superior del orupo                | C                                                                           | Lista de campos de tabla dinámica 💌 🗙                                                                                                    |  |  |
|                                                                            |                                                                             | Seleccionar campos para agregar al informe:                                                                                                    |  |  |
| Incluir elementos filtrados en totales                                     |                                                                             | Σ Cruce FEPA vs FIPS     Número de Facturas                                                                                                    |  |  |
| 5 IPS-Reporto Factura SI 🗐                                                 |                                                                             | B Car ERP                                                                                                    |  |  |
| 6                                                                          |                                                                             | B D IPS                                                                                                    |  |  |
| 7 Tipo de Identificación IPS 💌 Número de Iden 💌 Razo                       | n Social IPS                                                                | 🗉 🗐 Entidades - IPS                                                                                                    |  |  |
| 8 = NI = 800030924 HOSE                                                    | PITAL LA BUENA ESPERANZA ESE                                                | ✓ Número de Identificación IPS                                                                                                    |  |  |
| 9                                                                          | resa Social del Estado Instituto de Salud de Bucaramanga                    | Razon Social IPS                                                                                                    |  |  |
| 10 <b>8001/6890</b> CLIN                                                   | ICA MEDICO QUIRURGICA S.A                                                   | ▼ Tipo de Identificación IP5 *                                                                                                    |  |  |
| 11 B800253167 HOSE                                                         | PITAL UNIVERSITARIO CARLESE                                                 |                                                                                                    |  |  |
| 12 = 802006337 TAM                                                         | ARA IMAGENES DIAGNOSTICOS SAS                                               | Arrastrar campos entre las áreas siguientes:                                                                                                    |  |  |
| 13 = 802009783 CLIN                                                        | ICA SAN RAFAEL LIDA                                                         | Y Filtro de informe Etiquetas de columna                                                                                                    |  |  |
| 14 = 804013228 EMPI                                                        | RESA SOCIAL DEL ESTADO HOSPITAL SAN ANTONIO CERRITO                         | Fecha de Corte.Tiempo 🔻                                                                                                    |  |  |
| 15 = 804014839 INST                                                        | ITUTO DEL CORAZON DE BUCARAMANGA S.A.                                       | Numero deidentificac V                                                                                                    |  |  |
| 16 B07002424 CLIN                                                          | ICA DE CACEROLOGIA DEL NORTE DE SANTANDER LTDA                              | EDD. Deporto Eachura                                                                                                    |  |  |
| 1/ = 807003768 RADI                                                        | IOTEKAPIA DEL NORTE LTDA                                                    | IPS-Reporto Factura                                                                                                    |  |  |
| 18 B09003541 HOSE                                                          | PITAL SAN ROQUE E.S.E. ALVARADO TOLIMA                                      |                                                                                                    |  |  |
| 19 <b>809005452</b> HOSE                                                   | PITAL SANTA ROSA DE LIMA                                                    | Etiquetas de fila Σ Valores                                                                                                    |  |  |
| 20 B809011517 MED                                                          | ICINA INTENSIVA DEL TOLIMA LTDA                                             | Tipo de Identificación 🔻                                                                                                    |  |  |
| 21 = 812002958 CLIN                                                        | ICA LA TRINIDAD I.P.S. LTDA                                                 | Número de Identifica 🔻                                                                                                    |  |  |
| 22 = 812004304 CAM                                                         | II LTDA                                                                     | Razon Social IPS 🔻                                                                                                    |  |  |
| 23 = 812005522 FUNI                                                        | DACION AMIGOS DE LA SALUD                                                   |                                                                                                    |  |  |
| 24 = 819006193 INST                                                        | ITUTO PSIQUIÁTRICO NUESTRA SEÑORA DEL CARMEN INSECAR SAS                    |                                                                                                    |  |  |
| 25 = 823003752 UNIC                                                        | DAD MEDICA EL BOSQUE Y CIA LTDA                                             | Aplazar actualización del diseño Actualizar                                                                                                    |  |  |
| H I Hoja1 Hoja2 Hoja3                                                      |                                                                             |                                                                                                    |  |  |
| Listo                                                                      |                                                                             |                                                                                                    |  |  |

| A DEVISION AND A DEVISION AND A DEVISIÓN AND A DEVISIÓN AND A DEVISIÓN | SISTEMA INTEGRAL DE LA PROTECCIÓN SOCIAL – SISPRO<br>SISTEMA DE GESTIÓN DE DATOS – SGD |  |          |   |        |        |  |
|----------------------------------------------------------------------------------------------------|----------------------------------------------------------------------------------------|--|----------|---|--------|--------|--|
| MinSalud<br>Ministerio de Salud<br>y Protección Social                                                                                                    | Conexión Cubo de Saneamiento de Cartera                                                |  |          |   |        |        |  |
|                                                                                                    | CÓDIGO:                                                                                |  | VERSIÓN: | 1 | FECHA: | 201405 |  |

A continuación, debe seleccionar en el menú principal la opción DISEÑO, Herramientas de Tabla Dinámica, luego en el submenú de botones seleccionar la opción "Diseño de informe" y luego "Mostrar en Formato Tabular". Ver Gráfica 32.

|                         |              |                              | (                                  | Gráfic      | a No. 32                          | 2               |             |                |                       |
|-------------------------|--------------|------------------------------|------------------------------------|-------------|-----------------------------------|-----------------|-------------|----------------|-----------------------|
| 👿   🔙 🤊 ד 😈   🖛         |              | Libro1 - N                   | /licrosoft Excel (                 | Error de ac | tivación de pr                    | o :os)          | 0.000       | Herrâmiêntas o | le tábla dinàmica 👘 T |
| Archivo Inicio I        | Insertar     | Diseño de página             | Fórmulas                           | Datos       | Revisar                           | Rev             | Programador | Opciones       | Diseño                |
| Subtotales Totales      | Diseño de    | Filas en                     | bezados de fila<br>bezados de colu | mna 🔲 (     | Filas con banda<br>Columnas con l | as<br>bandas    |             |                |                       |
| • generales •<br>Diser  |              | ostrar en forma com          | pacta                              | tat         | ola dinámica                      |                 |             |                | Estilos de tabla din  |
|                         | <u> </u>     | ostrar en forma de e         | esquema                            |             |                                   |                 |             |                |                       |
|                         |              | ostrar en formato ta         | bular                              |             |                                   |                 |             |                |                       |
| 1 Número deldent        | i <u>R</u> e | petir todas las etiqu        | ietas de element                   | tos         |                                   |                 |             |                | C                     |
| 2 Razón Social ERP<br>3 | - <u>N</u> o | repetir las etiqueta         | is de elementos                    |             |                                   |                 |             |                |                       |
| 4 Tipo de Identific     | ación IPS    | <ul> <li>Número o</li> </ul> | le Identific 🔻                     | Razon S     | ocial IPS                         |                 |             |                |                       |
| 5 = NI                  |              | <b>■ 800031</b> 2            | 212                                | UNIDAD      | MEDICA RA                         | DIOLOG          | ICA DEL CAR | MEN            |                       |
| 6                       |              | ≡ 8000580                    | 016                                | EMPRES      | A SOCIAL DE                       | EL ESTAD        | O METROSA   | LUD            |                       |
| 7<br>8                  |              | ■ 8000617<br>■ 8000756       | 765<br>550                         | HOSPIT      | AL NUESTRA                        | SENOR<br>O TOMA | A DEL PERPE | IUO SOCORRO    |                       |

Paso seguido, debe seleccionar en Diseño – Diseño De Informe – Repetir Todas Las Etiquetas De Elementos

| Gráfica | No. | 33 |
|---------|-----|----|
|---------|-----|----|

| te | otales<br>generales * | Diseño de<br>informe * blanco * | Encabezados de fila                   | Filas con banc | das<br>n bandas |                   |                       |          |                                          |      |
|----|-----------------------|---------------------------------|---------------------------------------|----------------|-----------------|-------------------|-----------------------|----------|------------------------------------------|------|
| _  | Diseñ                 |                                 | 6                                     | tabla dinámica |                 |                   | Estilos de tabla dina | ámica    |                                          |      |
|    |                       | <u>M</u> ostrar en              | forma de esquema<br>I formato tabular |                |                 |                   |                       |          |                                          |      |
| Γ  |                       | Repetir too                     | las las etiquetas de elementos        | >              |                 | В                 |                       |          | С                                        |      |
| N  | lúmero deldenti       |                                 |                                       | -              | 8600135         | 70                |                       | Ţ        |                                          |      |
| R  | azón Social ERP       | No repetir                      | las etiquetas de elementos            | -              | CAJA DE         | COMPENSACION      | FAMILIAR CAFA         | MI       |                                          |      |
| E  | RP-Reporto Fact       | <u>n</u> o repear               | as cuqueus de ciementos               |                | SI              |                   |                       | <b>.</b> |                                          |      |
| 1  | PS-Reporto Factu      | ura                             |                                       |                | SI              |                   |                       | T.       |                                          |      |
|    |                       |                                 |                                       |                |                 |                   |                       |          |                                          |      |
| T  | ipo de Identifica     | ición IPS                       |                                       |                | 💌 Número        | de Identificación | IPS                   | ▼ Ra     | azon Social IPS                          |      |
| G  | • NI                  |                                 |                                       |                | ⊜80000          | 6850              |                       | E.       | S.E. HOSPITAL MARIO GAITAN YANGUAS DE SO | ACHA |
|    | NI                    |                                 |                                       |                | ≅ 80002         | 5467              |                       | CI       | LINICA DE ESPECIALISTAS LA DORADA S.A    |      |
|    | NI                    |                                 |                                       |                | ₿80003          | 7021              |                       | H        | OSPITAL DEPARTAMENTAL DE GRANADA         |      |
| 5  |                       |                                 |                                       |                |                 |                   |                       |          |                                          |      |

|                                                        | SIS     | STEMA INTE | GRAL DE LA PRO<br>Ema de gestiói | DTECCI<br>N DE DA | ÓN SOCIAL -<br>Atos – Sgd | - SISPRO |
|--------------------------------------------------------|---------|------------|----------------------------------|-------------------|---------------------------|----------|
| MinSalud<br>Ministerio de Salud<br>y Protección Social |         | Conex      | ión Cubo de San                  | eamien            | to de Cartera             | I        |
|                                                        | CÓDIGO: |            | VERSIÓN:                         | 1                 | FECHA:                    | 201405   |

En el grupo de <u>Factura</u>, debe seleccionar los campos Antigüedad Cartera, Prefijo de la Factura y Número de la Factura, los cuales deben ser desplazados a <u>Etiquetas de Fila.</u> Cuando la entidad no reporta prefijo de factura el sistema por defecto le coloca los caracteres "\$\*W4!z".

#### Gráfica No. 34

| 4   | Α            | В              | с                                                        | D                    | E             | F                 | Lista de campos de tabla dinámica 🔷 🛪                                                                                                    |
|-----|--------------|----------------|----------------------------------------------------------|----------------------|---------------|-------------------|----------------------------------------------------------------------------------------------------|
| 1   | Fecha de Co  | Diciembre      | 7                                                        |                      |               |                   |                                                                                                    |
| 2   | Número del   | d 839000495    | T                                                        |                      |               |                   | Seleccionar campos para agregar al informe:                                                                                                    |
| 3   | Razón Social | EANAS WAYUU EP | T                                                        |                      |               |                   | Facturas ^                                                                                                    |
| 4   | ERP-Reporte  | ISI            | T                                                        |                      |               |                   | 🗃 🥅 Fecha Emisión                                                                                                    |
| 5   | IPS-Reporto  | FSI            | <b>T</b>                                                 |                      |               |                   | 🖂 🗄 Más compos                                                                                                    |
| 6   |              |                |                                                          |                      |               |                   | Antiguedad Cartera                                                                                                    |
| 7   | Tipo de Ide  | Número de Iden | Razon Social IPS                                         | Antiguedad Carte     | Numero Factur | Prefijo Factura 🔻 | 🖉 ERP-Reporto Factura 🛛 🌱                                                                                                    |
| 8   | ⊟NI          | ··· 800193989  | CENTRO DIAGNOSTICO DE ESPECIALISTAS LTDA                 | ≅ 121-150            | B 393159      | CLI               | IPS-Reporto Factura                                                                                                    |
| 9   | NI           | 824000687      | SOCIEDAD DE ONCOLOGIA Y HEMATOLOGIA DEL CESAR L          | TDA 🗏 181-360        | ■ 102397      | \$*W4!z           | Menor Valor Factura Reportado Por                                                                                                    |
| 10  | NI           | 824000687      | SOCIEDAD DE ONCOLOGIA Y HEMATOLOGIA DEL CESAR L'         | TDA 181-360          | ■ 102697      | \$*W4!z           | V Numero Factura                                                                                                    |
| 11  | NI           | ■824001041     | CLINICA MEDICOS S.A.                                     | ∃ 121-150            | ■ 64189       | CM                | Prefijo Factura                                                                                                    |
| 12  | NI           | 824001041      | CLINICA MEDICOS S.A.                                     | 121-150              | € 65097       | CM                | Valor Factura Coincide                                                                                                    |
| 13  | NI           | 824001041      | CLINICA MEDICOS S.A.                                     | <b>151-180</b>       | € 62950       | CM                |                                                                                                    |
| 14  | NI           |                | SOCIEDAD MEDICA CLINICA MAICAO SA                        | ⊜91-120              | ₿638310       | A                 | Arrastrar campor entre las áreas siguientes:                                                                                                    |
| 15  | NI           | ■ 892115009    | Empresa social del estado hospital nuestra señora de los | s remedios 🗏 61-90   | ■ 10000065612 | \$"W4!z           | Tiltro de informe 📰 Etiquetas de columna                                                                                                    |
| 16  | NI           | 892115009      | Empresa social del estado hospital nuestra señora de los | s remedios 61-90     | ■10000065782  | \$*W4!z           | Fecha de Corte. Tiempo 🔻                                                                                                    |
| 17  | NI           | 892115009      | Empresa social del estado hospital nuestra señora de los | s remedios = 91-120  | ∃10000058845  | \$*W4!z           | Número de dentificac 🔻                                                                                                    |
| 18  | NI           | 892115009      | Empresa social del estado hospital nuestra señora de los | s remedios 91-120    | □ 10000059525 | \$*W4!z           | Razón Sobal ERP 🔻                                                                                                    |
| 19  | NI           | 892115009      | Empresa social del estado hospital nuestra señora de los | s remedios 91-120    | ■ 10000059526 | \$*W4!z           | ERP-Reporto Factura                                                                                                    |
| 20  | NI           | 892115009      | Empresa social del estado hospital nuestra señora de los | s remedios 91-120    | ■10000060037  | \$*W4!z           | IPS-Reporto Factura                                                                                                    |
| 21  | NI           | 892115009      | Empresa social del estado hospital nuestra señora de los | s remedios 91-120    | ∃10000060616  | \$*W4!z           | The second second secon |
| 22  | NI           | 892115009      | Empresa social del estado hospital nuestra señora de los | s remedios = 181-360 | ≡ 10000010533 | \$*W4!z           | Toquetas de na Z valores                                                                                                    |
| 23  | NI           | 892115009      | Empresa social del estado hospital nuestra señora de los | s remedios 181-360   | ■ 10000015325 | \$*W4!z           | Top de Identifica                                                                                                    |
| 24  | NI           | 892115009      | Empresa social del estado hospital nuestra señora de los | s remedios 181-360   | ≡ 10000015758 | \$*W4!z           | Razon Social IPS                                                                                                    |
| 25  | NI           | 892115009      | Empresa social del estado hospital nuestra señora de los | s remedios 181-360   | □ 10000018152 | \$*W4!z           | Antiquedad Cartera 💌                                                                                                    |
| 26  | NI           | 892115009      | Empresa social del estado hospital nuestra señora de los | s remedios 181-360   | ■10000023600  | \$*W4!z           | Numero Factura                                                                                                    |
| 27  | NI           | 892115009      | Empresa social del estado hospital nuestra señora de los | s remedios 181-360   | 10000024259   | \$*W4!z           | Prefijo Factura 🔻 👻                                                                                                    |
| 28  | NI           | 892115009      | Empresa social del estado hospital nuestra señora de los | s remedios 181-360   | ≡ 10000025835 | \$*W4!z           | Aplazar actualización del diseño     Actualizar                                                                                                    |
| 14  | I ► ► Hoja   | L Hoja2 Hoja3  | 12                                                       | I 4                  |               | •                 |                                                                                                    |
| Lis | 0            |                |                                                          |                      |               |                   | 100% - +                                                                                                    |

Ahora, deben diligenciarse los campos cuantitativos de la facturación reportada por las ERP e IPS o EPS del régimen subsidiado, para el caso de recobros por concepto de No POS, cuando la ERP es una entidad territorial.

Para esto, debe tomarse del grupo de <u>Cruce FEPA Vs. FIPS</u> los campos **ERP Valor Factura**, **ERP Valor Glosa Aceptada**, **ERP Valor Total Pagos Aplicados**, **ERP Saldo Factura** e **IPS Valor Factura**, **IPS Valor Glosa Aceptada**, **IPS Valor Total Pagos Aplicados**, **IPS Saldo Factura** 

| · · · ·                                                                                                    |                                                                                                    | n Social                                                                                                    | J                                                                                                    | SISTEMA INTEGRAL DE LA PROTECCIÓN SOCIAL – SISPRO<br>SISTEMA DE GESTIÓN DE DATOS – SGD<br>Conexión Cubo de Saneamiento de Cartera                                                                                                    |                                                                                                    |                                                                                                    |                                                                                                    |                                                                                                    |                                                                                                    |                                                                                                    |                                                                                                    |  |  |
|----------------------------------------------------------------------------------------------------|----------------------------------------------------------------------------------------------------|----------------------------------------------------------------------------------------------------|----------------------------------------------------------------------------------------------------|----------------------------------------------------------------------------------------------------|----------------------------------------------------------------------------------------------------|----------------------------------------------------------------------------------------------------|----------------------------------------------------------------------------------------------------|----------------------------------------------------------------------------------------------------|----------------------------------------------------------------------------------------------------|----------------------------------------------------------------------------------------------------|----------------------------------------------------------------------------------------------------|--|--|
|                                                                                                    |                                                                                                    |                                                                                                    |                                                                                                    | CÓDIG                                                                                                    | iO:                                                                                                    |                                                                                                    | VE                                                                                                    | RSIÓN:                                                                                                    | 1                                                                                                    | FECHA:                                                                                                    | 201405                                                                                                    |  |  |
| 1 2 3                                                                                                    | A<br>Fecha de Cort<br>Número deld<br>Razón Social E                                                                                                    | B<br>Diciembre .7<br>839000495 .7<br>ANAS WAYUU EP .7                                                                                                    | c                                                                                                    |                                                                                                    | D                                                                                                    | ráfica l                                                                                                    | No. 35                                                                                                    | 6                                                                                                    | н                                                                                                    | I Lista de campos d<br>Seleccionar campos                                                                                                    | le table dinámice 💌 🗙<br>s para agregar al informe:                                                                                                    |  |  |
| 4 5 6                                                                                                    | ERP-Reporto I<br>IPS-Reporto F                                                                                                    | SI J                                                                                                    |                                                                                                    |                                                                                                    |                                                                                                    |                                                                                                    |                                                                                                    |                                                                                                    |                                                                                                    |                                                                                                    |                                                                                                    |  |  |
|                                                                                                    |                                                                                                    | SI J                                                                                                    | Development of the                                                                                                    |                                                                                                    | A. 1                                                                                                    |                                                                                                    | D. Cl. F. I.                                                                                                    |                                                                                                    |                                                                                                    |                                                                                                    | Saldo Factura     Valor Factura     Valor Glosa Aceptada                                                                                                    |  |  |
| 7                                                                                                    | Tipo de Ide -                                                                                                    | SI                                                                                                    | Razon Social IPS                                                                                                    |                                                                                                    | Antiguedad Cart                                                                                                    | Numero Factur                                                                                                    | Prefijo Factura 🔹                                                                                                    | ERP Saldo Factura ERP                                                                                                    | Valor Factura ERP                                                                                                    | Valor Glos                                                                                                    | Saldo Factura     Valor Factura     Valor Glosa Aceptada     Valor Pagado con Gro Directo Actura     Valor Pagado con Gro Directo Actura     Valor Total Pagos Actuados por                                                                                                    |  |  |
| 7 8                                                                                                    | Tipo de Ide -                                                                                                    | SI                                                                                                    | Razon Social IPS                                                                                                    | SPECIALISTAS LTDA                                                                                                    | Antiguedad Carte                                                                                                    | <ul> <li>Numero Factur</li> <li>393159</li> <li>102397</li> </ul>                                                                                                    | Prefijo Factura *<br>CLI<br>\$*W412                                                                                                    | ERP Saldo Factura ERP<br>628.508<br>946.534                                                                                                    | Valor Factura ERP<br>2.178.782<br>946.534                                                                                                    | Valor Glos                                                                                                    | Saldo Factura Valor Factura Valor Glosa Aceptada Valor Pagado con Giro Directo Actura 2 Valor Total Pagos Anticados por                                                                                                    |  |  |
| 7<br>8<br>9                                                                                                    | Tipo de Ide 🔹<br>In NI<br>NI<br>NI                                                                                                    | SI                                                                                                    | Razon Social IPS<br>= CENTRO DIAGNOSTICO DE E<br>= SOCIEDAD DE ONCOLOGIA Y<br>SOCIEDAD DE ONCOLOGIA Y                                                                                                    | SPECIALISTAS LTDA<br>HEMATOLOGIA DEL CESAR L<br>HEMATOLOGIA DEL CESAR I                                                                                                    | Antiguedad Carte                                                                                                    | <ul> <li>Numero Factur</li> <li>393159</li> <li>102397</li> <li>102697</li> </ul>                                                                                                    | Prefijo Factura  CLI \$*W4!z \$*W4!z                                                                                                    | ERP Saldo Factura ERP<br>628.508<br>946.534<br>1.047.264                                                                                                    | Valor Factura ERP<br>2.178.782<br>946.534<br>1.047.264                                                                                                    | Valor Glos                                                                                                    | Saldo Factura<br>VValor factura<br>Vvalor Gos Aceptada<br>Valor Pagado con Giro Directo actura<br>2 Valor Total Pagos Articados por                                                                                                    |  |  |
| 7<br>8<br>9<br>10                                                                                                    | Tipo de Ide 🗸                                                                                                    | SI                                                                                                    | Razon Social IPS<br>= CENTRO DIAGNOSTICO DE E<br>= SOCIEDAD DE ONCOLOGIA Y<br>SOCIEDAD DE ONCOLOGIA Y<br>= CLINICA MEDICOS S.A.                                                                                                    | SPECIALISTAS LTDA<br>HEMATOLOGIA DEL CESAR L<br>HEMATOLOGIA DEL CESAR L                                                                                                    | Antiguedad Carta<br>☐ 121-150<br>☐ 181-360<br>181-360<br>☐ 121-150                                                                                                    | <ul> <li>Numero Factur</li> <li>393159</li> <li>102397</li> <li>102697</li> <li>64189</li> </ul>                                                                                                    | Prefijo Factura -<br>CLI<br>\$*W4!z<br>\$*W4!z<br>CM                                                                                                    | ERP Saldo Factura ERP<br>628.508<br>946.534<br>1.047.264<br>5.034.045                                                                                                    | Valor Factura ERP<br>2.178.782<br>946.534<br>1.047.264<br>12.634.187                                                                                                    | Valor Glos                                                                                                    | Saldo factura     Valor Factura     Valor Giosa Aceptada     Valor Giosa Aceptada     Valor Josef Aceptada     Valor Total Pagos fancados por     JSaldo factura     Sulao factura                                                                                                    |  |  |
| 7<br>8<br>9<br>10<br>11                                                                                                    | Tipo de Ide 🔻                                                                                                    | SI                                                                                                    | Razon Social IPS<br>CENTRO DIAGNOSTICO DE E<br>SOCIEDAD DE ONCOLOGIA Y<br>SOCIEDAD DE ONCOLOGIA Y<br>CLINICA MEDICOS S.A.<br>CLINICA MEDICOS S.A.                                                                                                    | SPECIALISTAS LTDA<br>HEMATOLOGIA DEL CESAR L<br>HEMATOLOGIA DEL CESAR L                                                                                                    | Antiguedad Cart                                                                                                    | <ul> <li>Numero Factur</li> <li>393159</li> <li>102397</li> <li>102697</li> <li>64189</li> <li>65097</li> </ul>                                                                                                    | Prefijo Factura -<br>CLI<br>\$*W4!z<br>\$*W4!z<br>CM<br>CM                                                                                                    | ERP Saldo Factura ERP<br>628.508<br>946.534<br>1.047.264<br>5.034.045<br>1.591.250                                                                                                    | Valor Factura ERP<br>2.178.782<br>946.534<br>1.047.264<br>12.634.187<br>1.591.250                                                                                                    | Valor Glos                                                                                                    | Saldo Factura<br>Valor Glosa Aceptada<br>Valor Glosa Aceptada<br>Valor Tetal Pagoa Con Cire Directol Artura<br>Zvalor Tetal Pagoa Concados por<br>Saldo Factura<br>Valor Factura                                                                                                    |  |  |
| 7<br>8<br>9<br>10<br>11<br>12<br>13                                                                                                    | Tipo de Ide 🕶<br>Il NI<br>NI<br>NI<br>NI<br>NI<br>NI<br>NI<br>NI                                                                                                    | SI                                                                                                    | Razon Social IPS<br>= CENTRO DIAGNOSTICO DE E<br>= SOCIEDAD DE ONCOLOGIA Y<br>SOCIEDAD DE ONCOLOGIA Y<br>= CLINICA MEDICOS S.A.<br>CLINICA MEDICOS S.A.                                                                                                    | SPECIALISTAS LTDA<br>HEMATOLOGIA DEL CESAR L<br>HEMATOLOGIA DEL CESAR L                                                                                                    | Antiguedad Carte<br>121-150<br>181-360<br>181-360<br>121-150<br>121-150<br>151-180                                                                                                    | <ul> <li>Numero Factur, *</li> <li>393159</li> <li>102397</li> <li>102697</li> <li>64189</li> <li>65097</li> <li>62950</li> </ul>                                                                                                    | Prefijo Factura -<br>CLI<br>\$*W41z<br>\$*W41z<br>CM<br>CM<br>CM                                                                                                    | ERP Saldo Factura ERP<br>628.508<br>946.534<br>1.047.264<br>5.034.045<br>1.591.250<br>974.847                                                                                                    | Valor Factura ERP<br>2.178.782<br>946.534<br>1.047.264<br>12.634.187<br>1.591.250<br>974.847                                                                                                    | Valor Glos<br>Valor Glos<br>Valor Glos<br>Valor Glos<br>Valor Glos<br>Valor Glos<br>Valor Glos<br>Valor Glos<br>Valor Glos<br>Valor Glos<br>Valor Glos<br>Valor Glos<br>Valor Glos<br>Valor Glos                                                                                                    | Sako Factura<br>Vakor Kotara<br>Vakor Kotas Aceptada<br>Vakor Tactura<br>Vakor Tactura<br>Vakor Factura<br>Vakor Factura<br>Vakor Factura                                                                                                    |  |  |
| 7<br>8<br>9<br>10<br>11<br>12<br>13<br>14                                                                                                    | Tipo de Ide 🕶<br>Il NI<br>NI<br>NI<br>NI<br>NI<br>NI<br>NI<br>NI<br>NI<br>NI                                                                                                    | SI                                                                                                    | Razon Social IPS<br>= CENTRO DIAGNOSTICO DE E<br>= SOCIEDAD DE ONCOLOGIA Y<br>= CLINICA MEDICOS S.A.<br>- CLINICA MEDICOS S.A.<br>- CLINICA MEDICOS S.A.                                                                                                    | SPECIALISTAS LTDA<br>HEMATOLOGIA DEL CESAR I<br>HEMATOLOGIA DEL CESAR I<br>MAICAO SA                                                                                                    | Antiguedad Carte<br>121-150<br>181-360<br>181-360<br>121-150<br>121-150<br>151-180<br>91-120                                                                                                    | <ul> <li>Numero Factur: *</li> <li>393159</li> <li>102397</li> <li>102697</li> <li>64189</li> <li>65097</li> <li>62950</li> <li>638310</li> </ul>                                                                                                    | Prefijo Factura -<br>CLI<br>\$*W4!z<br>\$*W4!z<br>CM<br>CM<br>CM<br>CM<br>A                                                                                                    | ERP Saldo Factura ERP<br>628.508<br>946.534<br>1.047.264<br>5.034.045<br>1.591.250<br>974.847<br>800                                                                                                    | Valor Factura ERP<br>2.178.782<br>946.534<br>1.047.264<br>12.634.187<br>1.591.250<br>974.847<br>40.144                                                                                                    | Valor Glos                                                                                                    | Sako Factura<br>Valor Glosa Aceptada<br>Valor Blosa Aceptada<br>Valor Total Pagos Lenica Directo Jactura<br>Valor Total Pagos Lenicados por<br>Sidolo Factura<br>Valor Factura<br>Valor Glosa Aceptada<br>Valor Factora Aceptada<br>Valor Total Pagos Aceptada                                                                                                    |  |  |
| 7<br>8<br>9<br>10<br>11<br>12<br>13<br>14<br>15                                                                                                    | Tipo de Ide 🔻                                                                                                    | SI                                                                                                    | Razon Social IPS<br>© CENTRO DIAGNOSTICO DE E<br>© SOCIEDAD DE ONCOLOGIA Y<br>SOCIEDAD DE ONCOLOGIA Y<br>© LUNICA MEDICOS S.A.<br>CUNICA MEDICOS S.A.<br>© SOCIEDAD MEDICA CUNICA<br>© Empresa social del estado h                                                                                                    | SPECIALISTAS LTDA<br>I HEMATOLOGIA DEL CESAR L<br>HEMATOLOGIA DEL CESAR L<br>MAICAO SA<br>ospital nuestra señora de lo                                                                                                    | Antiguedad Cart<br>a 121-150<br>a 181-360<br>a 121-150<br>121-150<br>a 151-180<br>a 91-120<br>a 61-90                                                                                                    | <ul> <li>Numero Factur </li> <li>393159</li> <li>102397</li> <li>624189</li> <li>65097</li> <li>62950</li> <li>633310</li> <li>10000065612</li> </ul>                                                                                                    | Prefijo Factura -<br>CLI<br>\$*W41z<br>CM<br>CM<br>CM<br>CM<br>A<br>\$*W41z                                                                                                    | ERP Saldo Factura ERP<br>622.508<br>946.534<br>1.047.264<br>5.034.045<br>1.591.250<br>974.847<br>800<br>28.295                                                                                                    | Valor Factura ERP<br>2.178.782<br>946.534<br>1.047.264<br>12.634.187<br>1.591.250<br>974.847<br>40.144<br>66.691                                                                                                    | Valor Glos                                                                                                    | Sako Factura<br>Valor Foldos Aceptada<br>Valor Tola Tongo Con Circo Director Actura<br>Valor Tolar Developmento Actura<br>Valor Tolar Developmento Actura<br>Valor Folas Aceptada<br>Valor Fagado con Circo Directo Fictura<br>Valor Tolat Pagado con Circo Directo Fictura<br>Valor Tolat Pagado con Circo Directo Fictura                                                                                                    |  |  |
| 7<br>8<br>9<br>10<br>11<br>12<br>13<br>14<br>15<br>16                                                                                                    | Tipo de Ide 🕶                                                                                                    | SI                                                                                                    | Razon Social IPS<br>© CENTRO DIAGNOSTICO DE E<br>© SOCIEDAD DE ONCOLOGIA Y<br>SOCIEDAD DE ONCOLOGIA Y<br>CUINICA MEDICOS S.A.<br>CLINICA MEDICOS S.A.<br>© LONCA MEDICOS S.A.<br>© LONCA MEDICOS S.A.<br>© LINICA MEDICOS S.A.<br>© LINICA MEDICOS S.A.<br>© LINICA MEDICOS S.A.<br>© LINICA MEDICOS S.A.<br>© LINICA MEDICOS S.A.<br>© LINICA MEDICOS S.A.                                                                                                    | PECIALISTAS LTDA<br>HEMATOLOGIA DEL CESAR I<br>HEMATOLOGIA DEL CESAR I<br>MAICAO SA<br>ospital nuestra señora de lo<br>ospital nuestra señora de lo                                                                                                    | Antiguedad Carti<br>2121-150<br>3181-360<br>121-150<br>121-150<br>121-150<br>3151-180<br>91-120<br>61-90<br>61-90                                                                                                    | <ul> <li>Numero Factur =</li> <li>393159</li> <li>102697</li> <li>64189</li> <li>65097</li> <li>62950</li> <li>638310</li> <li>10000055612</li> <li>10000055782</li> </ul>                                                                                                    | Prefijo Factura ~<br>CLI<br>\$*W4!z<br>\$*W4!z<br>CM<br>CM<br>CM<br>CM<br>CM<br>A<br>\$*W4!z<br>\$*W4!z                                                                                                    | ERP Saldo Factura ERP<br>622.508<br>946.534<br>1.047.764<br>5.034.045<br>1.591.250<br>974.847<br>800<br>28.296<br>14.148                                                                                                    | Valor Factura ERP<br>2.178.782<br>946.534<br>1.047.264<br>12.634.187<br>1.591.250<br>974.847<br>40.144<br>66.691<br>62.623                                                                                                    | Valor Glos                                                                                                    | Sakko Factura<br>Vakor Kolsen Aceptada<br>Vakor Kolses Aceptada<br>Vakor Total Pagos Lenkados por -<br>Sakko Factura<br>Vakor Factura<br>Vakor Glos Aceptada<br>Vakor Glos Aceptada<br>Vakor Total Pagos Lenkados por -                                                                                                    |  |  |
| 7<br>8<br>9<br>10<br>11<br>12<br>13<br>14<br>15<br>16<br>17                                                                                                    | Tipo de Idé 🕶                                                                                                    | SI                                                                                                    | Razon Social IPS<br>© ENTRO DIAGNOSTICO DE E<br>® SOCIEDAD DE ONCOLOGIA Y<br>SOCIEDAD DE ONCOLOGIA Y<br>© CLINICA MEDICOS S.A.<br>CLINICA MEDICOS S.A.<br>© SOCIEDAD MEDICOS S.A.<br>© SOCIEDAD MEDICOS S.A.<br>© Borpresa social del estado h<br>Empresa social del estado h                                                                                                    | PECIALISTAS LTDA<br>HEMATOLOGIA DEL CESAR L<br>HEMATOLOGIA DEL CESAR L<br>MAICAO SA<br>ospital nuestra señora de lo<br>ospital nuestra señora de lo                                                                                                    | Antiguedad Carti<br>= 121-150<br>= 181-360<br>= 121-150<br>= 151-150<br>= 151-180<br>= 91-120<br>= 61-90<br>= 61-90<br>= 91-120                                                                                                    | <ul> <li>Numero Factur v</li> <li>393159</li> <li>102897</li> <li>102897</li> <li>4189</li> <li>65097</li> <li>62350</li> <li>638310</li> <li>1000065612</li> <li>10000065782</li> <li>1000005782</li> <li>1000005782</li> </ul>                                                                                                    | Prefijo Factura •<br>CLI<br>S*W41z<br>CM<br>CM<br>CM<br>S*W41z<br>S*W41z<br>S*W41z<br>S*W41z                                                                                                    | ERP Saldo Factura ERP<br>622.508<br>946.534<br>1.047.264<br>5.034.045<br>1.591.250<br>974.847<br>800<br>28.296                                                                                                    | Valor Factura ERP<br>946,534<br>1.047,264<br>12.634,187<br>1.591,250<br>974.847<br>40.144<br>66,691<br>62,623<br>1.390,719                                                                                                    | Valor Glos                                                                                                    | Sako Factura<br>Vakor Fotora<br>Vakor Bolsas Aceptada<br>Vakor Total Pagos Lekras Dorpertybetura<br>Vakor Total Pagos Lekrasos<br>Vakor Total Pagos Aceptada<br>Vakor Stala Pagos Abel, solos por *<br>ente las Areas Sauchtes:<br>me Expectes de culuma                                                                                                    |  |  |
| 7<br>8<br>9<br>10<br>11<br>12<br>13<br>14<br>15<br>16<br>17<br>18                                                                                                    | Tipo de Idé                                                                                                    | SI T<br>Número de Iden (*<br>80013388)<br>824000687<br>824000687<br>824001041<br>824001041<br>824001041<br>839001356<br>892115009<br>892115009<br>892115009                                                                                                    | Razon Social IPS<br>© ENTRO DIAGNOSTICO DE E<br>SOCIEDAD DE ONCOLOGIA V<br>SOCIEDAD DE ONCOLOGIA V<br>CUNICA MEDICOS S.A.<br>CUNICA MEDICOS S.A.<br>© ENDREA MEDICA CUNICA<br>Empresa social del estado h<br>Empresa social del estado h<br>Empresa social del estado h                                                                                                    | SPECIALISTAS LTDA     HEMATOLOGIA DEL CESAR IL     MAICAO SA     ospital nuestra señora de lo     ospital nuestra señora de lo     ospital nuestra señora de lo     ospital nuestra señora de lo     ospital nuestra señora de lo                                                                                                    | Antiguedad Cart<br>2121-150<br>181-360<br>121-150<br>121-150<br>121-150<br>91-120<br>91-120<br>91-120                                                                                                    | <ul> <li>Numero Factur =</li> <li>393159</li> <li>102397</li> <li>1020897</li> <li>65097</li> <li>65097</li> <li>6539310</li> <li>10000065612</li> <li>10000065782</li> <li>1000005782</li> <li>1000005925</li> </ul>                                                                                                    | Prefijo Factura -<br>CLI<br>\$*W41z<br>\$*W41z<br>CM<br>CM<br>CM<br>CM<br>CM<br>S*W41z<br>\$*W41z<br>\$*W41z<br>\$*W41z<br>\$*W41z                                                                                                    | ERP Saldo Factura ERP<br>628.508<br>946.534<br>1.047.264<br>5.034.045<br>1.591.250<br>974.847<br>800<br>28.295<br>14.148                                                                                                    | Valor Factura ERP<br>2.178.782<br>946.534<br>1.047.264<br>12.634.187<br>1.591.250<br>974.847<br>40.144<br>66.691<br>62.623<br>1.390.719<br>1.042.338                                                                                                    | Valor Glos                                                                                                    | Sako Factura<br>Valor Foctora<br>Valor Foctora<br>Valor Rogado con Gro Director Actura<br>Valor Foctora<br>Valor Factura<br>Valor Factura<br>Valor Factura<br>Valor Factura<br>Valor Factura<br>Valor Factura<br>Valor Factura<br>Valor Factura<br>Exercisiona Gro Director Factura<br>Valor Tetal Pacos Actors por •<br>ettre las deres siguentes:<br>mere Expansion Columna<br>Tempo • Expansion Columna                                                                                                    |  |  |
| 7<br>8<br>9<br>10<br>11<br>12<br>13<br>14<br>15<br>16<br>17<br>18<br>19                                                                                                    | Tipo de Ide *                                                                                                    | SI         T           Número de Ident         **           800193989         824000687           824000687         824001041           824001041         839000356           892115009         892115009           892115009         892115009           892115009         892115009                                                                                                    | Razon Social IPS<br>© ENTRO DIAGNOSTICO DE E<br>© SOCIEDAD DE ONCOLOGIA Y<br>© CUNICA MEDICOS S.A.<br>CLINICA MEDICOS S.A.<br>CLINICA MEDICOS S.A.<br>© CLINICA MEDICOS S.A.<br>© SOCIEDAD DENOCA CLINICA<br>■ Empresa social del estado h<br>Empresa social del estado h                                                                                                    | PECIALISTAS LTDA     HEMATOLOGIA DEL CESAR L     HEMATOLOGIA DEL CESAR L     MAICAO SA     ospital nuestra señora de lo     ospital nuestra señora de lo     ospital nuestra señora de lo     ospital nuestra señora de lo     ospital nuestra señora de lo     ospital nuestra señora de lo                                                                                                    | Antiguedad Cart<br>121-150<br>181-360<br>121-150<br>121-150<br>121-150<br>151-180<br>91-120<br>61-90<br>91-120<br>91-120<br>91-120                                                                                                    | <ul> <li>Numero Factur @<br/>333159</li> <li>202397</li> <li>102897</li> <li>44189</li> <li>65097</li> <li>62350</li> <li>63310</li> <li>1000065782</li> <li>10000055825</li> <li>100005525</li> </ul>                                                                                                    | Prefijo Factura  CU S*W41z S*W41z CM CM CM A S*W41z S*W41z | ERP Saldo Factura ERP<br>622.508<br>946.534<br>1.047.264<br>5.034.045<br>974.847<br>800<br>28.296<br>14.148<br>28.296<br>14.148<br>14.148                                                                                                    | Valor Factura ERP<br>2.178.762<br>946.534<br>1.047.764<br>1.591.250<br>974.847<br>40.144<br>66.691<br>62.623<br>1.390.719<br>1.042.338<br>780.875                                                                                                    | Valor Glos                                                                                                    | Sako Factura<br>Valor Glosa Aceptada<br>Valor Blosa Aceptada<br>Valor Total Pegos Lenc Con Directo Jactura<br>Valor Total Pegos Lenc Aceptada<br>Valor Total Aceptada<br>Valor Total Aceptada<br>Valor Total Aceptada<br>Valor Total Aceptada<br>Valor Total Aceptada<br>Valor Total Pegos Aceptada<br>Valor Total Pegos Aceptada<br>Valor Total Pegos Aceptada<br>Valor Total Pegos Aceptada<br>Valor Total Pegos Aceptada<br>Valor Total Pegos Aceptada<br>Valor Total Pegos Aceptada<br>Valor Total Pegos Aceptada<br>Valor Total Pegos Aceptada                                                                                                    |  |  |
| 7 7<br>8<br>9 9<br>10<br>11<br>12<br>13<br>14<br>16<br>17<br>18<br>15<br>20<br>20                                                                                                    | Tipo de Ide 🕶                                                                                                    | SI         37           Número de Iden         ~           800133089         824000687           8240000687         824001041           824001041         824001041           839000356         892115009           892115009         892115009           892115009         892115009           892115009         892115009                                                                                                    | Razon Social IPS<br>© CENTO D IAGNOSTICO DE E<br>© SOCIEDAD DE ONCOLOGIA Y<br>SOCIEDAD DE ONCOLOGIA Y<br>CUNICA MEDICOS S.A.<br>CUNICA MEDICOS S.A.<br>© COLORAD MEDICAC SINICA<br>© SOCIEDAD MEDICAC UNICA<br>Empresa social del estado h<br>Empresa social del estado h<br>Empresa social del estado h<br>Empresa social del estado h                                                                                                    | SPECIALISTAS LTDA     HEMATOLOGIA DEL CESAR L     MANCAO SA     ospital nuestra señora de lo     ospital nuestra señora de lo     ospital nuestra señora de lo     ospital nuestra señora de lo     ospital nuestra señora de lo     ospital nuestra señora de lo     ospital nuestra señora de lo     ospital nuestra señora de lo                                                                                                    | Antiguedad Cart<br>2121-150<br>2181-360<br>181-360<br>121-150<br>121-150<br>121-150<br>151-180<br>91-120<br>61-90<br>61-90<br>91-120<br>91-120<br>91-120<br>91-120                                                                                                    | <ul> <li>Numero Factur #<br/>333159</li> <li>302397</li> <li>102397</li> <li>402697</li> <li>64189</li> <li>65097</li> <li>62950</li> <li>638310</li> <li>100000657612</li> <li>1000005845</li> <li>1000005845</li> <li>10000058825</li> <li>1000005925</li> <li>1000005925</li> <li>100000637</li> </ul>                                                                                                    | Prefijo Factura -<br>CLI<br>\$"W41z<br>\$"W41z<br>CM<br>CM<br>CM<br>S"W41z<br>\$"W41z<br>\$"W41z<br>\$"W41z<br>\$"W41z<br>\$"W41z<br>\$"W41z<br>\$"W41z<br>\$"W41z<br>\$"W41z                                                                                                    | ERP Saldo Factura ERP<br>622.508<br>946.534<br>1.047.264<br>1.591.250<br>978.847<br>800<br>28.295<br>14.148<br>14.148<br>14.148                                                                                                    | Valor Factura ERP<br>2.178.782<br>946.534<br>1.047.764<br>12.634.187<br>1.591.250<br>974.847<br>40.144<br>66.691<br>62.623<br>1.390.719<br>1.042.338<br>780.875<br>177.323                                                                                                    | Valor Glos                                                                                                    | Sako Factura<br>Valor Foldos Aceptada<br>Valor Foldos Con Cire Directo factura<br>Valor Foldos Con Cire Directo factura<br>Valor Folda Poesdo Enforman<br>Valor Folda Aceptada<br>Valor Folda Aceptada<br>Valor Folda Poesdo Aceptada<br>Valor Folda Poesdo Aceptada<br>Valor Folda Poesdo Aceptada<br>Valor Folda Poesdo Aceptada<br>Valor Folda Poesdo Aceptada<br>Valor Teda Poesdo Aceptada<br>Valor Teda Poesdo Aceptada<br>Valor Teda Poesdo Aceptada<br>Valor Teda Poesdo Aceptada<br>Valor Teda Poesdo Aceptada<br>Valor Teda Poesdo Aceptada<br>Valor Teda Poesdo Aceptada                                                                                                    |  |  |
| 7 7<br>8 8<br>9 9<br>10<br>11<br>12<br>13<br>14<br>15<br>15<br>15<br>20<br>20<br>21                                                                                                    | Tipo de Ide ₹                                                                                                    | SI                                                                                                    | Razon Social IPS<br>© CENTRO DIAGNOSTICO DE E<br>© SOCIEDAD DE ONCOLOGIA Y<br>SOCIEDAD DE ONCOLOGIA Y<br>CLINICA MEDICOS S.A.<br>CLINICA MEDICOS S.A.<br>CLINICA MEDICOS S.A.<br>© SOCIEDAD MEDICOS S.A.<br>© SOCIEDAD MEDICOS S.A.<br>© Impresa social del estado h<br>Empresa social del estado h<br>Empresa social del estado h                                                                                                    | SPECIALISTAS LIDA     HEMATOLOGIA DEL CESAR L     MAICAO SA     MAICAO SA     Sopital nuestra señora de lo     sopital nuestra señora de lo     sopital nuestra señora de lo     sopital nuestra señora de lo     sopital nuestra señora de lo     sopital nuestra señora de lo     sopital nuestra señora de lo     sopital nuestra señora de lo     sopital nuestra señora de lo     sopital nuestra señora de lo                                                                                                    | Antiguedad Carti<br>121-150<br>181-360<br>121-150<br>121-150<br>121-150<br>151-180<br>91-120<br>61-90<br>91-120<br>91-120<br>91-120<br>91-120<br>91-120<br>91-120                                                                                                    | <ul> <li>Numero Factur #</li> <li>393159</li> <li>102397</li> <li>41289</li> <li>65097</li> <li>62350</li> <li>633310</li> <li>1000005512</li> <li>1000005512</li> <li>1000005525</li> <li>10000059525</li> <li>10000059327</li> <li>1000005937</li> <li>1000005937</li> </ul>                                                                                                    | Prefijo Factura *<br>CLI<br>S*W412<br>CM<br>CM<br>CM<br>CM<br>CM<br>S*W412<br>S*W412<br>S*W412<br>S*W412<br>S*W412<br>S*W412<br>S*W412<br>S*W412<br>S*W412                                                                                                    | ERP Saldo Factura ERP<br>622.508<br>946.534<br>1.047.264<br>978.847<br>800<br>28.296<br>14.148<br>28.296                                                                                                    | Valor Factura ERP<br>2.178.782<br>946.534<br>1.047.764<br>12.634.187<br>974.847<br>40.144<br>66.691<br>62.623<br>1.390.719<br>1.042.338<br>780.875<br>17.7.323<br>749.715                                                                                                    | Valor Glos                                                                                                    | Sako Factura Valor Glosa Aceptada Valor Glosa Aceptada Valor Total Pagos Lenicos Directo factura Valor Total Pagos Lenicas Valor Aceptada Valor Rostana Aceptada Valor Rosta Aceptada Valor Rosta Aceptada Valor Rosta Pagos Lenicas Tester las deces siguentes: me  Tester las deces siguentes: me  E Valor Solution Valor Solution Valor Solu                                                                                                    |  |  |
| 7<br>8<br>9<br>10<br>11<br>13<br>14<br>15<br>16<br>15<br>16<br>17<br>18<br>15<br>20<br>21<br>22<br>21<br>22<br>22                                                                                | Tipo de Ide <                                                                                                    | SI         37           Número de Iden         ~           800139389         ~           824000687         ~           824001041         ~           824001041         ~           824001041         ~           83900056         ~           892115009         892115009           892115009         892115009           892115009         892115009           892115009         892115009           892115009         892115009           892115009         892115009                                                                                                    | Razon Social IPS<br>© CHTAD DO IAGNOSTICO DE E<br>© SOCIEDAD DE ONCOLOGIA V<br>SOCIEDAD DE ONCOLOGIA V<br>CLINICA MEDICOS S.A.<br>CLINICA MEDICOS S.A.<br>© CLINICA MEDICOS S.A.<br>© SOCIEDAD MEDICA CLINICA<br>Empresa social del estado h<br>Empresa social del estado h<br>Empresa social del estado h<br>Empresa social del estado h                                                                                                    | PECIALISTAS LTDA     HEMATOLOGIA DEL CESAR L     MAICAO SA     ospital nuestra señora de lo     ospital nuestra señora de lo     ospital nuestra señora de lo     ospital nuestra señora de lo     ospital nuestra señora de lo     ospital nuestra señora de lo     ospital nuestra señora de lo     ospital nuestra señora de lo     ospital nuestra señora de lo     ospital nuestra señora de lo     ospital nuestra señora de lo     ospital nuestra señora de lo     ospital nuestra señora de lo     ospital nuestra señora de lo                                                                                                    | Antiguedad Carti<br>121-150<br>181-360<br>121-150<br>121-150<br>121-150<br>151-180<br>91-120<br>91-120 | <ul> <li>Numero Factur *</li> <li>393159</li> <li>102397</li> <li>402397</li> <li>4189</li> <li>65097</li> <li>62350</li> <li>638310</li> <li>1000005825</li> <li>1000005825</li> <li>10000059525</li> <li>10000059525</li> <li>10000059525</li> <li>10000059525</li> <li>10000059525</li> <li>1000005953</li> </ul>                                                                                                    | Prefijo Factura -<br>CLI<br>S*W41z<br>CM<br>CM<br>CM<br>CM<br>S*W41z<br>S*W41z<br>S*W41z<br>S*W41z<br>S*W41z<br>S*W41z<br>S*W41z<br>S*W41z<br>S*W41z<br>S*W41z<br>S*W41z                                                                                                    | ERP Saldo Factura ERP<br>622.508<br>946.534<br>1.047.204<br>5.034.045<br>1.591.250<br>974.847<br>800<br>28.295<br>14.148<br>22.295<br>14.148<br>14.148<br>14.148<br>14.148<br>14.148                                                                                                    | Valor Factura ERP<br>2.178.782<br>946.534<br>1.047.264<br>1.047.264<br>1.047.264<br>1.039.150<br>974.847<br>40.144<br>66.691<br>62.623<br>1.390.719<br>1.042.338<br>780.875<br>177.323<br>749.715<br>807.336                                                                                                    | Valor Glos<br>Valor Glos<br>Valor Glos<br>Valor Glos<br>V File de Nor<br>V File de Nor<br>V File de Corta<br>V File de Corta<br>V File de Corta<br>Petho de Corta<br>V File de Nor<br>Petho de Corta<br>V File de Nor<br>Petho de Corta<br>V File de Nor<br>Petho de Corta<br>V File de Nor<br>Petho de Corta<br>V File de Nor<br>Petho de Corta<br>V File de Nor<br>Petho de Corta<br>V File de Nor<br>Petho de Corta<br>V File de Nor<br>V File de Nor<br>V F                                                                                                    | Sako Factura<br>Valor Giosa Aceptada<br>War Bogda con Cho Pineth Jotatura<br>Valor Fotura<br>Valor Total Pagos Lotrados por *<br>Suldo Factura<br>Valor Total Pagos Lotrados por *<br>Valor Giosa Aceptada<br>Valor Bogda con Ciro Directo Pietura<br>Valor Total Pagos Able Joos por *<br>ente las Areas spannies:<br>me<br>Espacia de columna<br>Tengor *<br>Biografia                                                                                                    |  |  |
| 7<br>8<br>9<br>10<br>11<br>12<br>13<br>14<br>14<br>15<br>15<br>15<br>20<br>21<br>22<br>22<br>22<br>22                                                                                            | Tipo de Ide                                                                                                    | S1                                                                                                    | Razon Social IPS ©CENTO DO LIAGNOSTICO DE E SOCIEDAD DE ONCOLOGIA Y SOCIEDAD DE ONCOLOGIA Y CUNICA MEDICOS S.A. ©CUNICA MEDICOS S.A. ©CUNICA MEDICOS S.A. ©CUNICA MEDICOS S.A. ©CUNICA MEDICOS S.A. ©Empresa social del estado h Empresa social del estado h E | Antical Salaria de lo opital nuestra señora de lo opital nuestra señora de lo opi | Antiguedad Carti<br>121-150<br>181-360<br>121-150<br>121-150<br>121-150<br>121-150<br>121-150<br>121-150<br>121-150<br>91-120<br>91-120<br>91- | <ul> <li>Numero Factur =</li> <li>393159</li> <li>102397</li> <li>64139</li> <li>65997</li> <li>643310</li> <li>3000005512</li> <li>1000005512</li> <li>1000005525</li> <li>1000005525</li> <li>1000005523</li> <li>1000005532</li> <li>1000005532</li> <li>1000005533</li> <li>1000005533</li></ul>                                                                                                    | Prefijo Factura *<br>CLJ<br>S*W412<br>CM<br>CM<br>CM<br>CM<br>CM<br>S*W412<br>S*W412<br>S*W412<br>S*W412<br>S*W412<br>S*W412<br>S*W412<br>S*W412<br>S*W412<br>S*W412<br>S*W412<br>S*W412<br>S*W412                                                                                                    | ERP Saldo Factura ERP<br>622.508<br>962.534<br>1.047.264<br>5.034.045<br>1.591.250<br>974.847<br>800<br>28.296<br>14.148<br>28.296<br>14.148<br>14.148<br>14.148<br>28.296<br>14.148<br>28.296<br>14.148<br>14.148 | Valor Factura ERP<br>2.178.782<br>946.534<br>1.047.264<br>12.634.187<br>40.144<br>66.691<br>62.623<br>1.330.719<br>1.042.338<br>780.875<br>17.7.323<br>749.715<br>807.336<br>1.104.742                                                                                                    | Valor Glos<br>Valor Glos<br>→ See<br>→ See | Stake Facture     Image: Constraint of the status       Valer Foldser Aceptada       Valer Total Pages Lenkados por       Stake Facture       Valer Foldser       Valer Costa Aceptada       Valer Costa Aceptada       Valer Costa Aceptada       Valer Costa Aceptada       Valer Costa Aceptada       Valer Costa Aceptada       Valer Costa Aceptada       Valer Costa Aceptada       Valer Costa Aceptada       Valer Costa Aceptada       Valer Costa Pages Aceptada       Valer Costa Pages Aceptada <t< td=""></t<>                                                                                                    |  |  |
| 7<br>8<br>9<br>9<br>10<br>11<br>12<br>12<br>12<br>14<br>14<br>15<br>15<br>15<br>15<br>20<br>20<br>22<br>22<br>23<br>24<br>24                                                                     | Tipo de Idé *<br>■ NI ■ NI ■ NI ■ NI ■ NI ■ NI ■ NI ■ NI                                                                                                    | SI         37           Número de Iden         ~           80013389         ~           824000687         ~           824001041         ~           824001041         ~           824001041         ~           824001041         ~           82401041         ~           82401041         ~           82401041         ~           892115009         ~           892115009         ~           892115009         ~           892115009         ~           892115009         ~           892115009         ~           892115009         ~           892115009         ~           892115009         ~           892115009         ~           892115009         ~           892115009         ~ | Razon Social IPS  © CENTRO DIAGNOSTICO DE E SOCIEDAD DE ONCOLOGIA Y SOCIEDAD DE ONCOLOGIA Y CLINICA MEDICOS S.A. CLINICA MEDICOS S.A. CLINICA MEDICOS S.A. EXOLEDAN DENOCA CLINICA Empresa social del estado h Empresa social del estado h Empresa social del  | SPECIALISTAS LTDA     HEMATOLOGIA DEL CESAR L     MAICAO SA     ospital nuestra señora de lo     ospital nuestra señora de lo                                                                                                    | Antiguedad Carti<br>121-150<br>181-360<br>181-360<br>121-150<br>121-150<br>151-180<br>91-120<br>91-120<br>91-120<br>91-120<br>91-120<br>91-120<br>91-120<br>91-120<br>91-120<br>91-130<br>91-130 | <ul> <li>▼ Numero Factur ≠<br/>393159         ■ 02397         302397         ■ 40189         ■ 65097         ■ 625097         ■ 625310         ■ 10000065782         ■ 10000065782         ■ 100000659528         ■ 100000659528         ■ 100000659525         ■ 100000659525         ■ 10000015533         ■ 1000001553         ■ 1000001553         ■ 1000001553         ■ 1000001553         ■ 1000001553         ■ 1000001553         ■ 1000001553         ■ 1000001553         ■ 1000001553         ■ 1000001553         ■ 1000001553         ■ 1000001553         ■ 1000001553         ■ 1000001553         ■ 1000001553         ■ 1000001553         ■ 1000001553         ■ 1000001553         ■ 1000001553         ■ 1000001553         ■ 1000001553         ■ 1000001553         ■ 1000001553         ■ 1000001553         ■ 1000001553         ■ 1000001553         ■ 1000001553         ■ 1000001553         ■ 1000001553         ■ 1000001553         ■ 1000001553         ■ 1000001553         ■ 1000001553         ■ 1000001553         ■ 1000001553         ■ 1000001553         ■ 1000001553         ■ 1000001553         ■ 1000001553         ■ 1000001553         ■ 1000001553         ■ 1000001553         ■ 1000001553         ■ 1000001553         ■ 1000001553         ■ 1000001553         ■ 1000001553         ■ 1000001553         ■ 1000001553         ■ 1000001553         ■ 1000001553         ■ 1000001553         ■ 1000001553         ■ 1000001553         ■ 1000001553         ■ 1000001553         ■ 1000001553         ■ 1000001553         ■ 1000001553         ■ 1000001553         ■ 1000001553         ■ 1000001553         ■ 1000001553         ■ 1000001553         ■ 1000001553         ■ 1000001553         ■ 1000001553         ■ 1000001553         ■ 1000001553         ■ 1000001553         ■ 1000001553         ■ 1000001553         ■ 1000001553         ■ 1000001553         ■ 1000001553         ■ 1000001553         ■ 1000001553         ■ 1000001553         ■ 1000001553         ■ 1000001553         ■ 1000001553         ■ 1000001553         ■ 1000001553</li></ul> | Prefijo Factura •<br>CLI<br>S*W41z<br>S*W41z<br>CM<br>CM<br>CM<br>CM<br>S*W41z<br>S*W41z<br>S*W41z<br>S*W41z<br>S*W41z<br>S*W41z<br>S*W41z<br>S*W41z<br>S*W41z<br>S*W41z<br>S*W41z<br>S*W41z<br>S*W41z<br>S*W41z                                                                                                    | ERP Saldo Factura ERP<br>622.508<br>946.534<br>1.047.264<br>5.034.045<br>974.847<br>800<br>28.296<br>14.148<br>14.148<br>14.148<br>14.148<br>14.148<br>271.096<br>660.240<br>25.781                                                                                                    | Valor Factura ERP<br>2.178.782<br>946.534<br>1.047.264<br>1.591.250<br>974.847<br>40.144<br>66.691<br>62.623<br>1.390.719<br>1.042.338<br>7769.875<br>177.323<br>7749.715<br>807.336<br>1.104.742<br>1.88.854                                                                                                    | Valor Glos                                                                                                    | Sako Factura<br>Valor Fotora<br>Valor Obosa Aceptada<br>Valor Bosa Con Electro Partura<br>Valor Fotora<br>Valor Fotora<br>Valor Fotora<br>Valor Fotora<br>Valor Consecution<br>Valor Consecution<br>Valor C                                                                               |  |  |
| 7<br>8<br>9<br>10<br>11<br>13<br>14<br>15<br>16<br>15<br>16<br>17<br>18<br>20<br>21<br>22<br>22<br>22<br>22<br>24<br>22<br>24<br>25<br>24                                                        | Tipo de Idé * 1<br>Tipo de Idé * 1<br>NI<br>NI<br>NI<br>NI<br>NI<br>NI<br>NI<br>NI<br>NI<br>NI                                                                                                    | S1                                                                                                    | Razon Social IPS © CENTO D IAGNOSTICO DE E © SOCIEDAD DE ONCOLOGIA V SOCIEDAD DE ONCOLOGIA V CUNICA MEDICOS S.A. © CUNICA MEDICOS S.A. © CUNICA MEDICOS S.A. © SOCIEDAD MEDICA CLINICA © Empresa social del estado h Empresa social del estado h Empresa socia | AMAICAO SA     MAICAO SA     MAICAO SA     MANCAO SA     MANCAO SA  | Antiguedad Carte<br>121-150<br>121-150<br>121                                                       | Numero Factur ▼           □ 393159           □ 102397           □ 102397           □ 65097           □ 638310           □ 10000065612           □ 10000059525           □ 10000059525           □ 10000059525           □ 10000059525           □ 10000059525           □ 10000059525           □ 10000059525           □ 10000059525           □ 10000015333           □ 10000015535           □ 10000015535           □ 10000015535           □ 10000015535           □ 10000015535           □ 10000015535           □ 10000015535           □ 10000015535           □ 10000015535           □ 10000015535           □ 10000015535           □ 10000015535           □ 10000015535           □ 1000011535                                                                                                    | Prefijo Factura -<br>CLI<br>S*W41z<br>S*W41z<br>CM<br>CM<br>CM<br>CM<br>S*W41z<br>S*W41z<br>S*W41z<br>S*W41z<br>S*W41z<br>S*W41z<br>S*W41z<br>S*W41z<br>S*W41z<br>S*W41z<br>S*W41z<br>S*W41z<br>S*W41z<br>S*W41z                                                                                                    | ERP Saldo Factura ERP<br>622.508<br>946.534<br>1.047.264<br>974.847<br>800<br>28.296<br>14.148<br>28.296<br>14.148<br>14.148<br>28.296<br>14.148<br>28.296<br>14.148<br>28.296<br>660.240<br>25.781<br>396.144                                                                                                    | Valor Factura ERP<br>2.178.762<br>346.534<br>1.047.264<br>12.834.187<br>1.591.250<br>974.847<br>40.164<br>66.691<br>1.942.338<br>7708.875<br>1.104.338<br>7708.875<br>1.104.742<br>1.388.854<br>1.188.854<br>1.188.854<br>1.188.879<br>0.0756                                                                                                    | Valor Glos                                                                                                    | Sako Factura<br>Vakor Fotora<br>Vakor Boska Congtada<br>Wakor Boska Congte Directh artura<br>Vakor Total Peggo Lewados por<br>Sakor Factura<br>Vakor Fotora<br>Vakor Fotora<br>Vakor Fotora<br>Vakor Fotora<br>Vakor Fotora<br>Vakor Fotora<br>Vakor Boskar<br>Vakor Boskar<br>Sakor Sakores por<br>Elepada sculares<br>film<br>ELP Sako Factora<br>ELP Sako Factora<br>ELP Sako Factora<br>ELP Sako Factora<br>ELP Sako Factora<br>ELP Sako Factora<br>ELP Sako Factora<br>ELP Sako Factora<br>ELP Sako Factora<br>ELP Sako Factora                                                                                                    |  |  |
| 7<br>8<br>9<br>10<br>11<br>12<br>13<br>14<br>15<br>16<br>15<br>16<br>15<br>16<br>20<br>21<br>22<br>22<br>22<br>24<br>24<br>25<br>26<br>26                                                        | Impode Ide /           ■ NI           ■ NI           NI           NI  <                                                                                                    | S1         37           Número de Iden         ~           80013989         ~           824000687         ~           824001041         ~           824001041         ~           824001041         ~           83900156         ~           892115009         892115009           892115009         892115009           892115009         892115009           892115009         892115009           892115009         892115009           892115009         892115009           892115009         892115009           892115009         892115009           892115009         892115009           892115009         892115009                                                                     | Razon Social IPS  CENTRO DIAGNOSTICO DE E SOCIEDAD DE ONCOLOGIA Y SOCIEDAD DE ONCOLOGIA Y CUNICA MEDICOS S.A. CLINICA MEDICOS S.A. CLINICA MEDICOS S.A. SOCIEDAD DENOCIOS SA. Empresa social del estado h Empresa social del estado h Empresa social del estad | PECIALISTAS LTDA     HEMATOLOGIA DEL CESAR L MAICAO SA     ospital nuestra señora de lo     ospital nuestra señora de lo     spital nuestra señora de lo     spital nuestra señora de lo     spi | Antiguedad Carti<br>= 121:19<br>= 181:300<br>= 121:190<br>= 121:190<br>= 121:190<br>= 121:190<br>= 121:190<br>= 151:180<br>= 91:20<br>= 91:20<br>= 91:20<br>= 91:20<br>= 91:20<br>= 11:20<br>= 11:2                                                           | <ul> <li>▼ Numero Factur ≠</li> <li>⇒ 393159</li> <li>⇒ 102397</li> <li>⇒ 102397</li> <li>⇒ 102397</li> <li>⇒ 65097</li> <li>⇒ 6239310</li> <li>⇒ 1000005812</li> <li>⇒ 1000005823</li> <li>⇒ 10000058245</li> <li>⇒ 1000005825</li> <li>⇒ 10000059525</li> <li>⇒ 100000059525</li> <li>⇒ 10000015325</li> <li>⇒ 10000015325</li> <li>⇒ 100000</li></ul>                                                                                                    | Prefijo Facture  - CU CU STWalt2 STWalt2 CM CM CM A STWalt2 STWalt2 STWALT3 STWALT3 ST | ERP Saldo Factura ERP<br>625.508<br>946.534<br>1.047.264<br>974.847<br>800<br>28.295<br>14.148<br>28.295<br>14.148<br>14.148<br>14.148<br>14.148<br>271.095<br>6660.240<br>25.781<br>396.144<br>528.192                                                                                                    | Valor factura ERR<br>2.178,782<br>346,534<br>1.1047,264<br>1.2634,187<br>1.591,250<br>40,144<br>66,6591<br>6,6691<br>6,6691<br>6,6691<br>1.042,238<br>1.1390,719<br>1.042,238<br>80,719<br>1.042,238<br>80,719<br>1.042,238<br>80,719<br>1.042,838<br>1.104,742<br>1.104,742<br>1.104,744<br>1.104,742<br>1.104,742                                                                                                    | Valor Glos                                                                                                    | Sako Factura Valor Total Popola Con Con Directly Actura Valor Total Popola Con Con Directly Actura Valor Total Popola Con Con Directly Actura Valor Total Aceptada Valor Aceptada Valor Ress Siguentes: me                                                                                                    |  |  |
| 7<br>8<br>9<br>10<br>11<br>11<br>14<br>15<br>16<br>16<br>16<br>16<br>16<br>16<br>16<br>16<br>20<br>22<br>22<br>22<br>22<br>22<br>22<br>22<br>22<br>22<br>22<br>22<br>22                          | Image         Image           ■ NI         ■           ■ NI         ■ <td>S1        </td> <td>Razon Social IPS CENTRO DIAGNOSTICO DE E SOCIEDAD DE ONCOLOGIA V SOCIEDAD DE ONCOLOGIA V CUNICA MEDICOS S.A. CLINICA MEDICOS S.A. CLINICA MEDICOS S.A. CLINICA MEDICOS S.A. CLINICA MEDICOS S.A. Empresa social del estado h Empresa social del estado h Empre</td> <td>AMALCAO SA     MAICAO SA     MANATOLOGIA DEL CESAR LI MAICAO SA     Morta señora de lo     ospital nuestra señora de lo     ospital nuestra señora de lo     spital nuestra señora de lo     spital nuestra señora de lo     s</td> <td>Antiguedad Carti<br/>= 121-150<br/>= 121-150<br/>= 181-150<br/>= 121-150<br/>= 121-150<br/>= 151.180<br/>= 151.180<br/>= 11-120<br/>= 11-120<br/>=</td> <td>Numero Factur ▼           □ 393159           □ 10287           □ 10287           □ 41189           □ 62950           □ 300005512           □ 10000055825           □ 10000055825           □ 1000005525           □ 10000015325           □ 10000015325           □ 10000015358           □ 10000015358           □ 10000015360           □ 10000015360           □ 10000015456</td> <td>Prefijo Factura -<br/>CU<br/>S'Walz<br/>S'Walz<br/>CM<br/>CM<br/>CM<br/>CM<br/>S'Walz<br/>S'Walz<br/>S'Walz<br/>S'Walz<br/>S'Walz<br/>S'Walz<br/>S'Walz<br/>S'Walz<br/>S'Walz<br/>S'Walz<br/>S'Walz</td> <td>ERP Saldo Factura ERP<br/>622.508<br/>946.534<br/>1.047.264<br/>9.977.8447<br/>800<br/>28.296<br/>14.148<br/>14.148<br/>14.148<br/>22.296<br/>14.148<br/>14.148<br/>22.296<br/>660.240<br/>25.781<br/>396.144<br/>528.192<br/>14.148</td> <td>Valor Factura ERR<br/>2.178.782<br/>946.534<br/>1.047.264<br/>12.584.187<br/>40.164<br/>40.164<br/>66.691<br/>66.691<br/>66.691<br/>67.719<br/>1.042.338<br/>740.715<br/>1.042.338<br/>740.715<br/>1.042.338<br/>740.715<br/>1.042.338<br/>1.104.742<br/>1.388.854<br/>1.108.779<br/>905.850<br/>777.477<br/>566.806</td> <td>Valor Glos</td> <td>Sako Factura<br/>Valor Close Aceptada<br/>Valor Dises Aceptada<br/>Valor Boska Concelto Einesth actura<br/>Valor Factura<br/>Valor Factura<br/>Valor Close Aceptada<br/>Valor Close Aceptada<br/>Valor Close Aceptada<br/>Valor Factura<br/>Valor Factura<br/>Valor Factura<br/>Valor Factura<br/>Valor Factura<br/>Valor Factura<br/>Valor Factura<br/>Valor Factura<br/>Valor Factura<br/>Valor Factura<br/>Valor Factura<br/>Valor Tatal Page Aceptada<br/>Valor Factura<br/>Valor Tatal Page Aceptada<br/>Valor Factura<br/>Valor Factura<br/>Valor</td> | S1                                                                                                    | Razon Social IPS CENTRO DIAGNOSTICO DE E SOCIEDAD DE ONCOLOGIA V SOCIEDAD DE ONCOLOGIA V CUNICA MEDICOS S.A. CLINICA MEDICOS S.A. CLINICA MEDICOS S.A. CLINICA MEDICOS S.A. CLINICA MEDICOS S.A. Empresa social del estado h Empresa social del estado h Empre | AMALCAO SA     MAICAO SA     MANATOLOGIA DEL CESAR LI MAICAO SA     Morta señora de lo     ospital nuestra señora de lo     ospital nuestra señora de lo     spital nuestra señora de lo     spital nuestra señora de lo     s | Antiguedad Carti<br>= 121-150<br>= 121-150<br>= 181-150<br>= 121-150<br>= 121-150<br>= 151.180<br>= 151.180<br>= 11-120<br>= 11-120<br>=                                                                                                    | Numero Factur ▼           □ 393159           □ 10287           □ 10287           □ 41189           □ 62950           □ 300005512           □ 10000055825           □ 10000055825           □ 1000005525           □ 10000015325           □ 10000015325           □ 10000015358           □ 10000015358           □ 10000015360           □ 10000015360           □ 10000015456                                                                                                    | Prefijo Factura -<br>CU<br>S'Walz<br>S'Walz<br>CM<br>CM<br>CM<br>CM<br>S'Walz<br>S'Walz<br>S'Walz<br>S'Walz<br>S'Walz<br>S'Walz<br>S'Walz<br>S'Walz<br>S'Walz<br>S'Walz<br>S'Walz                                                                                                    | ERP Saldo Factura ERP<br>622.508<br>946.534<br>1.047.264<br>9.977.8447<br>800<br>28.296<br>14.148<br>14.148<br>14.148<br>22.296<br>14.148<br>14.148<br>22.296<br>660.240<br>25.781<br>396.144<br>528.192<br>14.148                                                                                                    | Valor Factura ERR<br>2.178.782<br>946.534<br>1.047.264<br>12.584.187<br>40.164<br>40.164<br>66.691<br>66.691<br>66.691<br>67.719<br>1.042.338<br>740.715<br>1.042.338<br>740.715<br>1.042.338<br>740.715<br>1.042.338<br>1.104.742<br>1.388.854<br>1.108.779<br>905.850<br>777.477<br>566.806                                                                                                    | Valor Glos                                                                                                    | Sako Factura<br>Valor Close Aceptada<br>Valor Dises Aceptada<br>Valor Boska Concelto Einesth actura<br>Valor Factura<br>Valor Factura<br>Valor Close Aceptada<br>Valor Close Aceptada<br>Valor Close Aceptada<br>Valor Factura<br>Valor Factura<br>Valor Factura<br>Valor Factura<br>Valor Factura<br>Valor Factura<br>Valor Factura<br>Valor Factura<br>Valor Factura<br>Valor Factura<br>Valor Factura<br>Valor Tatal Page Aceptada<br>Valor Factura<br>Valor Tatal Page Aceptada<br>Valor Factura<br>Valor Factura<br>Valor |  |  |
| 7 7 8<br>9 9<br>10<br>11<br>12<br>12<br>13<br>14<br>15<br>16<br>15<br>16<br>15<br>16<br>16<br>17<br>17<br>18<br>19<br>20<br>22<br>22<br>22<br>22<br>22<br>22<br>22<br>22<br>22<br>22<br>22<br>22 | Image: Tipo de Idé *           ■ NI           ■ NI           NI                                                                                                    | S1         37           Número de Iden         ~           80013989         ~           824000687         ~           824001041         ~           824001041         ~           824001041         ~           839000356         ~           892115009         892115009           892115009         892115009           892115009         892115009           892115009         892115009           892115009         892115009           892115009         892115009           892115009         892115009           892115009         892115009           892115009         892115009           892115009         892115009                                                                    | Razon Social IPS  CENTRO DIAGNOSTICO DE E  SOCIEDAD DE ONCOLOGIA Y  SOCIEDAD DE ONCOLOGIA Y  SOCIEDAD DE ONCOLOGIA Y  CLINICA MEDICOS S.A.  CLINICA MEDICOS S.A.  CLINICA MEDICOS S.A.  Empresa social del estado h  Empresa social del estado h  Empres | Anterna anterna a | Antiguedad Carti<br>2121:50<br>2131:50<br>2131:50<br>2131:50<br>2121:50<br>2121:50<br>2121:50<br>2121:50<br>2121:50<br>2121:50<br>2132:50<br>2132:50<br>213                                                       | <ul> <li>▼ Numero Factur ▼</li> <li>■ 393159</li> <li>■ 102397</li> <li>■ 402397</li> <li>■ 65097</li> <li>■ 6239310</li> <li>■ 10000005612</li> <li>■ 10000005925</li> <li>■ 1000005925</li> <li>■ 10000059525</li> <li>■ 10000059525</li> <li>■ 10000059525</li> <li>■ 10000059525</li> <li>■ 10000015732</li> <li>■ 10000015325</li> <li>■ 10000015325</li> <li>■ 10000015325</li> <li>■ 10000015325</li> <li>■ 10000015325</li> <li>■ 10000015325</li> <li>■ 10000015325</li> <li>■ 10000015325</li> <li>■ 10000015325</li> <li>■ 10000015325</li> <li>■ 10000015325</li> <li>■ 10000015325</li> <li>■ 10000015325</li> <li>■ 10000015325</li> <li>■ 100000154259</li> <li>■ 100000154259</li> <li>■ 100000154551</li> </ul>                                                                                                    | Prefijo Facture -<br>CU<br>CU<br>STWalz<br>STWalz<br>CM<br>CM<br>CM<br>STWalz<br>STWalz<br>STWalz<br>STWalz<br>STWalz<br>STWalz<br>STWalz<br>STWalz<br>STWalz<br>STWalz<br>STWalz<br>STWalz<br>STWalz<br>STWalz                                                                                                    | ERP Saldo Factura ERP<br>622.508<br>946.534<br>1.047.264<br>978.847<br>800<br>28.296<br>14.148<br>28.296<br>14.148<br>14.148<br>28.296<br>271.096<br>660.240<br>25.781<br>396.144<br>528.192<br>14.148<br>13.148<br>14.148<br>28.296<br>271.099<br>660.240<br>25.781<br>396.144<br>528.192<br>14.148                                                                                                    | Valor factura ERR<br>2,178,782<br>246,534<br>1,047,264<br>1,264,187<br>1,591,250<br>40,164<br>66,691<br>62,623<br>1,390,719<br>1,042,318<br>700,875<br>177,323<br>700,875<br>177,325<br>807,336<br>807,336<br>807,335<br>807,335<br>807,355<br>807,355<br>805 | Valor Glos Valor Glos                                                                                                    | Stake Factura     Image: Stake Factura       Valer Globas Aceptada       Valer Total Pages (and conditional page) (and conditional page) (and conditinal page) (and conditional page) (and conditional page                                                                                                    |  |  |

# > CONSULTA REPORTE IPS:

Se recomienda realizar el siguiente tipo de consulta para que la entidad disponga de la información necesaria para asistir a las mesas de saneamiento.

Seleccionar la fecha del corte de los datos a consultar, para esto debe mover el campo "Fecha de Corte# al área Filtro de Informe y seleccionar el periodo que desea consultar. El reporte de la información es trimestral por lo tanto se debe seleccionar uno de estos meses: Marzo, Junio, Septiembre o Diciembre del año correspondiente.

|                                                        | SIS     | TEMA INTE | GRAL DE LA PRO<br>Ema de gestiói | DTECCI<br>N DE D/ | ÓN SOCIAL -<br>Atos – Sgd | - SISPRO |
|--------------------------------------------------------|---------|-----------|----------------------------------|-------------------|---------------------------|----------|
| MinSalud<br>Ministerio de Salud<br>y Protección Social |         | Conex     | ión Cubo de San                  | eamien            | to de Cartera             | 1        |
|                                                        | CÓDIGO: |           | VERSIÓN:                         | 1                 | FECHA:                    | 201405   |
|                                                        |         |           |                                  |                   |                           |          |

Gráfica No. 36

| X 🚽 🤊                                                         | • (2 • 1 =                                                                                                    |                   | Libro3 - M      | icrosoft Excel             |                              |                              |             | Herram            | ientas de tabla dinámica                                                       | ) <u>×</u>            |
|---------------------------------------------------------------|----------------------------------------------------------------------------------------------------|-------------------|-----------------|----------------------------|------------------------------|------------------------------|-------------|-------------------|--------------------------------------------------------------------------------|-----------------------|
| Archivo                                                       | Inicio Insertar Diseño de pág                                                                                                    | gina Fór          | nulas Dato:     | s Revisar                  | Vista                        | Esri Maps                    | PowerPivot  | Opci              | ones Diseño 🗠 🕜 🗆                                                              | - # X                 |
| Pegar 🖋<br>Portapap                                           | Calibri → 11 → A <sup>*</sup><br>N K S → E → 30 → 4<br>Fuente                                                                                                    | x* = =<br>↓ = = = | E ■ Ør<br>Aline | Ajustar<br>Combin<br>ación | texto<br>ar y centrar *<br>5 | General<br>\$ - % 0<br>Númer | •<br>•<br>• | Forma<br>condicio | to Dar formato Estilos de<br>fal* Como tabla * celda *<br>Estilos de<br>Celdas | uscar y<br>eccionar * |
|                                                               | A1 ▼ ( <i>f</i> * Fe                                                                                                    | cha de Cor        | e.Tiempo        |                            |                              |                              |             |                   |                                                                                |                       |
|                                                               | A                                                                                                    | В                 | С               | D                          | E                            | F                            | G           | -                 | Lista de campos de tabla dinámica                                              | ▼ X                   |
| 1 Fecha<br>2                                                  | de Corte.Tiempo<br>Buscar Año                                                                                                    |                   |                 |                            |                              |                              |             | -1                | Seleccionar campos para agregar al informe:                                    | •                     |
| 3<br>4<br>5<br>6<br>7<br>8<br>9<br>10<br>11<br>12<br>13<br>14 | D013     Prevo     Prevo     Pr |                   |                 |                            |                              |                              |             | 1                 |                                                                                | -                     |
| 15<br>16<br>17<br>18<br>19<br>20                              | Aceptar G                                                                                                    | ancelar<br>.:     |                 |                            |                              |                              |             |                   | Fecha de Corte. Tiempo   El Etiquetas de fila Σ Valores                        |                       |

Seleccionar su entidad, para lo cual, en el grupo <u>Entidades – IPS</u> la entidad debe seleccionar el Número de identificación de la IPS y la Razón Social de la IPS, campos que deben ser desplazados al área Filtro de Informe

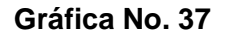

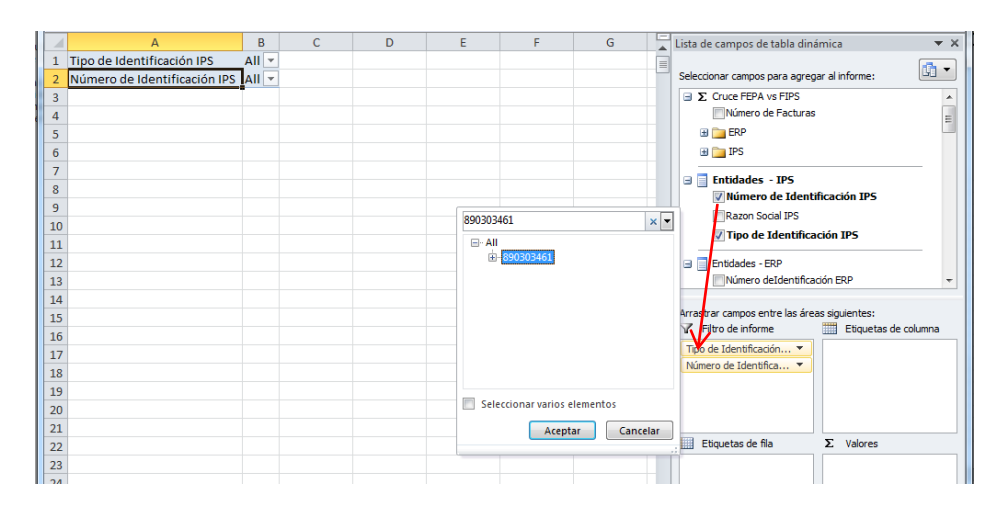

21

| MinSalue<br>Ministerio de S<br>y Protección S | alud |                              | SISTEMA INTEGRAL DE LA PROTECCIÓN SOCIAL – SISPRO<br>SISTEMA DE GESTIÓN DE DATOS – SGD<br>Conexión Cubo de Saneamiento de Cartera |                      |               |          |                            |                             |            |  |  |  |
|-----------------------------------------------|------|------------------------------|----------------------------------------------------------------------------------------------------|----------------------|---------------|----------|----------------------------|-----------------------------|------------|--|--|--|
|                                               |      |                              | CÓDIGO:                                                                                                    |                      | VEF           | RSIÓ     | <b>N:</b> 1                | FECHA:                      | 201405     |  |  |  |
|                                               | A    | A                            | B                                                                                                    |                      |               | C_       | Lista de campos de tabla   | dinámica                    | • X        |  |  |  |
|                                               | 1    | Fecha de Corte.Tiempo        | Marzo                                                                                                    |                      | Τ.            |          | Selectionar campos para a  | oregar al informer          | <b>1</b> • |  |  |  |
|                                               | 2    | Numero de Identificación IPS | 890303461                                                                                                    |                      |               |          | IPS Valor To               | tal Pagos Aplicados por Fac | ctura      |  |  |  |
|                                               | 3    | Nazon Social IPS             | HOSPITAL UNIVERSITARIO DEL VA                                                                                                    | ALLE EVARISTO GARCIA | E.J.E. 🖓      |          |                            |                             |            |  |  |  |
|                                               | 5    |                              |                                                                                                    |                      |               |          | Entidades - IPS            | antificación TDC            | 9-         |  |  |  |
|                                               | 6    |                              |                                                                                                    |                      |               |          | Ramero de la               |                             | YE         |  |  |  |
|                                               | 7    |                              |                                                                                                    |                      |               |          | Tipe de Identifie          | ación IDE                   | Y I        |  |  |  |
|                                               | 8    |                              |                                                                                                    | Hospital univers     |               | × -      |                            | 800H IF3                    | -          |  |  |  |
|                                               | 9    |                              |                                                                                                    | SPITAL UNIVERSITAL   | IO CARI ESE   | -        | 🖃 📑 Entidades - ERP        |                             |            |  |  |  |
|                                               | 10   |                              |                                                                                                    | SPITAL UNIVERSITAT   | IO CLINICA S  | EJO E.S. | Número deIden              | ificación ERP               |            |  |  |  |
|                                               | 11   |                              |                                                                                                    | SPITAL UNIVERSITAL   | IO DEL VALLE  | EVARIS   | Razón Social ER            | P                           |            |  |  |  |
|                                               | 12   |                              |                                                                                                    | SPITAL UNIVERSITAL   | IO FERNAND    | O TROCI  | Tipo de Identifio          | ación ERP                   |            |  |  |  |
|                                               | 13   |                              |                                                                                                    | SPITAL UNIVERSITAT   | IO HERNAND    |          | 🗆 🗖 EDD En Cabra Lucia     | ico.                        | -          |  |  |  |
|                                               | 14   |                              |                                                                                                    | spital Universitario | an jose de Po | opayan   | Arractrar campos entre las | áraac ciculantac:           |            |  |  |  |
|                                               | 15   |                              |                                                                                                    | 5 COMUNEROS HO       | PITAL UNIVER  | RSITARIO | Filtro de informe          | Etiquetas de co             | lumna      |  |  |  |
|                                               | 16   |                              |                                                                                                    | M                    |               | E.       | Ferha de Corte, Tiempo     | ·                           |            |  |  |  |
|                                               | 17   |                              |                                                                                                    | Seleccionar vari     | s elementos   |          | Número de Identifica       | -                           |            |  |  |  |
|                                               | 18   |                              |                                                                                                    |                      |               |          | Razon Social IPS           | -                           |            |  |  |  |
|                                               | 19   |                              |                                                                                                    | A                    | eptar         | Cancelar |                            |                             |            |  |  |  |
|                                               | 20   |                              |                                                                                                    | L                    | 1             |          | <u>.</u>                   |                             |            |  |  |  |
|                                               | 21   |                              |                                                                                                    |                      |               |          | Etiquetas de fila          | Σ. Valores                  |            |  |  |  |
|                                               | 22   |                              |                                                                                                    |                      |               |          |                            |                             |            |  |  |  |
|                                               | 23   |                              |                                                                                                    |                      |               |          |                            |                             |            |  |  |  |

Seguido de esto, debe seleccionar en el grupo <u>Facturas</u> y desplegar <u>Más Campos</u> para ver todas las opciones de este grupo:

### Gráfica No. 38

|    | А                            | В                                                       |   | C | Lista de campos de tabla dinámica            | <b>•</b> X |
|----|------------------------------|---------------------------------------------------------|---|---|----------------------------------------------|------------|
| 1  | Fecha de Corte.Tiempo        | Marzo                                                   | r |   |                                              | <b>.</b>   |
| 2  | Número de Identificación IPS | 890303461                                               | r |   | Seleccionar campos para agregar al informe:  |            |
| 3  | Razon Social IPS             | HOSPITAL UNIVERSITARIO DEL VALLE EVARISTO GARCIA E.S.E. | r |   | Facturas                                     | -          |
| 4  |                              |                                                         |   |   | Fecha Emisión                                |            |
| 5  |                              |                                                         |   |   | 🖃 🗟 Más campos                               |            |
| 6  |                              |                                                         |   |   | Antiguedad Cartera                           |            |
| 7  |                              |                                                         |   |   | ERP-Reporto Factura                          |            |
| 8  |                              |                                                         |   |   | IPS-Reporto Factura                          |            |
| 9  |                              |                                                         |   |   | Menor Valor Factura Reportado Por            | =          |
| 10 |                              |                                                         |   |   | Numero Factura                               |            |
| 11 |                              |                                                         |   |   | Prefijo Factura                              |            |
| 12 |                              |                                                         |   |   | Valor Factura Coincide                       |            |
| 13 |                              |                                                         |   |   |                                              | -          |
| 14 |                              |                                                         |   |   |                                              |            |
| 15 |                              |                                                         |   |   | Arrastrar campos entre las areas siguientes: |            |
| 16 |                              |                                                         |   |   |                                              |            |
| 17 |                              |                                                         |   |   | Número de Identifica                         |            |
| 18 |                              |                                                         |   |   | Razon Social IPS                             |            |
| 19 |                              |                                                         |   |   |                                              |            |
| 20 |                              |                                                         |   |   |                                              |            |
| 21 |                              |                                                         |   |   |                                              |            |
| 22 |                              |                                                         |   |   | Etiquetas de fila Σ Valores                  |            |
| 23 |                              |                                                         |   |   |                                              |            |
| 24 | 1                            |                                                         |   |   |                                              |            |

|                                                        | SIS     | TEMA INTE | GRAL DE LA PRO<br>EMA DE GESTIÓI | DTECCI<br>N DE D/ | ÓN SOCIAL -<br>Atos – Sgd | - SISPRO |
|--------------------------------------------------------|---------|-----------|----------------------------------|-------------------|---------------------------|----------|
| MinSalud<br>Ministerio de Salud<br>y Protección Social |         | Conex     | tión Cubo de San                 | eamien            | to de Cartera             | 3        |
|                                                        | CÓDIGO: |           | VERSIÓN:                         | 1                 | FECHA:                    | 201405   |

- Luego, debe seleccionar en el grupo Facturas los campos IPS Reportó Factura y ERP Reportó Factura los cuales debe desplazarlos a <u>Filtros de Informe</u>:
  - Facturas reportadas por la IPS y ERP marque: <u>ERP Reporto Factura</u> "SI" e <u>IPS Reportó</u> <u>Factura</u> "SI"
  - Facturas reportadas únicamente por la ERP: <u>ERP Reporto Factura</u> "SI" e <u>IPS Reportó</u> <u>Factura</u> "NO"
  - Facturas reportadas únicamente por la IPS o EPS-S: <u>ERP Reporto Factura</u> "NO" e <u>IPS –</u> <u>Reportó Factura</u> "SI"

Para el caso de realizar compromisos de pago, se recomienda la opción 1, y para efectos de depuración y aclaración las opciones 2 y 3.

Gráfica No. 39 Ejemplo opción 1.

|    | А                            | В                                                       |             | c | Lista de campos de tabla dinámica 🔷 👻 🗙      |
|----|------------------------------|---------------------------------------------------------|-------------|---|----------------------------------------------|
| 1  | Fecha de Corte.Tiempo        | Marzo                                                   | Τ.          |   |                                              |
| 2  | Número de Identificación IPS | 890303461                                               | <b>T</b> ., |   | Seleccionar campos para agregar al informe:  |
| 3  | Razon Social IPS             | HOSPITAL UNIVERSITARIO DEL VALLE EVARISTO GARCIA E.S.E. | <b>T</b> ., |   | 🖃 📑 Facturas 🔺                               |
| 4  | ERP-Reporto Factura          | SI                                                      | <b>T</b> ., |   | 🕀 🔲 Fecha Emisión                            |
| 5  | IPS-Reporto Factura          | SI                                                      | -Τ.         |   | 🖃 🔚 Más campos                               |
| 6  |                              |                                                         |             |   | Antiguedad Cartera                           |
| 7  |                              |                                                         |             |   | ERP-Reporto Factura                          |
| 8  |                              |                                                         |             |   | ✓ IPS-Reporto Factura                        |
| 9  |                              |                                                         |             |   | Menor Valor Factura Reportado Por 🗧          |
| 10 |                              |                                                         |             |   | Numero Factura                               |
| 11 |                              |                                                         |             |   | Prefijo Factura                              |
| 12 |                              |                                                         |             |   | Valor Factura Coincide                       |
| 13 |                              |                                                         |             |   | · · · · · · · · · · · · · · · · · · ·        |
| 14 |                              |                                                         |             |   |                                              |
| 15 |                              |                                                         |             |   | Arrastrar campos entre las áreas siguientes: |
| 16 |                              |                                                         |             |   | Y Filtro de informe Etiquetas de columna     |
| 17 |                              |                                                         |             |   | Fecha de Corte. Tiempo 🔻                     |
| 18 |                              |                                                         |             |   | Numero de Identifica T                       |
| 19 |                              |                                                         |             |   | ERP-Reporto Factura                          |
| 20 |                              |                                                         |             |   | IPS-Reporto Factura                          |
| 21 |                              |                                                         |             |   |                                              |
| 22 |                              |                                                         |             |   | Etiquetas de fila Σ Valores                  |
| 22 |                              |                                                         |             |   |                                              |

|                                                        | SISTEMA INTEGRAL DE LA PROTECCIÓN SOCIAL – SISPRO<br>SISTEMA DE GESTIÓN DE DATOS – SGD |       |                 |        |               |   |  |  |  |
|--------------------------------------------------------|----------------------------------------------------------------------------------------|-------|-----------------|--------|---------------|---|--|--|--|
| MinSalud<br>Ministerio de Salud<br>y Protección Social |                                                                                        | Conex | ión Cubo de San | eamien | to de Cartera | 3 |  |  |  |
|                                                        | CÓDIGO:         VERSIÓN:         1         FECHA:         201405                       |       |                 |        |               |   |  |  |  |

Después de realizar los filtros anteriores, debe seleccionar en el grupo <u>Entidades – ERP</u>, todas las ERP que reportaron facturas con su entidad. Para lo cual, debe desplazar los campos de **Tipo de Identificación ERP**, Número de identificación ERP y Razón Social ERP a <u>Etiquetas de Fila</u>

| <b>X</b>   <b>→</b> ♥ -  =                                                       | Libro3 - Microsoft Excel                                                    | Herramientas de tabla dinámica                                                                                                    |
|----------------------------------------------------------------------------------|-----------------------------------------------------------------------------|----------------------------------------------------------------------------------------------------|
| Archivo Inicio Insertar Diseño de página                                         | Fórmulas Datos Revisar Vista Esri Maps PowerP                               | ivot Opciones Diseño 🛆 🕜 🗖 🐼                                                                                                    |
| Calibri     11     A       Pegar     N     X     S       Portapapeles     Fuente | C = = ● ◇· · □<br>F = = 章 ◇· · □<br>F = 章 章 章 章 章 章 章 章 章 章 章 章 章 章 章 章 章 章 | al *<br>tabla *<br>Bir Eliminar *<br>Eliminar *<br>Celdas<br>Σ *<br>Σ *<br>Celdas<br>Σ *<br>Celdas<br>Σ *<br>Celdas<br>Σ *<br>Celdas<br>Σ *<br>Celdas<br>Σ *<br>Celdas<br>Σ *<br>Celdas<br>Σ *<br>Celdas<br>Σ *<br>Celdas<br>Δ *<br>Δ * |
| A14 - fx CAQU                                                                    | ETÁ                                                                         | •<br>•<br>•                                                                                                    |
| A A                                                                              | B                                                                           | Lista de campos de tabla dinámica 🔷 👻                                                                                                    |
| 2 Número de Identificación IDC                                                   | Marzo                                                                       | Seleccionar campos para agregar al informe:                                                                                                    |
| 2 Razen Cosial IDC                                                               |                                                                             | IPS valor Total Pagos Aplicados por Factura                                                                                                    |
| 4 EPR Reporte Facture                                                            | NOSPITAL UNIVERSITARIO DEL VALLE EVARISTO GARCIA E.S.E                      |                                                                                                    |
| 5 IPS-Reporto Factura                                                            | SI SI                                                                       | Entidades - IPS                                                                                                    |
| 6                                                                                | 51                                                                          |                                                                                                    |
| 7 Etiquetas de fila                                                              |                                                                             | V Razon Social IPS Y                                                                                                    |
| 8 DF                                                                             |                                                                             | Tipo de Identificación IPS                                                                                                    |
| 9 913                                                                            |                                                                             | 🖃 📃 Entidades - ERP                                                                                                    |
|                                                                                  |                                                                             | Vímero deIdentificación ERP                                                                                                    |
| 11 815                                                                           |                                                                             | Razón Social ERP                                                                                                    |
| 12 ΒΟΥΔΟΆ                                                                        |                                                                             | 🛐 Tipo de Identificación ERP                                                                                                    |
| 13 918                                                                           |                                                                             |                                                                                                    |
| 14 CAQUETÁ                                                                       |                                                                             |                                                                                                    |
| 15 🖃 19                                                                          |                                                                             | Arrastrar campos entre las áreas siguientes:                                                                                                    |
| 16 CAUCA                                                                         |                                                                             | Y Filtro de informe Etiquetas de columna                                                                                                    |
| 17 = 23                                                                          |                                                                             | Fecha de Corte. Tiempo 🔻                                                                                                    |
| 18 CÓRDOBA                                                                       |                                                                             | Número de Identifica 🔻                                                                                                    |
| 19 = 50                                                                          |                                                                             | EPD-Perorto Eachira                                                                                                    |
| 20 META                                                                          |                                                                             | IPS-Reporto Factura                                                                                                    |
| 21                                                                               |                                                                             |                                                                                                    |
| 22 NARIÑO                                                                        |                                                                             | III figuetas de fila Σ Valores                                                                                                    |
| 23 = 54                                                                          |                                                                             | Tipo de Identificación 🔻                                                                                                    |
| 24 NORTE DE SANTANDER                                                            |                                                                             | Número deIdentificac 💌                                                                                                    |
| 25                                                                               |                                                                             | Razón Social ERP                                                                                                    |
| 26 QUINDIO                                                                       |                                                                             |                                                                                                    |
| 27 🖻 66                                                                          |                                                                             |                                                                                                    |
| 28 RISARALDA                                                                     | <b>•</b>                                                                    | Aplazar actualización del diseño Actualizar                                                                                                    |
| H + H Hoja1 Hoja2 Hoja3 🖓                                                        |                                                                             | Reconstruction of the second second s                                                                                                    |
| Listo                                                                            |                                                                             |                                                                                                    |

Ahora, para organizar el diseño del informe debe seleccionar en DISEÑO – Subtotales – No Mostrar Subtotales.

| MinSalud<br>Ministerio de Salud<br>y Protección Social      |                                   |                   | SISTEMA II<br>S<br>Co     | NTEGF<br>ISTEM<br>onexió | RAL DE L<br>A DE GE<br>n Cubo c | _A PRC<br>ESTIÓN<br>de San | DTECC<br>N DE D<br>eamier | IÓN SOCIAL<br>ATOS – SGI<br>nto de Carte | L – SISPRO<br>D<br>era                      |  |  |  |  |  |  |
|-------------------------------------------------------------|-----------------------------------|-------------------|---------------------------|--------------------------|---------------------------------|----------------------------|---------------------------|------------------------------------------|---------------------------------------------|--|--|--|--|--|--|
|                                                             |                                   | CÓDIGO:           |                           |                          | VERSIO                          | ÓN:                        | 1                         | FECHA:                                   | 201405                                      |  |  |  |  |  |  |
|                                                             |                                   |                   | Gráfica                   | No.                      | 41                              |                            |                           |                                          |                                             |  |  |  |  |  |  |
|                                                             |                                   |                   |                           |                          |                                 |                            |                           |                                          |                                             |  |  |  |  |  |  |
| ]  🛃 🧐 - 🕲 - 🛕   = 🛛 Libro1 - Microsoft Excel               | (Error de activación de productos | ) Herrar          | nientas de tabla dinámica |                          |                                 |                            |                           |                                          | - P                                         |  |  |  |  |  |  |
| rchivo Inicio Insertar Diseño de página Fórmulas            | Datos Revisar Vista               | Programador Ope   | tiones Diseño             |                          |                                 |                            |                           |                                          | a 🕜 🗆 🗗                                     |  |  |  |  |  |  |
| Encabezados de fila                                         | Filas con bandas                  |                   |                           |                          |                                 |                            |                           |                                          |                                             |  |  |  |  |  |  |
| ubtotales Diseño de Filas en 🔀 Encohorados da sol           | uman 🔲 Calumnas san bandas        |                   |                           |                          |                                 |                            |                           |                                          |                                             |  |  |  |  |  |  |
| generales * informe * blanco *                              | umna 📋 Columnas con bandas        |                   |                           |                          |                                 |                            |                           |                                          |                                             |  |  |  |  |  |  |
| No mostrar subtotales                                       | tilo de tabla dinámica            |                   | Estilos de tabla          | a dinámica               |                                 |                            |                           |                                          |                                             |  |  |  |  |  |  |
| To mostili subtolici                                        | D PROMOTORA DE SALUD O            | ORGANISMO COOPERA | TIVO """"SALUDCOOP        |                          |                                 |                            |                           |                                          |                                             |  |  |  |  |  |  |
| Mostrar todos los subtotales en la parte inferior del grupo |                                   |                   |                           |                          |                                 |                            |                           |                                          |                                             |  |  |  |  |  |  |
|                                                             |                                   |                   |                           |                          |                                 |                            |                           |                                          |                                             |  |  |  |  |  |  |
| Mostrar todos los subtotales en la parte superior del grupo |                                   |                   |                           |                          |                                 |                            |                           |                                          |                                             |  |  |  |  |  |  |
|                                                             |                                   |                   |                           |                          |                                 |                            |                           |                                          |                                             |  |  |  |  |  |  |
| Incluir elementos filtrados en totales                      |                                   |                   | В                         | C                        | D                               | E                          | F                         | G H                                      | Lista de campos de tabla dinámica           |  |  |  |  |  |  |
| Y                                                           |                                   | 8                 | 390303461                 | л                        |                                 |                            |                           |                                          | Seleccionar campos para agregar al          |  |  |  |  |  |  |
| Razon Social IPS                                            |                                   | 1                 | HOSP UNIVDEL VALLE        | .т                       |                                 |                            |                           |                                          | informe:                                    |  |  |  |  |  |  |
| IPS-Reporto Factura                                         |                                   | 5                 | SI                        | <b>.T</b>                |                                 |                            |                           |                                          | B _ P3                                      |  |  |  |  |  |  |
| ERP-Reporto Factura                                         |                                   |                   | 51                        | <b>T</b> ,               |                                 |                            |                           |                                          | 🖃 📃 Entidades - IPS                         |  |  |  |  |  |  |
|                                                             |                                   |                   |                           |                          |                                 |                            |                           |                                          | Vúmero de Identificaci 🖓                    |  |  |  |  |  |  |
| 7 PNI                                                       |                                   | Ŧ                 |                           |                          |                                 |                            |                           |                                          | Razon Social IPS                            |  |  |  |  |  |  |
| = NI                                                        |                                   |                   |                           |                          |                                 |                            |                           |                                          | Tipo de Identificación IPS                  |  |  |  |  |  |  |
| CLINICA CENTRAL DE CARTAGENA                                |                                   |                   |                           |                          |                                 |                            |                           |                                          | 🖃 📃 Entidades - ERP                         |  |  |  |  |  |  |
| 0 800250119                                                 |                                   |                   |                           |                          |                                 |                            |                           | ▼Número deIdentificación E               |                                             |  |  |  |  |  |  |
| 1 SALUDCOOP ENTIDAD PROMOTORA DE SALUD OR                   | GANISMO COOPERATIVO ""            | "SALUDCOOP""""    |                           |                          |                                 |                            |                           |                                          | Razón Social ERP                            |  |  |  |  |  |  |
| 2 = 805000427                                               |                                   |                   |                           |                          |                                 |                            |                           |                                          | ✓ Tipo de Identificación ERP                |  |  |  |  |  |  |
| 3 COOMEVA EPS SA                                            |                                   |                   |                           |                          |                                 |                            |                           |                                          | ERP En Cobro Jurídico                       |  |  |  |  |  |  |
| 4 🖻 806008394                                               |                                   |                   |                           |                          |                                 |                            |                           |                                          | ERP En Cobro Juridico.Indicador             |  |  |  |  |  |  |
| 5 ASOCIACION MUTUAL SER EMPRESA SOLIDARIA DE                | SALUD ARS                         |                   |                           |                          |                                 |                            |                           |                                          |                                             |  |  |  |  |  |  |
| 6 = 809008362                                               |                                   |                   |                           |                          |                                 |                            |                           |                                          | Arrastrar campos entre las áreas siguientes |  |  |  |  |  |  |

> Luego, debe seleccionar Diseño – Diseño de Informe – Mostrar en Formato Tabular

|                                           |                                   |                               |                                         |                 | G              | ráfica            | No. 42     | 2 |   |   |   |   |                                |                          |
|-------------------------------------------|-----------------------------------|-------------------------------|-----------------------------------------|-----------------|----------------|-------------------|------------|---|---|---|---|---|--------------------------------|--------------------------|
| X 🚽 🄊 • (* • 👌 =                          | Libro1 - 1                        | Microsoft Excel (Error de     | e activación de productos)              |                 | Herramientas ( | de tabla dinámica | -          |   |   |   |   |   |                                | - 6                      |
| Archivo Inicio Ins                        | ertar Diseño de página            | Fórmulas Dato                 | s Revisar Vista                         | Programador     | Opciones       | Diseño            |            |   |   |   |   |   |                                | a 🕜 🗆                    |
| Subtotales Totales D                      | Diseño de Filas en                | bezados de fila 🛛 🗍           | Filas con bandas<br>Columnas con bandas |                 |                |                   |            |   |   |   |   |   |                                |                          |
| Diseñ(<br>A11                             | Mostrar en forma con              | npacta                        | tabla dinámica                          |                 |                | Estilos de tabla  | dinámica   |   |   |   |   |   |                                |                          |
|                                           | Mostrar en forma de               | esquema                       |                                         |                 |                |                   |            |   |   |   |   |   |                                |                          |
| A                                         | Repetir todas las etiqu           | uetas de elementos            |                                         | C               |                |                   |            | D | E | F | G | Н | Lista de campos de             | tabla dinámica           |
| 2 Razon Social IPS<br>3 IPS-Reporto Factu | - <u>N</u> o repetir las etiqueta | as de <mark>ele</mark> mentos |                                         |                 |                |                   |            |   |   |   |   |   | Seleccionar campos<br>informe: | para agregar al          |
| 4 ERP-Reporto Factur<br>5                 | r: SI                             | T                             | 19 · · · ·                              |                 |                |                   |            |   |   |   |   |   | Entidades                      | - IPS<br>de Identificaci |
| 6 Tipo de Identifica 🔻                    | Número deldentificac              | Razón Social ERP              |                                         |                 |                |                   | *          |   |   |   |   |   | Razon !                        | iocial IPS               |
| 7 3 NI                                    | ■ 800249241                       | CLINICA CENTRAL               | DE CARTAGENA                            |                 |                |                   |            |   |   |   |   |   | Tipo de I                      | dentificación IPS        |
| 8                                         |                                   | "SALUDCOOP ENT                | IDAD PROMOTORA DE                       | SALUD ORGANISI  | MO COOPER      | ATIVO """"SALL    | IDCOOP"""" |   |   |   |   |   |                                | 14040303                 |
| 9                                         | B05000427                         | COOMEVA EPS S                 | A                                       |                 |                |                   |            |   |   |   |   |   | 🗉 📄 Entidades                  | - ERP                    |
| 10                                        | ≅ 806008394                       | ASOCIACION MUT                | UAL SER EMPRESA SOL                     | IDARIA DE SALUD | ARS            |                   |            |   |   |   |   |   | V Número                       | deIdentificación         |
| 11                                        | ■ 809008362                       | ASOCIACION DE C               | ABILDOS DEL CONSEJO                     | REGIONAL INDIG  | SENA DEL TO    | LIMA              |            |   |   |   |   |   | Razón                          | ocial ERP                |
| 12                                        | <b>■ 811004055</b>                | EMPRESA MUTUA                 | L PARA EL DESARROLLO                    | INTEGR          |                |                   |            |   |   |   |   |   | Tipo de                        | Identificación ER        |
| 13                                        | <b>≅ 814000337</b>                | ASOCIACION MUT                | UAL EMPRESA SOLIDAR                     | RIA DE SALUD DE | NARIĐO EM      | SSANAR E.S.S.     |            |   |   |   |   |   | 🖃 📄 ERP En Cob                 | o Juridico               |
| 14                                        |                                   | ASMET SALUD ESS               |                                         |                 |                |                   |            |   |   |   |   |   | ERP En C                       | obro Juridico.Indica     |
| 15                                        | <b>■ 817001773</b>                | ASOCIACION INDI               | GENA DEL CAUCA                          |                 |                |                   |            |   |   |   |   |   |                                |                          |
| 16                                        | <b>■ 818000140</b>                | ASOCIACION MUT                | UAL BARRIO UNIDOS                       |                 |                |                   |            |   |   |   |   |   | Arrastrar campos er            | itre las áreas siguie    |
| 17                                        | <b>= 830009783</b>                | CENTRO ODONTO                 | LOGICO AV PRIMERO D                     | E MAYO CRUZ BL  | ANCA EPS S.    | А.                |            |   |   |   |   |   | Y Filtro de inform             | e 🛄 Etiquetas            |
| 18                                        |                                   | "CAJA DE COMPEN               | NSACIÓN FAMILIAR DE                     | BOYACÁ ""COMF   | ABOY"" - IPS   | COMFABOY"         |            |   |   |   |   |   | Número de Id                   |                          |

Paso seguido, debe elegir en Diseño – Diseño De Informe – Repetir Todas Las Etiquetas De Elementos

| MinSalud<br>Ministerio de Salud<br>y Protección Social                                                                                                    | SISTEM                                  | SISTEMA INTEGRAL DE LA PROTECCIÓN SOCIAL – SISPRO<br>SISTEMA DE GESTIÓN DE DATOS – SGD<br>Conexión Cubo de Saneamiento de Cartera |     |   |        |   |                                                                                                    |  |  |  |  |
|----------------------------------------------------------------------------------------------------|-----------------------------------------|----------------------------------------------------------------------------------------------------|-----|---|--------|---|----------------------------------------------------------------------------------------------------|--|--|--|--|
|                                                                                                    | CÓDIGO:                                 | VERSI                                                                                                    | ÓN: | 1 | FECHA: |   | 201405                                                                                                    |  |  |  |  |
|                                                                                                    | Gráfic                                  | ca No. 43                                                                                                    |     |   |        |   |                                                                                                    |  |  |  |  |
| Archivo Inicio Insertar Diseño de página Fórmulas                                                                                                    | Datos Revisar Vista Programador Opcione | ts Diseño                                                                                                    |     |   |        |   | ۵ 🕜 🗆                                                                                                    |  |  |  |  |
| Encabezados de fila                                                                                                    | Filas con bandas                        |                                                                                                    |     |   |        |   |                                                                                                    |  |  |  |  |
| Subtotales Totales Diseño de Filas en 📝 Encabezados de colum                                                                                                    | na 🔲 Columnas con bandas                |                                                                                                    |     |   |        |   |                                                                                                    |  |  |  |  |
| Diseño                                                                                                    | tabla dinámica                          | Estilos de tabla dinámica                                                                                                    |     |   |        |   |                                                                                                    |  |  |  |  |
| <u>M</u> ostrar en forma de esquema                                                                                                    |                                         |                                                                                                    |     |   |        |   |                                                                                                    |  |  |  |  |
| Mostrar en formato tabular     Mostrar en formato tabular     Mimero de Identi     Razon Social IPS     A    No repetir las etiquetas de elementos     A    No repetir las etiquetas de elementos                                                                                                    | ≥ c                                     |                                                                                                    | D   | E | F G    | Н | Lista de campos de tabla dinámica<br>Seleccione canpos para agregar al<br>informe:<br>al gars                                                                                                    |  |  |  |  |
| A     Mostrar en formato tabular     A     Mostrar en formato tabular     A     Mostrar en formato tabular     A     Bepetir todas las etiquetas de elemento     A     IPS-Reporto Factur.SI     No repetir las etiquetas de elementos                                                                                                    | C C                                     |                                                                                                    | D   | E | F G    | Н | Lista de campos de tabla dinámica<br>Selectors canpos para agregar al<br>informe:<br>Intidades - IPS<br>Intidades - IPS                                                                                                    |  |  |  |  |
| A Mostrar en formato tabular A Mostrar en formato tabular A Razón Social IPS A EPP-Reporto Factur F F Reporto Factur F F Reporto Factur F F Reporto Factur F F Reporto Factur F F Reporto Factur F F Reporto Factur F F Reporto Factur F F Reporto Factur F F Reporto Factur F F Reporto Factur F F Report Factur F F Report Factur F F Report Factur F F Report Factur F F Report Factur F F Report Factur F F Report Factur F F F Report Factur F F F F F F F F F F F F F F F F F F F                                                                                                    | C C                                     | v                                                                                                    | D   | E | F G    | Н | Lista de campos de tabla dinámica<br>Seleccionar campos para agregar al<br>morme:<br>Entidades - IPS<br>Minimero de Identificaci<br>Razon Social IPS<br>Tripo de Identificación IPS                                                                                                    |  |  |  |  |
| A     Mostrar en formato tabular     A     Mostrar en formato tabular     Número de ident     Razon Social IPS     IPS-Reporto Factur     No repetir las etiquetas de elemento     IPS-Reporto Factur     Ni     B00249241     CLINICA CEN     NI     B00250119     SLUDCCOI     NI     B00250119     SLUDCCOI     NI     B000250119     SLUDCCOI     NI     B00008362     ASOCIACION     IL     NI     B00008362     ASOCIACION     IL     NI     B00008362     ASOCIACION     IL     NI     B00008362     ASOCIACION     IL     NI     B00008362     SLUDCCOI     NI     B00008362     SLUDCCOI     SLUDCCOI     NI     B00008362     SLUDCCOI     SLUDCCOI | C C C C C C C C C C C C C C C C C C C   | PERATIVO """SALUDCOOP""""<br>TOLIMA                                                                                               | D   | E | F G    | Н | Lista de campos de tabla dinámica<br>Selecions campos para agregar al<br>informe:<br>De la trabades - IPS<br>Intidades - IPS<br>Intidades - IPS<br>Intidades - IPS<br>Intidades - RP<br>Intidades - RP<br>Intidades - RP<br>Intidades - CRP<br>Intidades - CRP<br>Intidades - CRP                                                                                                    |  |  |  |  |
| A     Mostrar en formato tabular     A     Mostrar en formato tabular     Número de Ident     Razon Social IP     Número de Ident     Razon Social IP     Momero de Ident     A     Repetir lodas las etiquetas de elemento     In     Poreptir las etiquetas de elemento     In     Poreptir las etiquetas     A etiquetas     A etiquetas     A etiquetas     A elemento     In     Nímero de Identifica     Nímero de Identifica     Razón Social     Ní     Bo0249241     CUNICA CEN     Ní     B00249241     CUNICA CEN     Ní     B00249241     CUNICA CEN     Ní     B0004934     A SOCIACION     Ní     B0000437     A SOCIACION     Ní     B10000337     A SOCIACION     Ní     B12000248     A SMET SALU     SNI     B12000140     A SOCIACION     ASOCIACION                                                                                                    | C C C C C C C C C C C C C C C C C C C   | PERATIVO """"SALUDCOOP""""<br>TOLIMA<br>EMSSANAR E.S.S.                                                                           | D   | E | F G    | Н | Lista de campos de tabla dinámica<br>Selecions campos para agregar al<br>informe:<br>Intidades - IPS<br>Intidades - IPS<br>In |  |  |  |  |

En el grupo de <u>Factura</u>, debe seleccionar los campos Antigüedad Cartera, Prefijo de la Factura y Número de la Factura, los cuales deben ser desplazados a <u>Etiquetas de Fila</u>. Cuando la entidad no reporta prefijo de factura el sistema por defecto le coloca los caracteres "\$\*W4!z".

| 1   | Fecha de Corte.Tiempo        | Marzo 🤤                   | r           |               |            |              |   | ·                                                                                                    |
|-----|------------------------------|---------------------------|-------------|---------------|------------|--------------|---|----------------------------------------------------------------------------------------------------|
| 2   | Número de Identificación IPS | 890303461                 | r           |               |            |              |   | Seleccionar campos para agregar al informe:                                                                                                    |
| 3   | Razon Social IPS             | HOSPITAL UNIVERSITARIO    | VALLE EVAR  | ISTO GARCIA   | E.S.E.     |              |   | T Eccha Emisión                                                                                                    |
| 4   | ERP-Reporto Factura          | SI                        | T           |               |            |              |   | E Más campos                                                                                                    |
| 5   | IPS-Reporto Factura          | SI                        | T           |               |            |              |   | Antiquedad Cartera                                                                                                    |
| 6   |                              |                           |             |               |            |              |   | FRP-Reporto Factura                                                                                                    |
| 7   | Tipo de Identificación ERP   | Número deldentificación E | Razón Soc 🔻 | Antigueda 🔻   | Numero F 🔻 | Prefijo Fa 🔻 |   | IPS-Reporto Factura                                                                                                    |
| 8   | ⊕DE                          | ₿13                       | BOLÍVAR     | 31-60         | ≡ 13015248 | \$*W4!z      |   | Menor Valor Earth ina Penortado Por                                                                                                    |
| 9   | DE                           | 13                        | BOLÍVAR     | ∃>360         | ∃11760430  | \$*W4!z      |   | Numara Factura                                                                                                    |
| 10  | DE                           | 13                        | BOLÍVAR     | >360          | ≡ 12273425 | \$*W4!z      |   |                                                                                                    |
| 11  | DE                           | 13                        | BOLÍVAR     | >360          | ■12486277  | \$*W4!z      |   | Trenjo ractura                                                                                                    |
| 12  | DE                           | 13                        | BOLÍVAR     | >360          | ■12686635  | \$*W4!z      |   | vaor Facura Coincide                                                                                                    |
| 13  | DE                           | 13                        | BOLÍVAR     | >360          | ∃12750614  | \$*W4!z      |   | 🖃 🗐 Fecha de Corte                                                                                                    |
| 14  | DE                           | ₿15                       | BOYACÁ      | ■ 181-360     | ≡ 12926652 | \$*W4!z      |   | The state of the state of the s |
| 15  | DE                           | = 18                      | ■ CAQUETÁ   | ■ 181-360     | ∃12862713  | \$*W4!z      |   | Arrastrar campos entre las áreas siguientes:                                                                                                    |
| 16  | DE                           | 18                        | CAQUETÁ     | ∃>360         | ■12571579  | \$*W4!z      |   | Filtro de informe Etiquetas de columna                                                                                                    |
| 17  | DE                           | 18                        | CAQUETÁ     | >360          | ∃12580706  | \$*W4!z      |   | Fecha de Corte, Tiempo 🔻                                                                                                    |
| 18  | DE                           | 18                        | CAQUETÁ     | >360          | ∃12611639  | \$*W4!z      |   | Número de Identifica 🔻                                                                                                    |
| 19  | DE                           | 18                        | CAQUETÁ     | >360          | ∃12632311  | \$*W4!z      |   | Raron Jocial IPS 🔻                                                                                                    |
| 20  | DE                           | ⊟ 19                      | CAUCA       | <b>∃61-90</b> | ∃12998889  | \$*W4!z      |   | ERP-Reporto Factura 🔻                                                                                                    |
| 21  | DE                           | 19                        | CAUCA       | 61-90         | ∃13001161  | \$*W4!z      |   | IPS-Reporto Factura                                                                                                    |
| 22  | DE                           | 19                        | CAUCA       | 61-90         | ■13001387  | \$*W4!z      |   |                                                                                                    |
| 23  | DE                           | 19                        | CAUCA       | 91-120        | ■12987155  | \$*W4!z      |   | Etiquetas de fila Σ Valores                                                                                                    |
| 24  | DE                           | 19                        | CAUCA       | 91-120        | ∃12989386  | \$*W4!z      |   | The de Identifica 🔻 🔺                                                                                                    |
| 25  | DE                           | 19                        | CAUCA       | 91-120        | ∃12991180  | \$*W4!z      |   | Numero deIdentifi 💌                                                                                                    |
| 26  | DE                           | 19                        | CAUCA       | 91-120        | ■12992170  | \$*W4!z      |   | Razón Social ERP                                                                                                    |
| 27  | DE                           | 19                        | CAUCA       | 91-120        | ∃12992238  | \$*W4!z      |   | Antiguedad Cartera V                                                                                                    |
| 28  | DE                           | 19                        | CAUCA       | 91-120        | ■12993022  | \$*W4!z      |   | Prefio Factura                                                                                                    |
| 29  | DE                           | 19                        | CAUCA       | 91-120        | ∃12994056  | \$*W4!z      |   |                                                                                                    |
| 14  | ♦ Hoia1 Hoia2 Hoia3          | 187                       |             |               |            | ******       | · | Aplazar actualización del diseño Actualizar                                                                                                    |
| Lis | to                           |                           |             |               |            |              |   |                                                                                                    |

#### Gráfica No. 44

|                                                        | SISTEMA INTEGRAL DE LA PROTECCIÓN SOCIAL – SISPRO<br>SISTEMA DE GESTIÓN DE DATOS – SGD |                                                                  |                 |        |               |   |  |  |  |  |  |
|--------------------------------------------------------|----------------------------------------------------------------------------------------|------------------------------------------------------------------|-----------------|--------|---------------|---|--|--|--|--|--|
| MinSalud<br>Ministerio de Solud<br>y Protección Social |                                                                                        | Conex                                                            | ión Cubo de San | eamien | to de Cartera | 1 |  |  |  |  |  |
|                                                        | CÓDIGO:                                                                                | CÓDIGO:         VERSIÓN:         1         FECHA:         201405 |                 |        |               |   |  |  |  |  |  |

Ahora, deben agregarse a la consulta las variables cuantitativas de la facturación reportada por la IPS o EPS del régimen subsidiado, para el caso de recobros por concepto de No POS, y las ERP.

Para esto, debe tomarse del grupo de <u>Cruce FEPA Vs. FIPS</u> los campos **ERP Valor Factura**, **ERP Valor Glosa Aceptada**, **ERP Valor Total Pagos Aplicados**, **ERP Saldo Factura**, **IPS Valor Factura**, **IPS Valor Glosa Aceptada**, **IPS Valor Total Pagos Aplicados** e **IPS Saldo Factura**,

| 2 Número de Identificación IPS | 800248276                 | T           |             |          |              |               |              |               |             |              |                      | [                |                                 | (B)                      |
|--------------------------------|---------------------------|-------------|-------------|----------|--------------|---------------|--------------|---------------|-------------|--------------|----------------------|------------------|---------------------------------|--------------------------|
| 3 Razon Social IPS             | HOSPITAL VISTA HERMOSA    | VIVELE.S.E. |             |          |              |               |              |               |             |              |                      |                  | Seleccionar campos para agrega  | r al informe:            |
| 4 ERP-Reporto Factura          | SI                        | T           |             |          |              |               |              |               |             |              |                      |                  | ERP                             | _                        |
| 5 IPS-Reporto Factura          | SI 🖓                      | T           |             |          |              |               |              |               |             |              |                      |                  | EDF Saldo Fact                  | ura                      |
| 6                              |                           |             |             |          |              |               |              |               |             |              |                      |                  | ERP Valor Fact                  | ira                      |
| 7 Tipo de Identificación ERP 💌 | Número deldentificación E | Razón Soc 🔻 | Antigued: * | Numero F | Prefijo Fa 🔻 | IPS Saldo Fac | ERP Saldo Fa | ERP Valor Fal | RP Valor GI | ERP Valor To | <b>IPS Valor Fac</b> | <b>IPS Valor</b> | ERP Valor Glosa                 | Aceptada                 |
| 8 🗇 NI                         | ₩ 899999107               | CONVIDA     | ■181-360    | ≡5505    | \$*W4!z      | 9.268.855     | 9.714.569    | 9.714.569     | 2.764.294   |              | 9.714.569            | 445.1            | ERP Valor Pagado                | con Giro Di ecto Factura |
| 9 NI                           | 899999107                 | CONVIDA     | 181-360     | ∋5588    | \$*W4!z      | 7.376.968     | 12.666.055   | 12.666.055    |             |              | 12.666.055           | 5.289.(          | V LRP Valor Total               | Pages Aplicados por      |
| 0 NI                           | 899999107                 | CONVIDA     | ≅>360       | ₿4146    | \$*W4!z      | 1.119.698     | 1.315.000    | 3.901.697     |             | 2.586.697    | 3.901.697            |                  | 🗄 🦢 IPS                         |                          |
| 1 NI                           | 899999107                 | CONVIDA     | >360        | ⊞4313    | \$*W4!z      | 175.500       | 175.500      | 1.369.382     |             | 1.193.882    | 1.369.382            |                  | IPS Saido Facto                 |                          |
| 12 NI                          | 899999107                 | CONVIDA     | >360        | ⊜4393    | \$*W4!z      | 53.500        | 53.500       | 3.599.959     |             | 3.546.459    | 3.599.959            |                  | J IPS Valor Factu               | ra                       |
| 13 NI                          | 899999107                 | CONVIDA     | >360        | ∋4461    | \$*W4!z      | 988.000       | 988.000      | 7.014.710     |             | 6.026.710    | 7.014.710            |                  | IPS Valor Glosa                 | Aceptada                 |
| 14 NI                          | 899999107                 | CONVIDA     | >360        | ⊜4540    | \$*W41z      | 392.600       | 392.600      | 2.778.745     |             | 2.386.145    | 2.778.745            |                  | IPS Valor Pagado                | con Giro Dirocto Factura |
| 15 NI                          | 899999107                 | CONVIDA     | >360        | ∃4618    | \$*W4!z      | 258.300       | 258.300      | 1.624.388     |             | 1.366.088    | 1.624.388            |                  | PSPS Valor Total                | Pages aplicados por      |
| 16 NI                          | 899999107                 | CONVIDA     | >360        | ■4923    | \$*W4!z      | 42.700        | 42.700       | 9.595.661     | 381.744     | 9.171.217    | 9.595.661            | 381.1            |                                 |                          |
| 17 NI                          | 899999107                 | CONVIDA     | >360        | ₿5152    | \$*W4!z      | 15.218.889    | 15.218.889   | 15.238.989    | 20.100      |              | 15.238.989           | 20.:             | Arrastrar campos entre las área | e cinulentes:            |
| 8 NI                           | 899999107                 | CONVIDA     | >360        | ≡5225    | \$*W4!z      | 10.700.939    | 10.700.939   | 10.700.939    |             |              | 10.700.939           |                  | Y Filtro de informe             | Etiquetas de columna     |
| 19 NI                          | 899999107                 | CONVIDA     | >360        | ∋5290    | \$*W4!z      | 9.625.864     | 9.625.864    | 9.625.864     |             |              | 9.625.864            |                  | Fecha de Corte Tiempo 🔻         | Σ Valores                |
| 0 NI                           | 899999107                 | CONVIDA     | >360        | ∋5361    | \$*W4!z      | 7.424.986     | 7.783.386    | 9.955.406     | 2.172.020   |              | 9.955.406            | 2.530.4          | Número de Identifica *          | 2.10000                  |
| 1 NI                           | 899999107                 | CONVIDA     | >360        | ∋5434    | \$*W4!z      | 12.905.902    | 12.939.902   | 12.939.902    | 370.902     |              | 12.939.902           | 34.0             | Razon Social IPS 🔻              |                          |
| 12                             |                           |             |             |          |              |               |              |               |             |              |                      |                  | ERP-Reporto Factura 🔻           |                          |
| 3                              |                           |             |             |          |              |               |              |               |             |              |                      |                  | IPS-Reporto Factura 🔻           |                          |
| 4                              |                           |             |             |          |              |               |              |               |             |              |                      |                  |                                 |                          |
| 5                              |                           |             |             |          |              |               |              |               |             |              |                      |                  | Etiquetas de fila               | Σ Valores                |
| 6                              |                           |             |             |          |              |               |              |               |             |              |                      |                  | Tipo de Identifica 🔻 🔺          | IPS Saldo Factura 🔻      |
| 7                              |                           |             |             |          |              |               |              |               |             |              |                      |                  | Número deIdentifi 🔻             | ERP Saldo Factura 🔻      |
| 18                             |                           |             |             |          |              |               |              |               |             |              |                      |                  | Razón Social ERP =              | ERP Valor Factura        |
| 29                             |                           |             |             |          |              |               |              |               |             |              |                      |                  | Antiguedad Cartera 🔻            | ERP Valor Glosa A V      |
| 30                             |                           |             |             |          |              |               |              |               |             |              |                      |                  | Profile Each ra                 | TRE Valor Total P *      |
| 31                             |                           |             |             |          |              |               |              |               |             |              |                      |                  | alann achularaía del da         | Achielen                 |
| Hola1 Hola2 Hola3              | (P)                       |             |             |          |              | 14            |              |               | 200         |              |                      | × 11             | Apiazar actualización del dis   | eno Actualizat           |

# Gráfica No. 45

# V. SOPORTE Y ASISTENCIA TÉCNICA

Con el propósito de brindar asesoría y demás temas relacionados con el reporte de información de facturas y recobros de saneamiento de cartera, las entidades pueden enviar sus inquietudes a la dirección de correo electrónico: <u>pisis2@minsalud.gov.co</u> o comunicarse al número de teléfono 57 (1) 5893750 opción 2 en Bogotá o a la línea gratuita 018000 952525 opción 2, en el resto del país.

|                                                        | SISTEMA INTEGRAL DE LA PROTECCIÓN SOCIAL – SISPRO<br>SISTEMA DE GESTIÓN DE DATOS – SGD |       |                  |        |               |   |  |  |  |  |
|--------------------------------------------------------|----------------------------------------------------------------------------------------|-------|------------------|--------|---------------|---|--|--|--|--|
| MinSalud<br>Ministerio de Salud<br>y Protección Social |                                                                                        | Conex | tión Cubo de San | eamien | to de Cartera | ı |  |  |  |  |
|                                                        | CÓDIGO:         VERSIÓN:         1         FECHA:         201405                       |       |                  |        |               |   |  |  |  |  |

### VI. BUENAS PRÁCTICAS PARA CONSULTAR LA INFORMACIÓN DE CIRCULAR 030/13 EN EL CUBO DE SANEAMIENTO DE CARTERA (BODEGA DE DATOS DE SISPRO)

- Para construir el reporte tenga en cuenta primero colocar las variables cualitativas en los filtros, luego las variables en filas y columnas, luego ajustar el diseño del informe (desactivar subtotales, organizar de manera tabular el reporte) y por último agregar las variables cuantitativas
- Se sugiere incluir en los filtros de las consultas, las variables indicadas en el presente documento para optimizar los tiempos de respuesta. Dentro de las variables que forman parte del filtro se podría incluir el campo Antigüedad de la Cartera, para obtener el resultado de las consultas en un menor tiempo.
- Al documentar el reporte generado, se recomienda incluir las variables (o campos) cuantitativas y cualitativas utilizadas para su elaboración, incluyendo la fecha de corte del reporte utilizada, así como la fecha de generación del reporte, al igual que los campos contenidos en el filtro del reporte.

### VII. RECOMENDACIONES

- Para el buen uso de esta información, se recomienda que el usuario tenga conocimiento sobre el manejo de Tablas Dinámicas.
- En caso de no poder establecer la conexión, es necesario verificar con el área de sistemas de su entidad que el puerto 2383 se encuentre habilitado de entrada y salida.
- Esta información puede consultarse desde Excel 2007 en adelante, pero se recomienda el uso de Excel 2010, 2013, 2016 o 2019.